# **My SINUMERIK Operate**

**User Guide** 

1

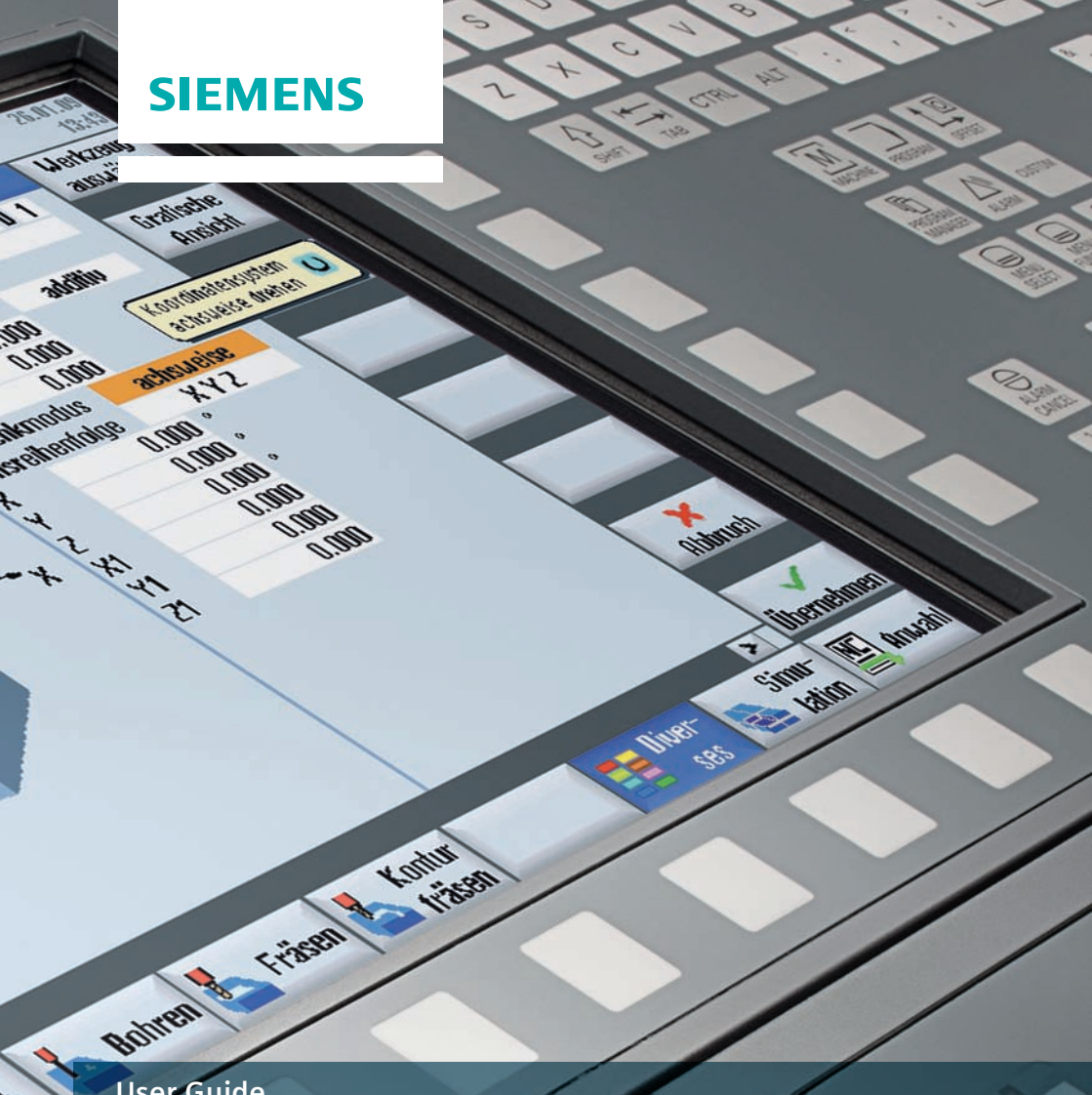

# Inhalt

| 1 | Einleitung                                                                                                    | 7                                                                                            |
|---|----------------------------------------------------------------------------------------------------|----------------------------------------------------------------------------------------------|
| 2 | SINUMERIK Operate                                                                                                    | 9                                                                                            |
|   | 2.1 Einheitliche Bedienoberfläche für Drehen und Fräsen                                                                                                    | . 10                                                                                         |
|   | 2.2 Hilfebilder, Animierte Elemente, Grafische Ansicht, Tooltips, Hilfe                                                                                                    | . 14                                                                                         |
|   | 2.3 TSM Mode/Nullpunktverschiebungen                                                                                                    | . 16                                                                                         |
|   | 2.4 Programmierung                                                                                                    | . 17                                                                                         |
|   | 2.5 Werkzeugverwaltung                                                                                                    | . 21                                                                                         |
|   | 2.6 Nullpunktverschiebung                                                                                                    | . 24                                                                                         |
|   | 2.7 Programmverwaltung                                                                                                    | . 25                                                                                         |
|   | 2.8 Werkstückvisualisierung (Simulation und Formenbauansicht)                                                                                                    | . 29                                                                                         |
|   | 2.9 CNC-Bedienung im automatischen Betrieb (AUTO)                                                                                                    | . 31                                                                                         |
|   | 2.10 Collision Avoidance                                                                                                    | . 34                                                                                         |
| 2 | Technologie Drehen                                                                                                    | 37                                                                                           |
| 5 |                                                                                                    |                                                                                              |
| 5 | 3.1 Einrichten                                                                                                    | . 38                                                                                         |
| J | <ul><li>3.1 Einrichten</li><li>3.1.1 Nullpunkt setzen</li></ul>                                                                                                    | . 38<br>. 38                                                                                 |
| J | <ul> <li>3.1 Einrichten</li> <li>3.1.1 Nullpunkt setzen</li> <li>3.1.2 Nullpunkt Werkstück</li> </ul>                                                                                                    | . 38<br>. 38<br>. 39                                                                         |
| J | <ul> <li>3.1 Einrichten</li> <li>3.1.1 Nullpunkt setzen</li> <li>3.1.2 Nullpunkt Werkstück</li></ul>                                                                                                    | . 38<br>. 38<br>. 39<br>. 39                                                                 |
| J | <ul> <li>3.1 Einrichten</li> <li>3.1.1 Nullpunkt setzen</li> <li>3.1.2 Nullpunkt Werkstück</li> <li>3.1.3 Werkzeugmessen</li> <li>3.2 Manuelle Maschine</li> </ul>                                                                                                    | . 38<br>. 38<br>. 39<br>. 39<br>. 39<br>. 42                                                 |
| J | <ul> <li>3.1 Einrichten</li> <li>3.1.1 Nullpunkt setzen</li> <li>3.1.2 Nullpunkt Werkstück</li> <li>3.1.3 Werkzeugmessen</li> <li>3.2 Manuelle Maschine</li> <li>3.3 Programmierung</li> </ul>                                                                                                    | . 38<br>. 38<br>. 39<br>. 39<br>. 42<br>. 44                                                 |
| ſ | <ul> <li>3.1 Einrichten</li> <li>3.1.1 Nullpunkt setzen</li> <li>3.1.2 Nullpunkt Werkstück</li> <li>3.1.3 Werkzeugmessen</li> <li>3.2 Manuelle Maschine</li> <li>3.3 Programmierung</li> <li>3.3.1 ShopTurn</li> </ul>                                                                                                    | . 38<br>. 38<br>. 39<br>. 39<br>. 42<br>. 44<br>. 44                                         |
| ſ | <ul> <li>3.1 Einrichten</li> <li>3.1.1 Nullpunkt setzen</li> <li>3.1.2 Nullpunkt Werkstück</li> <li>3.1.3 Werkzeugmessen</li> <li>3.2 Manuelle Maschine</li> <li>3.3 Programmierung</li> <li>3.3.1 ShopTurn</li> <li>3.3.2 programGUIDE</li> </ul>                                                                                                    | . 38<br>. 39<br>. 39<br>. 42<br>. 44<br>. 44<br>. 46                                         |
| ſ | <ul> <li>3.1 Einrichten</li> <li>3.1.1 Nullpunkt setzen</li> <li>3.1.2 Nullpunkt Werkstück</li> <li>3.1.3 Werkzeugmessen</li> <li>3.2 Manuelle Maschine</li> <li>3.3 Programmierung</li> <li>3.3.1 ShopTurn</li> <li>3.3.2 programGUIDE</li> <li>3.4 Bohren</li> </ul>                                                                                                    | . 38<br>. 39<br>. 39<br>. 42<br>. 44<br>. 44<br>. 46<br>. 48                                 |
|   | <ul> <li>3.1 Einrichten</li> <li>3.1.1 Nullpunkt setzen</li> <li>3.1.2 Nullpunkt Werkstück</li> <li>3.1.3 Werkzeugmessen</li> <li>3.4 Bohren</li> <li>3.4.1 Übersicht der Bohrzyklen</li> </ul>                                                                                                    | . 38<br>. 39<br>. 39<br>. 42<br>. 44<br>. 44<br>. 46<br>. 48<br>. 48                         |
|   | <ul> <li>3.1 Einrichten</li> <li>3.1.1 Nullpunkt setzen</li> <li>3.1.2 Nullpunkt Werkstück</li> <li>3.1.3 Werkzeugmessen</li> <li>3.4 Bohren</li> <li>3.4 Diversicht der Bohrzyklen</li> <li>3.4.2 Bohren mit ShopTurn mittig/außermittig</li> </ul>                                                                                                    | . 38<br>. 38<br>. 39<br>. 39<br>. 42<br>. 44<br>. 44<br>. 44<br>. 48<br>. 48<br>. 51         |
|   | <ul> <li>3.1 Einrichten</li> <li>3.1.1 Nullpunkt setzen</li> <li>3.1.2 Nullpunkt Werkstück</li> <li>3.1.3 Werkzeugmessen</li> <li>3.2 Manuelle Maschine</li> <li>3.3 Programmierung</li> <li>3.3.1 ShopTurn</li> <li>3.3.2 programGUIDE</li> <li>3.4 Bohren</li> <li>3.4.1 Übersicht der Bohrzyklen</li> <li>3.4.2 Bohren mit ShopTurn mittig/außermittig</li> <li>3.4.3 Bohren mit programGUIDE</li> </ul> | . 38<br>. 39<br>. 39<br>. 42<br>. 44<br>. 44<br>. 46<br>. 48<br>. 51<br>. 53                 |
|   | <ul> <li>3.1 Einrichten</li> <li>3.1.1 Nullpunkt setzen</li></ul>                                                                                                    | . 38<br>. 39<br>. 39<br>. 42<br>. 44<br>. 44<br>. 46<br>. 48<br>. 48<br>. 51<br>. 53<br>. 55 |

|   | 3.6 Konturdrehen                                             | 58    |
|---|--------------------------------------------------------------|-------|
|   | 3.6.1 Übersicht der Drehzyklen für die Konturbearbeitung     | 58    |
|   | 3.6.2 Konturdrehen mit ShopTurn Arbeitsschrittprogrammierung | 59    |
|   | 3.6.3 Konturdrehen mit programGUIDE                          | 61    |
|   | 3.7 Fräsen                                                   | 67    |
|   | 3.7.1 Übersicht der Fräszyklen                               | 67    |
|   | 3.8 Konturfräsen                                             | 70    |
|   | 3.8.1 Übersicht der Fräszyklen für die Konturbearbeitung     | 70    |
|   | 3.8.2 Konturfräsen mit ShopTurn Arbeitsschrittprogrammierung | 72    |
|   | 3.8.3 Konturfräsen mit programGUIDE                          | 74    |
|   | 3.9 Gegenspindel                                             | 77    |
|   | 3.10 Messen in Automatik – Prozessmessen                     | 78    |
|   | 3.10.1 Werkstück messen                                      | 78    |
|   | 3.10.2 Beispiel                                              | 79    |
| 4 | Technologie Fräsen                                           | . 83  |
|   | 4.1 Einrichten                                               | 84    |
|   | 4.1.1 Nullpunkt setzen                                       | 84    |
|   | 4.1.2 Nullpunkt Werkstück                                    | 85    |
|   | 4.1.3 Werkzeugmessen                                         | 86    |
|   | 4.1.4 Planfräsen                                             | 87    |
|   | 4.1.5 Schwenken in JOG                                       | 88    |
|   | 4.2 Manuelle Maschine                                        | 89    |
|   | 4.3 Programmierung                                           | 90    |
|   | 4.3.1 ShopMill Arbeitsschrittprogrammierung                  | 90    |
|   | 4.3.2 programGUIDE                                           | 92    |
|   | 4.4 Bohrzyklen                                               | 94    |
|   | 4.5 Fräszyklen                                               | 97    |
|   | 4.6 Konturfräsen                                             | 101   |
|   | 4.6.1 Übersicht der Fräszyklen für die Konturbearbeitung     | 101   |
|   | 4.6.2 Konturfräsen mit ShopMill Arbeitsschrittprogrammierung | 103   |
|   | 4.6.3 Konturfräsen mit programGUIDE                          | 105   |
|   | 4.7 Diverses                                                 | 108   |
|   | 4.8 Messen in Automatik – Prozessmessen                      | . 113 |
|   | 4.8.1 Werkstück messen                                       | 113   |
|   | 4.8.2 Werkzeug messen                                        | 115   |

| 5 | Multitasking (mit SINUMERIK 840D sl)                            | . 117 |
|---|-----------------------------------------------------------------|-------|
|   | 5.1 Werkzeugverwaltung                                          | 118   |
|   | 5.2 Technologie Dreh-Fräsen mit ShopTurn und programGUIDE       | 119   |
|   | 5.2.1 Schwenkachse im TSM-Mode                                  | 119   |
|   | 5.2.2 Drehbearbeitung mit ShopTurn und B-Achse                  | 119   |
|   | 5.2.3 Drehbearbeitung mit programGUIDE und B-Achse              | 120   |
|   | 5.2.4 Fräsbearbeitung mit ShopTurn und B-Achse                  | 120   |
|   | 5.2.5 Fräsbearbeitung mit programGUIDE und B-Achse              | 122   |
|   | 5.3 Technologie Fräs-Drehen mit programGUIDE                    | 124   |
|   | 5.3.1 Ausrichten Drehwerkzeug                                   | 124   |
|   | 5.3.2 Übersicht der Drehzyklen in der Technologie Fräsen        | 125   |
|   | 5.3.3 Konturdrehen in der Technologie Fräsen                    | 128   |
|   | 5.3.3.1 Übersicht der Konturdrehzyklen in programGUIDE          | 128   |
|   | 5.3.3.2 Konturdrehen mit programGUIDE in der Technologie Fräsen | 130   |
|   | 5.4 Mehrkanalige Bearbeitungen                                  | 134   |
|   | 5.4.1 Maschinengrundbild                                        | 134   |
|   | 5.4.2 programSync Mehrkanal                                     | 135   |
|   | 5.4.3 Mehrkanalprogrammdaten                                    | 136   |
|   | 5.4.4 Doppeleditor                                              | 136   |
|   | 5.4.5 Zeitlicher Abgleich                                       | 13/   |
|   | 5.4.6 Synchrone Ansicht                                         | 138   |
|   | 5.4.7 Simulation                                                | 130   |
|   | 5.4.8 Ermittiung der Bearbeitungsdauer, Optimierung             | 140   |
|   | 5.4.9 Programmbeeinnussung                                      | 140   |
| 6 | Anhang                                                          | . 143 |
|   | 6.1 G-Code                                                      | 143   |
|   | 6.2 Shortcuts                                                   | 144   |
|   | 6.3 Weitere Informationen                                       | 147   |
| 7 |                                                                 | . 149 |

# 1 Einleitung

Mit der Bedienoberfläche SINUMERIK Operate steht Ihnen eine übersichtliche und intuitive Bedien- und Programmieroberfläche zur Verfügung. Diese bietet Ihnen neben einem einheitlichen Look & Feel für Drehen und Fräsen auch die Verbindung von Arbeitsschritt- und Hochsprachen-Programmierung unter einer Systemoberfläche. Darüber hinaus erhalten Sie mit SINUMERIK Operate V4.5 neue, leistungsstarke Funktionen.

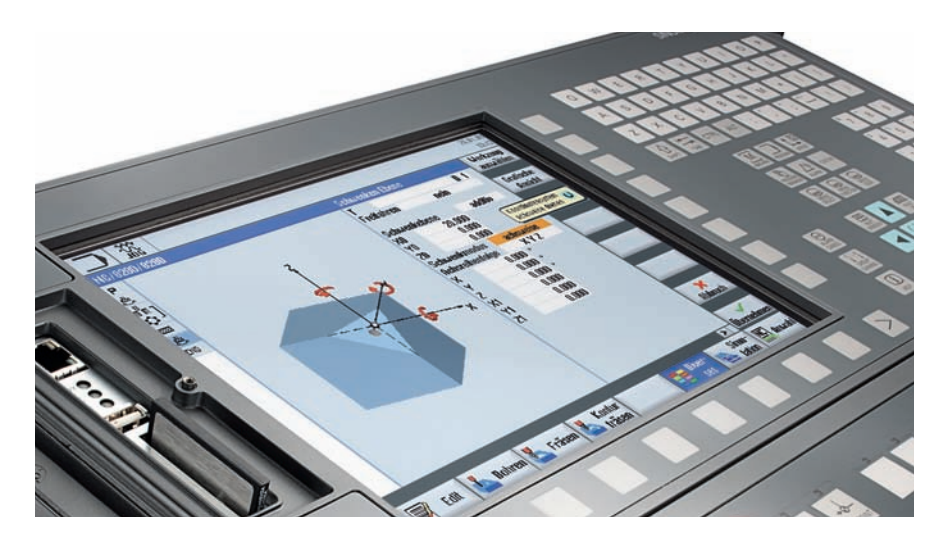

Dieser User Guide gibt Ihnen einen Überblick über den Funktionsumfang von SINUMERIK Operate und Sie erhalten nützliche Tipps & Tricks für Ihre tägliche Arbeit. Neben dem Kapitel SINUMERIK Operate – mit allgemeinen Tipps zur Bedienung – bekommen Sie in den weiteren Kapiteln praxisgerechtes Expertenwissen zum Fräsen, Drehen und zur Arbeit mit Multitasking-Maschinen. Im Anhang finden Sie eine Übersicht zu den SINUMERIK Operate Shortcuts und eine Übersicht der G-Code-Befehle.

# 2 SINUMERIK Operate

Mit SINUMERIK Operate steht Ihnen eine einheitliche Bedien- und Programmieroberfläche mit leistungsstarken Funktionen für die Dreh- und Fräsbearbeitung zur Verfügung. Die in diesem Kapitel beschriebenen Funktionen und Bedienhinweise gelten somit unabhängig davon, ob Sie an einer Dreh- oder Fräsmaschine arbeiten oder an einem Bearbeitungszentrum.

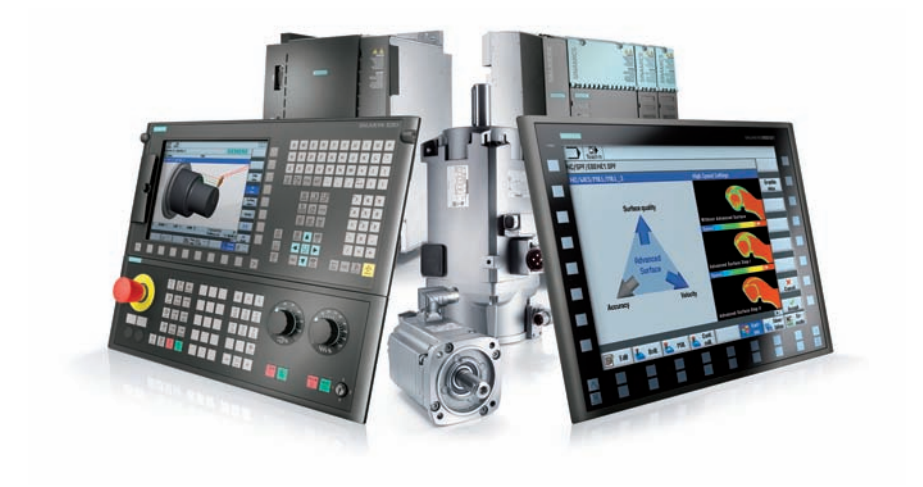

# 2.1 Einheitliche Bedienoberfläche für Drehen und Fräsen

SINUMERIK Operate bietet Ihnen eine einheitliche Bedien- und Programmieroberfläche für die Dreh- und Fräsbearbeitung für die unterschiedlichen Leistungsstufen der SINUMERIK Steuerungen. Zu den charakteristischen Merkmalen von SINUMERIK Operate zählen:

- HMI Advanced, ShopMill und ShopTurn sind unter einer Oberfläche vereint
- intuitive und übersichtliche Bedienung und Programmierung inklusive Animated Elements
- Darstellung im modernen Windowsstyle
- neue starke Funktionen ...
  - · Einrichten, Programmieren, Werkzeug- und Programm-Management
  - · für Komplettbearbeitung
  - Mehrkanaligkeit mit ShopTurn f
    ür mehrkanalige Maschinen, unter anderem Synchronisieren von Programmen mit programSYNC und vieles mehr...
- CNC-Programmierung für höchste Produktivität mit programGUIDE
- Arbeitsschrittprogrammierung für kürzeste Programmierzeit mit ShopMill und ShopTurn

Folgende Übersicht gibt Ihnen einen ersten Einblick in das Look & Feel von SINUMERIK Operate:

#### Einrichtebetrieb

Eine Bedienoberfläche für nahezu alle SINUMERIK Steuerungen ...

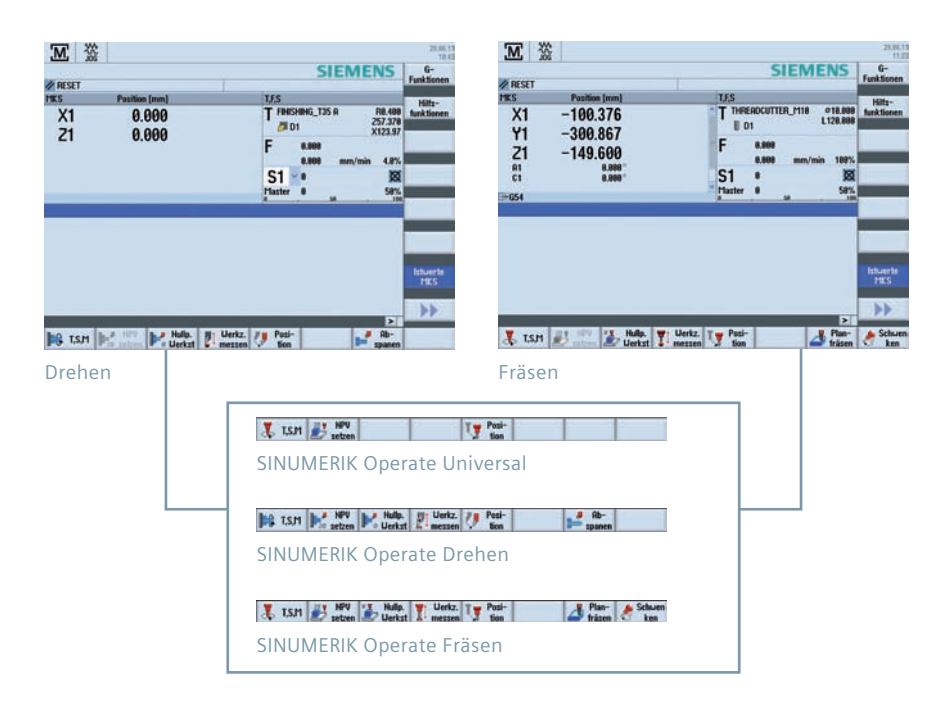

#### Werkzeugverwaltung

Effizientes Management der Werkzeugdaten inkl. aller Details und Schwesterwerkzeughandling ...

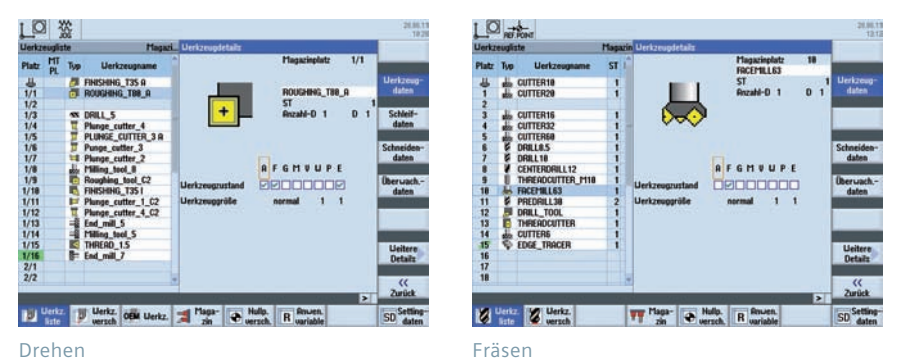

#### **Programm-Manager**

Zeitersparnis durch komfortable Datenübertragung und einfaches Programmhandling ...

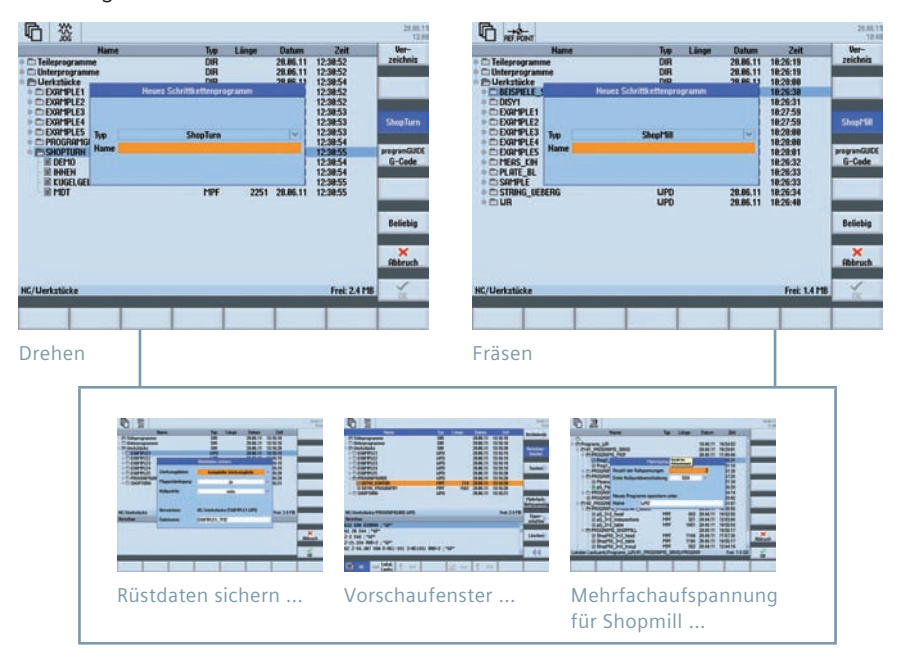

#### programGUIDE

Maximum an Produktivität und Flexibilität in der Programmierung kombiniert mit innovativen Technologie- und Bearbeitungszyklen ...

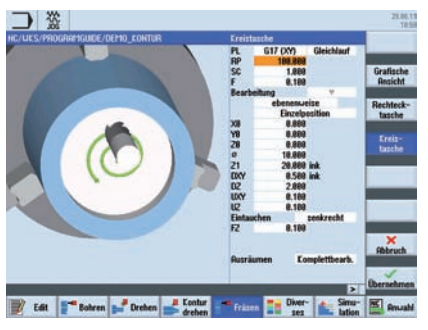

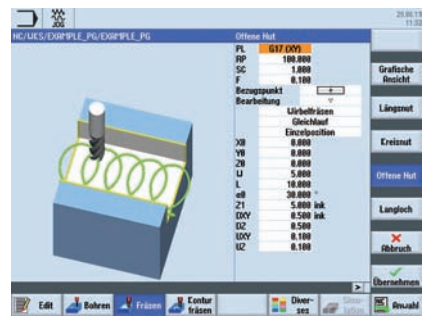

Drehen

Fräsen

#### ShopTurn/ShopMill

ShopTurn/ShopMill bietet zusätzlich zum programGUIDE die einzigartige Arbeitsschrittprogrammierung für kürzeste Programmierzeiten in der Einzelteilefertigung.

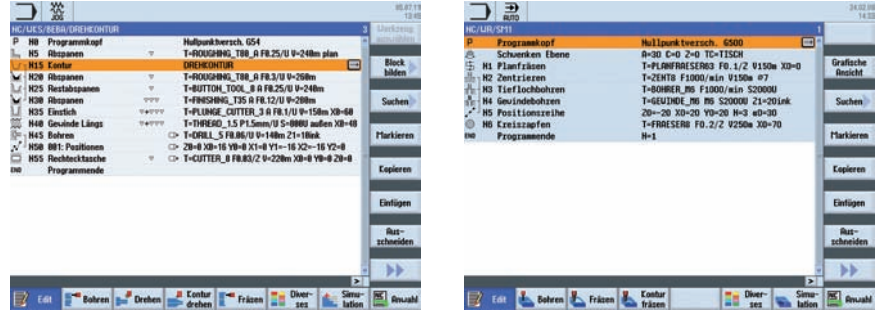

Drehen

Fräsen

## 2.2 Hilfebilder, Animierte Elemente, Grafische Ansicht, Tooltips, Hilfe

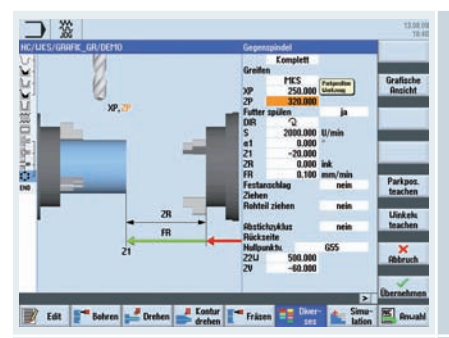

# View Enderstand Untriving Hit Usts (DathFill (DathFill)) F State of the state of the s

#### Hilfebilder ...

Zu jedem Bearbeitungszyklus wird ein Hilfebild angezeigt. Der aktuelle Parameter wird im Hilfebild farbig hervorgehoben.

Animated Elements ...

Animated Elements helfen Ihnen bei der Parametrierung von Zyklen durch anschauliche Animation der Bewegungsabläufe.

Die Animation startet nach wenigen Sekunden automatisch.

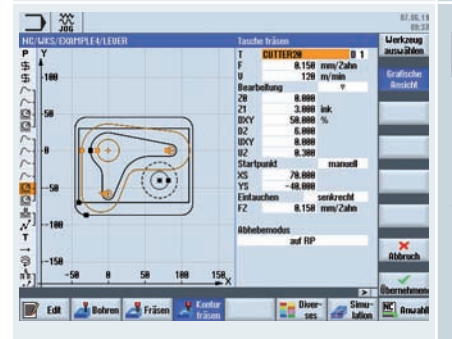

Grafische Ansicht

Über den Softkey "Grafische Ansicht" können Sie zu den einzelnen Zyklenmasken oder zum kompletten Werkstück die Strichgrafik aufrufen.

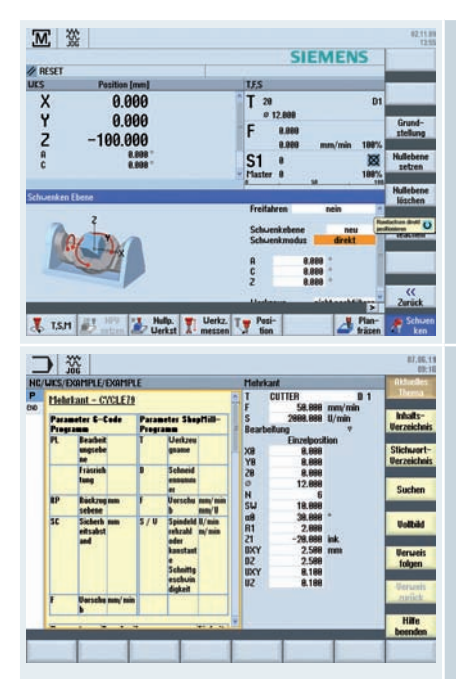

Zu jedem Eingabefeld wird ein Tooltip angezeigt. Auswahlfelder erkennen Sie an dem zusätzlichen Symbol **O** im Tooltip.

Ist ein von Ihnen eingegebener Wert nicht zulässig, so wird der Tooltip in roter Schrift angezeigt und das Eingabefeld wird rot hinterlegt.

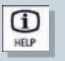

Die kontextsensitive Hilfe können Sie in allen Masken (auch im Maschinendatenbereich) mit der "Help"-Taste aufrufen.

# 2.3 TSM Mode/Nullpunktverschiebungen

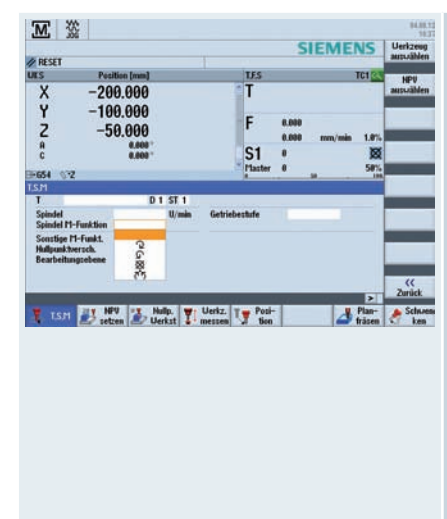

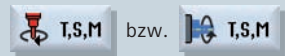

Im TSM-Zyklus (Handbetrieb) können Sie u. a.:

- Werkzeugwechsel (T), auch Schwesterwerkzeug, mit direktem Zugriff über die Werkzeugtabelle durchführen
- die Spindeldrehzahl und -richtung (S) festlegen
- M-Funktionen (M) eintragen
- Nullpunktverschiebungen aktivieren
- Bearbeitungsebene auswählen
- die Getriebestufe festlegen

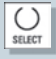

Bei Auswahlfeldern, wie z. B. Spindel M-Funktion oder Bearbeitungsebene, können Sie mit der "Select"-Taste die Auswahl treffen, mit jeder beliebigen Taste öffnen Sie die Liste.

|               |                     | SIEMENS    |                  |
|---------------|---------------------|------------|------------------|
| RESET         |                     | SIEWIENS   | X+8              |
| uks           | Position (mm)       | T.F.S      | V-8              |
| X             | -200                | Т          | 1.4              |
| ž             | -200.000<br>-50.000 | F 8.608    | Z-0              |
| A<br>C        | 8,600 *             | S1 8 8 8 8 | Y-2-8            |
| <b>∷</b> ≈054 |                     | HP         | ktive<br>löschen |
|               |                     |            |                  |
|               |                     |            |                  |
|               |                     |            |                  |
|               |                     |            | <<<br>writek     |

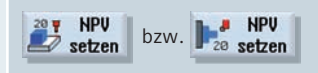

In der Maske "NPV setzen" können Sie für einzelne Achsen direkt Positionswerte in die Istwertanzeige schreiben.

Die Differenz zwischen dem Positionswert im Maschinenkoordinatensystem (MKS) und dem Werkstückkoordinatensystem (WKS) wird in die aktive Nullpunktverschiebung gespeichert.

**Hinweis:** Nähere Informationen zu Einrichtefunktionen in JOG und zum Prozessmessen finden Sie in den jeweiligen Kapiteln zum Drehen bzw. Fräsen.

# 2.4 Programmierung

Unter SINUMERIK Operate steht Ihnen für jedes Anwendungsgebiet die geeignete Programmiermethode zur Verfügung.

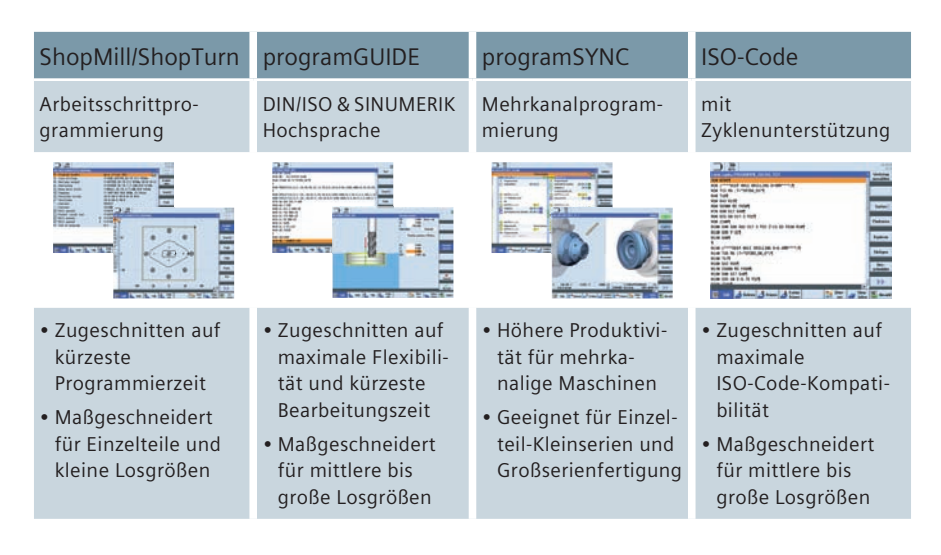

Unabhängig davon ob Sie mit programGUIDE oder ShopMill/ShopTurn arbeiten, die Bedien- und Programmieroberfläche für alle Zyklenmasken sind einheitlich. Einziger Unterschied, bei ShopMill/ShopTurn sind der Werkzeugaufruf und die Technologiedaten direkt im Zyklus integriert. Nähere Informationen zu den Zyklen finden Sie in den Kapiteln Drehen und Fräsen.

Im Folgenden erhalten Sie Tipps zur Arbeit mit den Editoren und Zyklenmasken, u. a. wie Sie anhand von Blöcken Programme strukturieren können.

| H38 Kentur<br>H58 Abspanen<br>H58 Abspanen<br>EILG. C28<br>H9 Pro                                                                                                    | TTT<br>Eisste                                                                                                    | COEXAL_2SEITE_INNEH<br>(-Schrupper_00_in F0.1/u                                                                                                 | I V-158m                              |                                                                                                    |
|----------------------------------------------------------------------------------------------------|----------------------------------------------------------------------------------------------------|----------------------------------------------------------------------------------------------------|---------------------------------------|----------------------------------------------------------------------------------------------------|
| Ruternatisel<br>Verborgene<br>Satzende al<br>Horizontal v<br>(nar lokalez                                                                                                | nummerieren<br>Zeilen anzeigen<br>s Symbol anzeigen<br>erschieben<br>speichern<br>und externe Laufwer<br>und externe Laufwer | nein<br>nein<br>nein<br>nein<br>nein<br>ja                                                                                                    |                                       | Unter ShopMill/ShopTurn bzw. programGUID<br>können Sie den Editor konfigurieren. Unter<br>anderem können Sie einstellen, ob z. B. Satz-<br>nummern eingeblendet werden. |
|                                                                                                    |                                                                                                    |                                                                                                    | a a a a a a a a a a a a a a a a a a a |                                                                                                    |
| 205           UCR.1 Decrement           1 LERST1001HeL_COTEC           P Programmatique           1 L-COTTLESS U-Stone           + EILE, C-10           - 1440 min X~110 | /Examiny ET.U.(PD/10<br>Helipusitoersch.                                                                                     | HITUDINAL_GUIDE<br>0.04615701044_50146<br>P.Deparameted<br>T.I-COTTERGU-Men<br>- ULLS, 62-10<br>- ULLS, 62-10<br>- URLS, 62-10<br>- URLS, 62-10 | 2111<br>Relysettreet T                | Edit Ueiteres<br>Prog. öffnen                                                                                                    |

Mit der Taste "Next Window" können Sie zwischen den Fenstern wechseln.

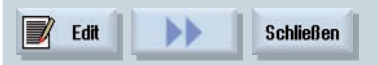

Das zweite Programm schließen Sie mit Softkey "Schließen".

| US8/PROGRAMIGUIDE                   | UPD/DEMO_ROHL    | ONTUR                         | 28                     | Gebe zum  |       |
|-------------------------------------|------------------|-------------------------------|------------------------|-----------|-------|
| 654 T="ROUGHING                     | 80'1             | inorren I                     |                        | Antang    |       |
| G8 X93 221                          | 28-28118         | 181228881826                  | 2 111000015            | Ende      | _     |
| CYCLE62( "ROH", 1                   |                  | Suchen                        |                        |           |       |
| CYCLE952(*1000*                     |                  |                               | 1, 0, 1, 0, 3, 45, 0,  |           | Die S |
| Ende Block                          | Gaure Uärter     |                               |                        | Suchen    | Softl |
| RES                                 | Exakter Ausdr    | uck;                          |                        | Suchen +  |       |
| 654 T=*ROUGHING<br>68 X98 221       | Richtung<br>Text | vorvärts                      | M Concernent I         | Extension | -     |
| CYCLE952(*1000*<br>CYCLE952(*1000*, | .**, 1101321. 0  | 2, 0, 0, 3, 0.1, 0.1, 0.1, 0. | 4, 0, 1, 0, 1, 0, 1, 0 |           |       |
| 60 X300 Z300 Y0<br>SETIS(2)1        | 22+8001          |                               | _                      | ×         |       |
| rise¶                               | <b>1</b>         |                               |                        | Hotruch   |       |
| 1                                   | 12               | <i>6</i>                      | -                      | ox        |       |

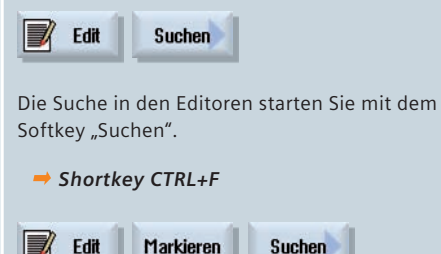

Wenn Sie vor dem Aufruf der Suchmaske eine Zeile markieren, wird der markierte Text in das Suchfeld übernommen.

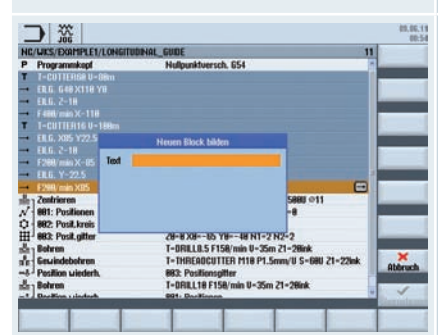

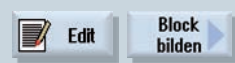

Zur Strukturierung von großen Programmen und einzelnen Bearbeitungsschritten können Sie sowohl in ShopMill/ShopTurn als auch in programGUIDE Programmblöcke bilden. Die im Editor markierten Zeilen werden zu einem Programmblock zusammengefasst.

|                                                                                                    | 16.80.11<br>12.91                                      |
|----------------------------------------------------------------------------------------------------|--------------------------------------------------------|
| HC/UES/PROGRAMMUNE/DEHD_RESTING<br>PROGRAMMON<br>A RANCEREN<br>RANCESTINTEREL<br>C CSNT<br>C CSNT<br>C CSNT<br>C CNTEN<br>NOTESTINT<br>C CNTEN<br>NOTESTINT<br>C CNTEN<br>C CNTEN<br>C |                                                        |
| 1738                                                                                                    | fille Bläcke<br>zuklappen<br>Alle Bläcke<br>aufflappen |
|                                                                                                    | > 2vrikk                                               |
| Edit Frå                                                                                                    | ten 📑 Diver- 🕍 Simu- 🎘 Anuah                           |

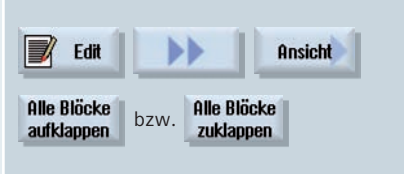

Die Programmblöcke des Programms können Sie auf- und zuklappen.

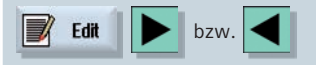

Einzelne Blöcke können Sie über die Pfeiltasten öffnen/schließen.

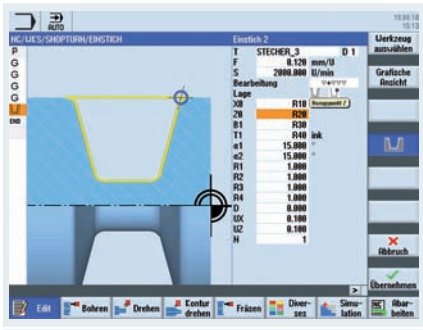

Die Zyklen von ShopMill/ShopTurn bzw. von programGUIDE können Sie mit Parametern und Variablen definieren.

Nähere Informationen zur Definition von Variablen und zur Verwendung von Parametern entnehmen Sie bitte der Dokumentation.

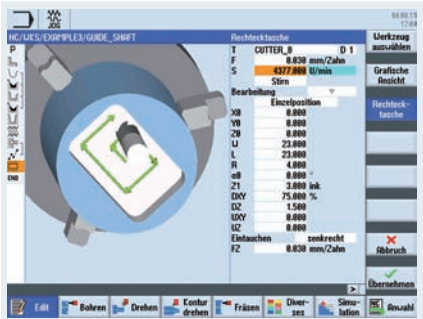

In ShopMill/ShopTurn werden die Vorschub/ Drehzahl-Werte durch Drücken der "SELECT" Taste automatisch umgerechnet.

SELECT

## 2.5 Werkzeugverwaltung

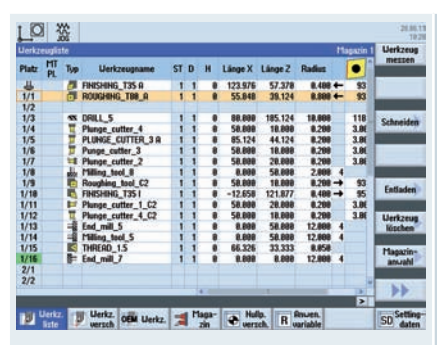

Werkzeuge mit gleichem Namen werden als Schwesterwerkzeug angelegt. In der Spalte ST (ST=Sistertool) werden die Schwesterwerkzeuge mit einer aufsteigenden Nummer gekennzeichnet.

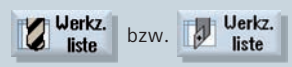

In der Werkzeugliste können Sie die Werkzeuge mit ihren vollständigen Einsatzdaten verwalten. Dazu zählen:

- der Werkzeugtyp (als Icon dargestellt)
- der eindeutige Werkzeugname (max. 24 Zeichen)
- Anzahl Schneiden pro Werkzeug (max. 9)
- Werkzeuglänge und Durchmesser bzw. Schneidplattengeometrie
- Spitzenwinkel bei Bohrern bzw. Anzahl Zähne bei Fräsern
- Spindeldrehrichtung und Kühlmittel (Stufe 1 und 2)

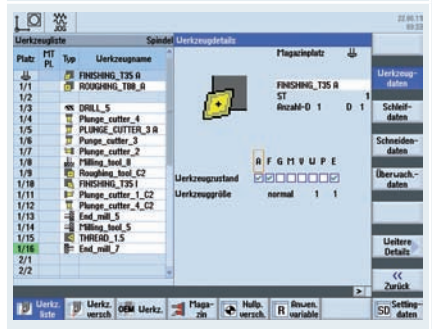

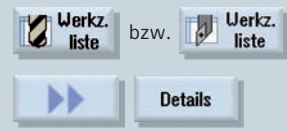

Die Werkzeugdetails wie z. B. Werkzeugzustand können Sie über den Softkey "Details" öffnen. Das Werkzeug wird graphisch dargestellt.

| lerka | eugo       | erschleiß        |     |   |               |       |    |                |               |                 | pindel | Sertieren                   |
|-------|------------|------------------|-----|---|---------------|-------|----|----------------|---------------|-----------------|--------|-----------------------------|
| 'latz | Typ        | Uerkzeugname     | ST  | D | <b>ALinge</b> | ٨ø    | TC | Stand-<br>zeit | Soll-<br>uert | Veru.<br>grenze | 6      | Januaria                    |
| 4     | -1         | THREADCUTTER_M18 | 1.1 | 1 | 8.000         | 8.898 | T  | 29.8           | 8.8           | 25.8            |        | Filtern                     |
| 1     | also.      | CUTTER20         | 1   | 1 | 8.998         | 8.898 |    |                |               |                 |        |                             |
| 2     | The second | CUTTER18         | 1   | 1 | 8.000         | 8.898 |    |                |               |                 |        | 13                          |
| 3     | alia       | CUTTER16         | 1   | 1 | 8.000         | 8.899 |    |                |               |                 |        | Curban                      |
| 4     | alia -     | CUTTER32         | 1   | 1 | 8.888         | 8.898 |    |                |               |                 |        | Justinen                    |
| 5     | -          | CUTTERS8         | 1   | 1 | 8.098         | 8.898 |    |                |               |                 |        |                             |
| 8     | 8          | DRILL8.5         | 1   | 1 | 8.888         | 8.898 | C  | -40            |               | 35              |        | Part In                     |
| 7     |            | DRILL18          | 1   | 1 | 8.088         | 8.898 |    |                |               |                 |        | Detaits                     |
|       |            | CENTERORILL 12   | 1   | 1 | 0.000         | 8.898 |    |                |               |                 |        |                             |
| 5     |            |                  |     |   |               |       |    |                |               |                 |        | 12                          |
| 18    | 24         | FACEMILL63       | 1   | 1 | 8.888         | 8.898 |    |                |               |                 |        |                             |
| 11    | 8          | PREDRILL38       | 2   | 1 | 8.888         | 8.898 |    |                |               |                 |        | -                           |
| 12    | 10         | DRILL_TOOL       | 1   | 1 | 8.000         | 8.898 |    |                |               |                 |        |                             |
| 13    |            | THREADCUTTER     | 1   | 1 | 8.000         | 8.899 |    |                |               |                 |        | Reaktiviere                 |
| 14    | -          | CUTTERS          | 1   | 1 | 8.888         | 8.898 |    |                |               |                 |        | and the owner of the owner. |
| 15    | -          | EDGE_TRACER      | 1   | 1 | 8.000         | 8.898 |    |                |               |                 |        | _                           |
| 16    |            |                  |     |   |               |       |    |                |               |                 |        |                             |
| 17    |            |                  |     |   |               |       |    |                |               |                 |        |                             |
| 18    |            |                  |     |   |               |       |    |                |               |                 |        |                             |
| 19    |            |                  |     |   |               |       |    |                |               |                 |        |                             |

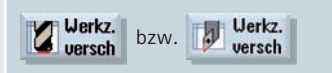

In der Werkzeugverschleißliste finden Sie alle Informationen, die während des laufenden Betriebes benötigt werden.

Sie können die Einsatzdauer der Werkzeuge über Stückzahl, Standzeit oder Verschleiß automatisch überwachen lassen.

Außerdem können Sie Werkzeuge sperren, wenn Sie diese nicht mehr einsetzen möchten.

In der folgenden Übersicht sind die verwendeten Symbole und der Werkzeugzustand erläutert:

| Symbole                                | Bedeutung                                                                                                    |
|----------------------------------------|----------------------------------------------------------------------------------------------------|
| 🗙 Rotes Kreuz                          | Das Werkzeug ist gesperrt.                                                                                       |
| Gelbes Dreieck, Spitze nach unten      | Die Vornwarngrenze ist erreicht                                                                                  |
| △ Gelbes Dreieick, Spitze nach<br>oben | Das Werkzeug befindet sich in einem beson-<br>deren Zustand. Der Cursor-Tooltip gibt eine<br>kurze Beschreibung. |
| Grüner Rahmen                          | Das Werkzeug ist vorausgewählt.                                                                                  |
| Magazin/Platznummer                    | Bedeutung                                                                                                    |
| 🖨 Grüner Doppelpfeil                   | Der Magazinplatz befindet sich auf der<br>Wechselstelle.                                                         |
| 🖨 Grauer Doppelpfeil                   | Der Magazinplatz befindet sich auf der<br>Beladestelle.                                                          |
| X Rotes Kreuz                          | Der Magazinplatz ist gesperrt.                                                                                   |
|                                        |                                                                                                    |

| lerkz | euglis | te   |                       |                             | Magazin 1    | Favorites        |
|-------|--------|------|-----------------------|-----------------------------|--------------|------------------|
| Natr  | MT     | Tup  | Uerkzeugname          | Heues Uerkzeug - Favoriten  |              |                  |
|       | н.     |      |                       | Typ Bezeichner              | Uerkzeuglage | Editori          |
|       |        | 0    | FINISHING_T35 A       | 588 - Schrupper             | 6.69.9       | 180.100          |
| 1/1   |        | 0    | ROUGHING_TB8_R        | 518 - Schlichter            | 120 000      | 186-133          |
| 1/2   |        |      |                       | 528 - Einstecher            | 111144       | 10000            |
| 1/3   |        | -55  | DRILL_5               | 548 - Gewindestahl          |              | Bohrer           |
| 1/4   |        | 10   | Plunge_cutter_4       | SSB - Pile                  | 00000        | 200-299          |
| 1/5   |        |      | PLUNGE CUTTER 31      | SEE - Deabhahaar            | ALL DO NO.   |                  |
| 1/6   |        |      | Punce cutter 3        | ERE - 20. Maßtanter Darben  |              | Schleifu         |
| 17    |        | 14   | Plunge cutter 2       | 200 - Juni lebiaster urenen | Del al Cal   | 488-499          |
| 1/8   |        | JL.  | Million Seel 8        | 130 - Heldenag              |              |                  |
| 1/8   |        | 100  | Roughing tool C?      | 128 - Schartbraser          | E stores T   | Deskalah         |
| 110   |        | 12   | CILICUINO TOCI        | 148 - Planträser            | - FA-611     | Ene Ene          |
| 12    |        | 22   | Distance in the state | 150 - Scheibenfräser        | E#31.        | 366-333          |
| 111   |        | 5    | Plunge_cutter_1_02    | 200 - Spiralbohrer          | 4627.8       |                  |
| 112   |        | 1.4  | Paunge_cutter_4_C2    | 248 - Gewindebohrer         | =[=[         | Sonderu,         |
| /13   |        | -18  | End_mil_5             | Multiteol                   |              | 788-988          |
| /14   |        | 1.28 | Milling_tool_5        | 488 - Umfangsschleitscheibe | 42 2 10 40   |                  |
| /15   |        | 4    | THREAD_1.5            | 418 - Planschleifscheibe    | 44.4.8-3-4   | ×                |
| /16   |        | 100  | End_mill_7            | 498 - Obrichter             | 22711        | Obbruch          |
| 2/1   |        |      |                       |                             |              | - and the second |
| 2/2   |        |      |                       |                             |              |                  |
|       |        |      |                       |                             |              | 1                |
|       |        | 1247 | 10123                 |                             | 10.00        | UK               |

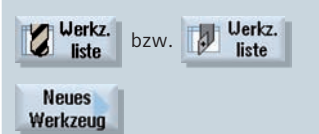

Beim Anlegen von neuen Werkzeugen können Sie aus übersichtlichen Tabellen zu den jeweiligen Werkzeugtypen das gewünschte Werkzeug auswählen. U. a. werden die Favoriten in einer separaten Tabelle zusammengefasst.

Auch das Anlegen von Multitools bei Verwendung einer Frässpindel oder eines Doppelwerkzeughalters ist möglich.

| lerkz | eugli | ste             |     |        |            |          |          |        | 11   | apazin 1 | Uerkreut              |
|-------|-------|-----------------|-----|--------|------------|----------|----------|--------|------|----------|-----------------------|
| latz  | Typ   | Uerkzeugname    | ST  | D      | Länge X    | Linge Z  | Radius   | 0      |      | PL-      |                       |
| 1/1   | 43    | ROUGHING 55     | 2   | 1      | 10.000     | 29.000   | 8.000    | + 93.  | 55   | 11.8     | Magazin               |
| 1/2   | 1     | ROUGHING 35     | 1   | 1      | 188,888    | 29,889   | 8.888    | + 931  | 55   | 11.8     | platz                 |
| 1/3   | 2     | FINISHING 35    |     | -      |            | Uerkress | a tuchen |        |      |          |                       |
| 1/4   | 100   |                 |     | -      |            |          |          |        |      | - 91     | Lauralia              |
| 1/5   | 22    | THREAD_1.5      |     |        |            |          |          |        |      |          | reestear              |
| 1/6   | 8-    | GRAVING_FR      | 1.0 |        |            | Desc.    |          |        |      |          |                       |
| 1/7   |       | GRAVING_PE      |     | HILL . | rugname    |          |          |        |      |          |                       |
| 1/8   | -55   | DRILL_S_FR      | Sc  | hur    | steruerkzi | ng       |          |        |      |          |                       |
| 1/9   | -55   | CENTER_FR       |     |        |            |          |          |        |      |          |                       |
| 1/18  | 0     | SCHRUPPER_BB_IN |     |        |            |          |          |        |      |          | 12                    |
| /11   | 0     | TURN_DRILL      | 1-4 |        | -          |          |          | 10.00  | -    | - 8 1    |                       |
| /12   | 0     | PILZ_B          | 1   | 1      | 188.888    | 28.888   | 3.888    |        |      |          |                       |
| /13   |       | BOHRER_MANTEL_5 | 1   | 1      | 8.888      | 8.888    | 5.000    | 118.   |      |          |                       |
| /14   |       | ROUGHING_88     | -1  | 1      | 188.888    | 28,888   | 1.288    | + 83.  |      | 11,8     |                       |
| /15   | 0     | SCHLICHTER_35   | 1   | 1      | 188.888    | 28.888   | 8.488    | + 93.1 | 8 35 | 11.8     | and the second second |
| /16   | -55   | DAILL_5_FA      | 1   | 1      | 0.000      | 109.000  | 5.888    | 118,   |      |          | ×                     |
|       |       | DRILL_S_FR      | 1   | 2      | 8.888      | 189.889  | 2.588    |        |      |          | Obtrach               |
| 2/1   |       |                 |     |        |            |          |          |        |      |          | 1000.011              |
| 2/2   | -     | GEBO_ST         | 2   | 1      | 8.889      | 188.888  | 5.888    | 1.88   | £    | -        |                       |
|       |       |                 |     |        | 4          |          |          |        |      | 181      | -                     |

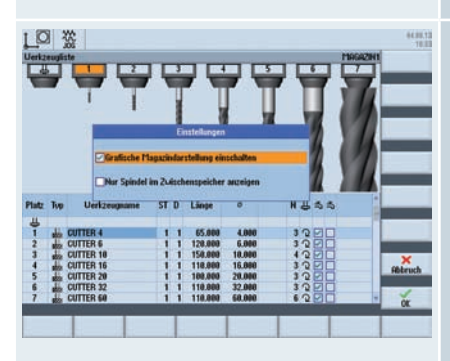

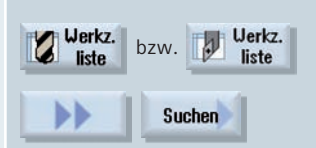

Über den Softkey "Suchen" öffnen Sie die Werkzeugsuche. Sie können nach Werkzeugen, Magazinplätzen oder nach Leerplätzen suchen.

#### ➡ Shortkey CTRL+F

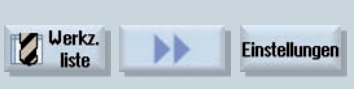

In den Einstellungen können Sie u. a. wählen, ob die Werkzeuge im Magazin grafisch dargestellt werden sollen.

# 2.6 Nullpunktverschiebung

| Normanisherstanding         Status         Status                                                                                                    | Nullp.       Aktiv         In dieser Ansicht werden alle zur Laufzeit aktiven Nullpunktverschiebungen und Frames aufgelistet, sowie die Istwerte des Maschinen- (MKS) und Werkstückkoordinatensystems (WKS).         Rotationen, Skalierung und Spiegelungen werden als Icons dargestellt. |
|----------------------------------------------------------------------------------------------------|----------------------------------------------------------------------------------------------------|
|                                                                                                    | Aktive Nullpunktverschiebungen sind im Reset Zustand editierbar.                                                                                                    |
| Million         Second Average Markets         Markets         Markets         Second Average         Second Average | Nullp. Übersicht<br>versch. Übersicht<br>In dieser Ansicht erhalten Sie eine Gesamt-<br>übersicht aller Verschiebungen.                                                                                                    |
| Nuture         Cold         Cold                                                                                                    | <b>Nullp. G54 G57</b><br>In dieser Ansicht werden alle einstellbaren<br>Verschiebungen, aufgeteilt in Grob- und Fein-<br>verschiebung, angezeigt. Es werden Drehun-<br>gen, Skalierung und Spiegelung angezeigt.                                                                           |

## 2.7 Programmverwaltung

|                   |      | nge Datum |          | Onunhi           |
|-------------------|------|-----------|----------|------------------|
| C Telleprogramme  | DIR  | 28.86.11  | 13:16:18 | Hourse           |
| E Uerkstücke      | DIR  | 28.86.11  | 13:16:28 |                  |
| DEDORMPLE1        | UPD  | 28.85.11  | 13:16:19 | Neu              |
| = CEEXAMPLE3      | UPD  | 28.86.11  | 13:16:19 |                  |
| CIEORMPLE4        | LIPD | 28.86.11  | 13:16:19 | Offnen           |
| - TI PROGRAMGUIDE | UPD  | 28.86.11  | 13:16:28 |                  |
| * C) SHOPTURN     | UPD  | 28.86.11  | 13:16:21 | Markiere         |
|                   |      |           |          | Copierer         |
|                   |      |           |          | Defige           |
|                   |      |           |          | Aut-<br>zchneide |
|                   |      |           |          |                  |

Mit dem Programm-Manager können Sie Ordner und Programme analog zum Windows Explorer verwalten.

Die Funktionen wie Kopieren, Markieren etc. finden Sie auf der vertikalen Softkey-Leiste.

Aktive Programme werden grün unterlegt.

Die Speicherkapazität von externen Speichermedien bzw. des NC-Speichers wird unten rechts angezeigt.

Sie können direkt auf alle verbundenen Laufwerke/Netzlaufwerke zugreifen.

→ Die Shortkeys zur Programmverwaltung finden Sie im Anhang.

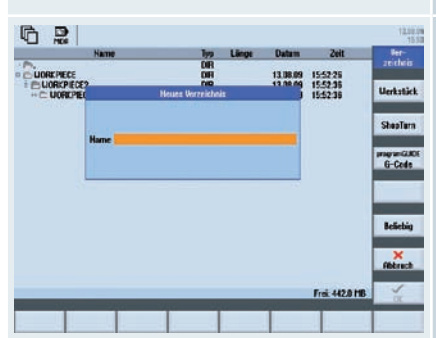

| Neu 🕨                         | Ve<br>zeic | er-<br>Hnis |
|-------------------------------|------------|-------------|
| ShopMill                      | bzw.       | ShopTurn    |
| programGUIDE<br><b>G-Code</b> |            |             |

Ordner und Programme können Sie in einer Baumstruktur anlegen, sowohl auf lokalen Laufwerken als auch auf der NC. Die Programmnamen der Teileprogramme dürfen bis zu 24 Zeichen betragen.

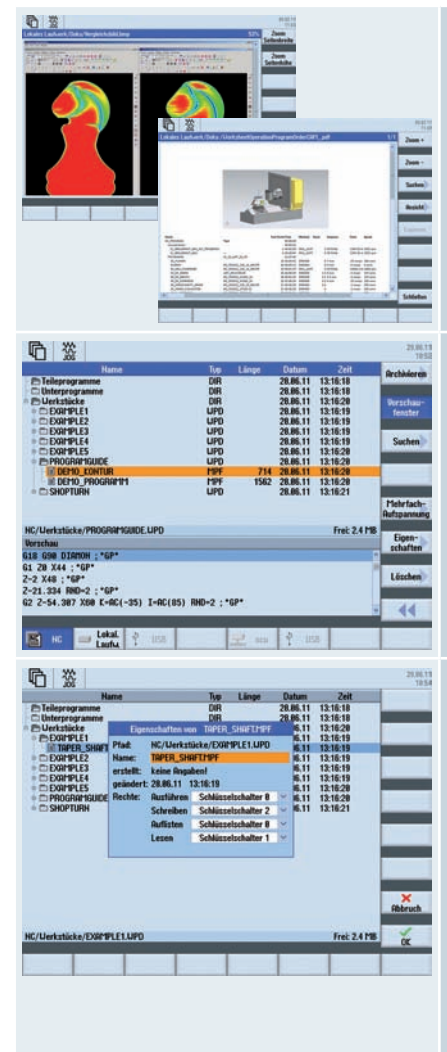

Auf externen Speichermedien und lokalen Laufwerken können Sie Unterverzeichnisse verwalten und Dateien mit beliebigem Typ (z. B. \*.png, \*.pdf, \*.ini) speichern und anzeigen. Auf der NC können Sie ebenfalls Unterverzeichnisse verwalten.

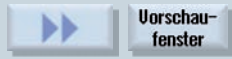

Die Anzeige des Vorschaufensters können Sie über den Softkey "Vorschaufenster" aktivieren.

| ••                                                                                                    | Eigen-<br>schaften |
|----------------------------------------------------------------------------------------------------|--------------------|
| the second second second second second second second second second second second second second second second se |                    |

Programme und Ordner können Sie im Dialog "Eigenschaften" umbenennen. Außerdem können Sie für Programme und Ordner Zugriffsrechte festlegen, u. a. nach Service, Anwender, etc.

| Name     Upp     Linge     Datase     2dit       Image     Opp     40,81,81     1153,55     Image     Image       Image     Opp     40,81,81     1153,55     Image     Image       Image     Opp     40,81,81     1153,55     Image     Image       Image     Opp     40,81,81     1153,55     Image     Image       Image     Opp     10,81,81     1153,55     Image     Image       Image     Opp     10,92     10,92     Image     Image       Image     Opp     10,92     10,92     Image     Image       Image     Opp     10,92     10,92     Image     Image       Image     Opp     10,92     10,92     Image     Image       Image     Opp     10,92     10,92     Image     Image       Image     Opp     10,92     10,92     Image     Image       Image     Opp     10,92     10,92     Image     Image       Image     Opp     10,92     10,92     Image     Image       Image     Opp     10,92     10,92     Image     Image       Image     Opp     10,92     10,92     Image     Image                                                                                                    | Archivieren Archiv<br>erstellen<br>Zur Sicherung und Archivierung von Program-<br>men bzw. Programmverzeichnissen können<br>Sie Archive auf Laufwerken/Netzlaufwerken<br>erstellen.                                                                                                    |
|----------------------------------------------------------------------------------------------------|----------------------------------------------------------------------------------------------------|
| Name     Name     Name     Name     Name     Name     Name       Charace     Difference     Difference     Difference     Difference     Difference       Charace     Difference     Difference     Difference     Difference     Difference       Charace     Difference     Difference     Difference     Difference     Difference       Charace     Difference     Difference     Difference     Difference       Charace     Difference     Difference     Difference       Charace     Difference     Difference     Difference       Charace     Difference     Difference     Difference       Charace     Difference     Difference     Difference       Charace     Difference     Difference     Difference       Charace     Difference     Difference     Difference       Charace     Difference     Difference     Difference       No     Difference     Difference     Difference       No     Difference     Difference     Difference       Charace     Difference     Difference     Difference       No     Difference     Difference     Difference       No     Difference     Difference     Difference       Difference </th <th>Archivieren Rüstdaten<br/>sichern<br/>Eine Datensicherung für komplette Rüstdaten<br/>wie Nullpunktverschiebungen, Werkzeugda-<br/>ten etc. können Sie für ShopMill/ShopTurn<br/>bzw. programGUIDE Programme durchführen.<br/>Dies ermöglicht Ihnen ein einfaches Wieder-<br/>herstellen von Werkstück-Setups.</th> | Archivieren Rüstdaten<br>sichern<br>Eine Datensicherung für komplette Rüstdaten<br>wie Nullpunktverschiebungen, Werkzeugda-<br>ten etc. können Sie für ShopMill/ShopTurn<br>bzw. programGUIDE Programme durchführen.<br>Dies ermöglicht Ihnen ein einfaches Wieder-<br>herstellen von Werkstück-Setups. |

| Name                   |                |              | lyp    | Länge      | Datum          | Zeit          |        |
|------------------------|----------------|--------------|--------|------------|----------------|---------------|--------|
| Department (1997)      |                |              |        |            |                | 1             |        |
| Programs_UR            |                |              |        |            | 10.05.11       | 10:54:53      |        |
| E-81_PROGRAMS_3        | RXIS           |              |        |            | 28.86.11       | 18:29:01      |        |
| P PROGRAMS_M           | CP             |              |        | 1.00       | 28.86.11       | 11:88:84      |        |
| Prog1_                 |                | Mehrfach     |        | cubil des  |                | 4531          |        |
| R Prog1_               | 107024         |              |        |            |                | 81:10         |        |
| PROGRAM PART           | ahi der Ru     | tspannungen  |        |            | 2              | 51:30         |        |
| PEPROGRAM Ent          | e Nullpuni     | dverschiebun |        | G54        | 93             | 57:26         |        |
| - El Measu             |                |              |        |            |                | 21:34         |        |
| H p6_Me                |                |              |        |            |                | 56:29         | -      |
| PROGRAM                | es Propra      | mm speichen  | n untr |            |                | 54:14         |        |
| III PHULPHP            |                | 1101         |        |            |                | 28:02         |        |
|                        | R. Carrier and | whe          |        |            | Color Manjaman | 51:07         |        |
| PHUGHHNU T             |                | autoc        | anr.   | 003        | 20.00.11       | 10.32.33      |        |
| E pu_a+2_nea           |                | 0            | PT .   | 002        | 20.04.11       | 10.02.00      |        |
| 16 p6_3+2_hide         | epositions     | 2            | 122    | 321        | 20.04.11       | 1203.08       |        |
| m pb_3*2_tab           | ADDMIN I       |              | मर्ग   | 1001       | 20.05.11       | 10.00.04      |        |
| C CheeMill 24          | 1 hand         |              | IDE    | 1104       | 20.00.11       | 11.57.90      | ×      |
| D CheeMill 24          | 2 table        |              | IDE    | 1104       | 20.04.11       | 10-55-17      | Abbruc |
| E Shop Mil 3*          | 2 brand        |              | IDE    | 553        | 20.00.11       | 1204-10       |        |
| and and and formation  | Linkey         | 1 0000000    | 0 90   | 300        | 20.04.11       | Eni 1900      | 1      |
| unes causeling Program | ID_WH/0        | 1_PHOPHNLE   | 5_JH   | Alay PADEN |                | FTER: 1.8 U.S | OK.    |

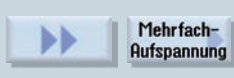

Mit der Funktion "Mehrfachaufspannung" können Sie in einem Gesamtprogramm die Bearbeitungsprogramme für die jeweiligen Aufspannungen zusammenfassen. Die Bearbeitungsprogramme für die Aufspannungen können dabei gleich oder auch unterschiedlich sein.

Die Bearbeitungsschritte werden in diesem Programm so sortiert, dass die Anzahl der Werkzeugwechsel (und somit der Nebenzeiten) auf ein Minimum reduziert werden.

|                                                                | Nam                                                       |                                                    |                                      | Typ                      | Lân                    | ge                                   | Datum                                                                | Zeit                                                                     | Programm                    |
|----------------------------------------------------------------|-----------------------------------------------------------|----------------------------------------------------|--------------------------------------|--------------------------|------------------------|--------------------------------------|----------------------------------------------------------------------|--------------------------------------------------------------------------|-----------------------------|
| Programs_U<br>BROG                                             | JR<br>RAMS_                                               | 3AXIS                                              |                                      |                          |                        | ALC:                                 | 18.86.11<br>28.86.11<br>28.86.11                                     | 10:54:53<br>10:29:01<br>11:09:04                                         | auswähler                   |
| PROG<br>PROG<br>PROG<br>PROG<br>PROG<br>PROG                   | Nr. NI<br>1 GS<br>2 GS                                    | PU<br>14 Prog1<br>15 Prog1                         | Mahrla<br>_ShopMill_3<br>_ShopMill_3 | L Avis                   | Name<br>1.mpf<br>2.mpf | 9                                    | 20.00.11                                                             | 31<br>10<br>30<br>26<br>34<br>29                                         |                             |
| PROG<br>PROG<br>02_PRO<br>PROG<br>PROG<br>PROG<br>PROG<br>PROG |                                                           |                                                    |                                      |                          |                        |                                      |                                                                      | 14<br>02<br>07<br>55<br>58<br>88                                         | Eintrag<br>löschen<br>Alles |
| PROG<br>PROG<br>She<br>She<br>She<br>She<br>She                | 3+2_tai<br>RAMS_S<br>pMil_3<br>pMil_3<br>pMil_3<br>pMil_3 | HOPMILL<br>2_head<br>2_table<br>2_tracul<br>ms_UR/ | 1 PROGRI                             | MPF<br>MPF<br>MPF<br>MPF | RXIS/PF                | 1851<br>1184<br>1185<br>552<br>ROGRI | 20.06.11<br>20.06.11<br>20.04.11<br>20.06.11<br>20.06.11<br>20.04.11 | 10:55:54<br>10:55:17<br>11:57:36<br>10:55:17<br>12:94:10<br>Frei: 1.8 GE | Abbruch                     |

Mehrfach-Aufspannung auswählen

In dieser Ansicht ordnen Sie den Aufspannungen die entsprechenden Nullpunktverschiebungen und Programme zu.

# 2.8 Werkstückvisualisierung (Simulation und Formenbauansicht)

Als Kontrollmöglichkeit und zur Erhöhung der Sicherheit bei der Programmierung steht Ihnen mit SINUMERIK Operate eine komfortable Simulation (2D und 3D) sowie die Schnellansicht für Formenbauanwendungen zur Verfügung.

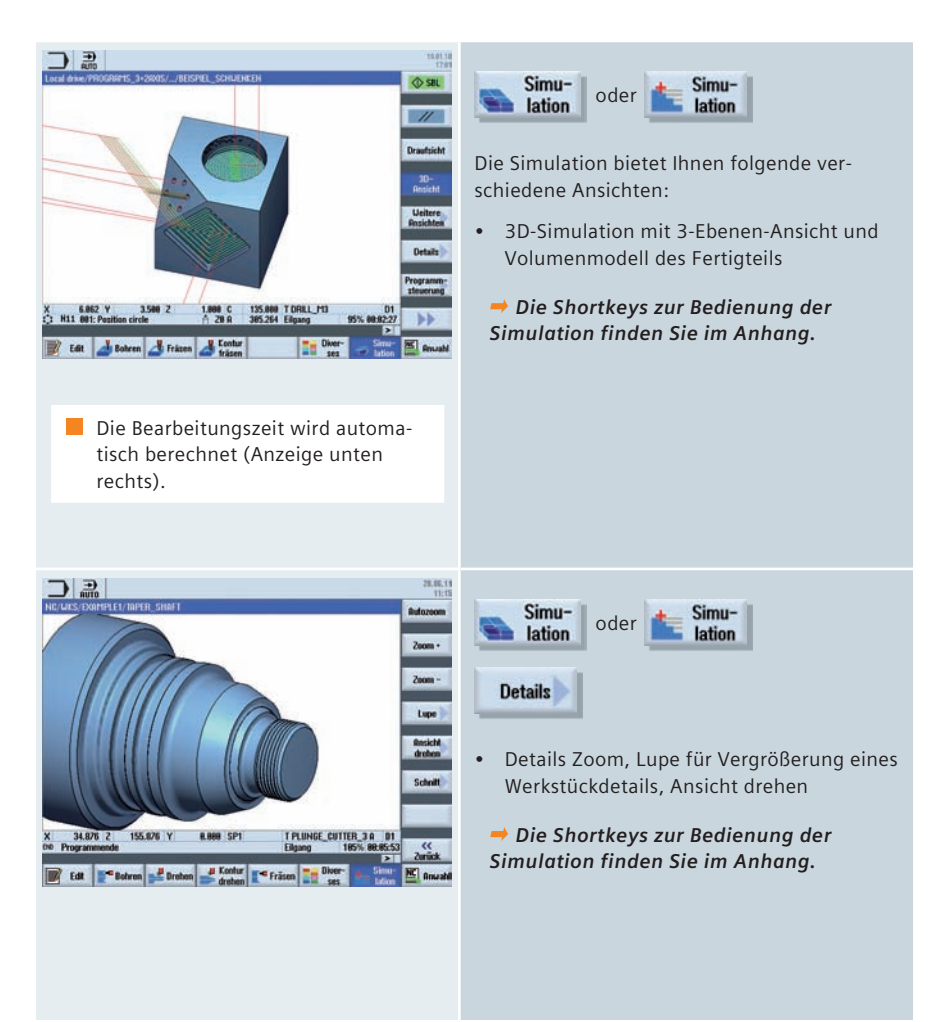

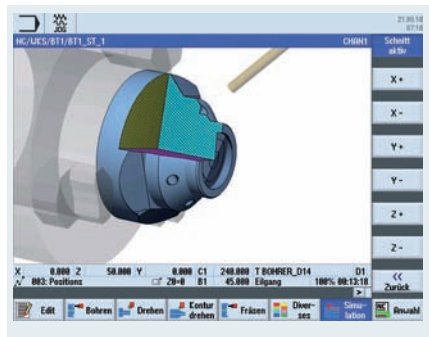

| Simu-   | oder <b>Simu-</b> |
|---------|-------------------|
| lation  | lation            |
| Details | Schnitt           |

• Details Schnitt 3D-Ansicht

→ Die Shortkeys zur Bedienung der Simulation finden Sie im Anhang.

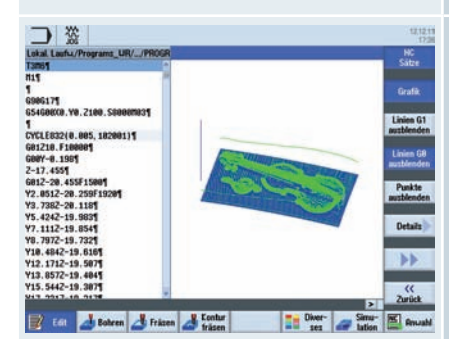

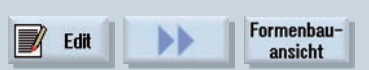

Für besonders große Teileprogramme steht Ihnen im Editiermodus die Formenbauansicht zur Verfügung.

Für die Darstellung können Sie G0 bzw. G1 Linien sowie Punkte ein- und ausblenden.

In der Formenbauansicht werden nur G0/G1 Sätze dargestellt (keine Zyklenbearbeitung). Es erfolgt keine Syntaxprüfung.

# 2.9 CNC-Bedienung im automatischen Betrieb (AUTO)

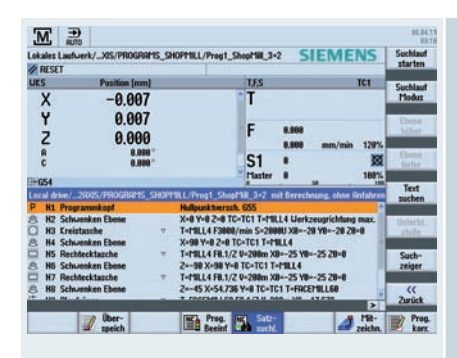

Voraussetzung: Das Programm ist angewählt und die Steuerung befindet sich im Reset-Zustand.

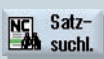

Im Maschinenzustand Reset können Sie den Satzsuchlauf durchführen. Dabei werden die Programmdaten so aufbereitet, dass beim Einstieg in das Programm alle relevanten Parameter (Werkzeug, Nullpunktverschiebungen, M-Funktionen etc.) zur Verfügung stehen.

Es gibt folgende Suchlaufvarianten:

- Gezielt auf die Unterbrechungsstelle, auch nach Power off noch möglich
- Auf beliebige CNC-Sätze in DIN/ ISO-Programmen
- In beliebige Unterprogrammebenen bei DIN/ISO-Programmen
- In ShopMill/ShopTurn
   Arbeitsschrittprogrammen
- In Positionsmustern bei der ShopMill/Shop-Turn Arbeitsschrittprogrammierung
- Beschleunigter Satzsuchlauf bei großen Formenbauprogrammen

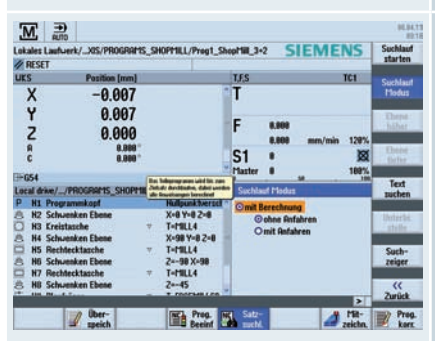

NC Satz- Suchlauf Modus

Den Satzsuchlauf können Sie individuell konfigurieren:

- mit Berechnung/ohne Berechnung
- mit Anfahren/ohne Anfahren

| IC/UKS/EXAMPLE1/TAPER S               | IAFT                                                                                                    | SIEMENS                                  | 6-                 |
|---------------------------------------|----------------------------------------------------------------------------------------------------|------------------------------------------|--------------------|
| aktiv                                 |                                                                                                    |                                          | Funktione          |
| HKS Pesition (m                       | m] Bestueg                                                                                                    | LF.S                                     | Hille              |
| + M_X 61.42                           | 4 0.000                                                                                                    | T ROUGHING_188_A BR.88<br>1 1 01 239.124 | funktione          |
| H_SP1 18.3<br>H_SP1 18.3<br>H_SP3 8.8 | 0 -1.413<br>39 * 8.888<br>88 * 8.888                                                                                                    | F 0.090<br>8.158 mm/U 68%                | Easts-<br>silten / |
|                                       |                                                                                                    | S1 1043                                  | Zitter             |
| 2654                                  |                                                                                                    | 9                                        | Programe           |
| C/UES/EXAMPLET/TAPER_S                | HAFT                                                                                                    |                                          | ebenen             |
| A Obenanen                            | T L-ROUG                                                                                                    | HING TRE & FR 15/11 II-208m              |                    |
| N68 Abspanen                          | VVV I-FINIS                                                                                                    | HING T35 A F8.15/U U-288m                |                    |
| 185 Freislich Gew.                    | T-TTT I-FINIS                                                                                                    | HING_T35 A F8.15/U U-298m                |                    |
| H78 Gewinde Längs                     | V+TVY T-THRE                                                                                                    | AD_1.5 P1.5mm/U S+8880 außen             | Istuerte           |
| N75 Einstich                          | T+TTT I-PLUN                                                                                                    | GE_CUTTER_3 A FB.1/U U-158m              | HIKS               |
| Programmende                          |                                                                                                    |                                          |                    |
|                                       |                                                                                                    |                                          |                    |
| and the local line                    | TOT Pres                                                                                                    |                                          | The Day            |
| C stands                              | Beeirt                                                                                                    | an anti in anti in antiche.              | Aller              |
| L/WICS/EXAMPLE1/TAPER_S               | NAFT                                                                                                    | SIEMENS                                  | Rutozoor           |
| C/WCS/EXAMPLET/TAPER_S                | HAFT                                                                                                    |                                          | Zoom +             |
|                                       |                                                                                                    |                                          |                    |
|                                       |                                                                                                    | 10                                       | 2000               |
|                                       |                                                                                                    |                                          | Color              |
|                                       | 1111                                                                                                    |                                          |                    |
|                                       |                                                                                                    |                                          | Lupe               |
|                                       |                                                                                                    |                                          |                    |
|                                       |                                                                                                    |                                          | Resich             |
| 1.3                                   |                                                                                                    |                                          | ureness            |
|                                       |                                                                                                    |                                          |                    |
|                                       |                                                                                                    |                                          | schult             |
|                                       |                                                                                                    |                                          | _                  |
|                                       |                                                                                                    |                                          |                    |
|                                       | Y 8 888 501                                                                                                    | T PLUNGE CUTTER 34                       |                    |
| NE H18 / 10, 100                      | and the second second sec | Contract operation 3 H DI                | _                  |
| Programmende                          | and another the                                                                                                    | Eligang 198%                             | "                  |
| Programmende                          |                                                                                                    | Eligang 188%                             | Zunick             |
| Programmende                          | NC Prog.                                                                                                    | Elgang 188%                              | Zurück             |

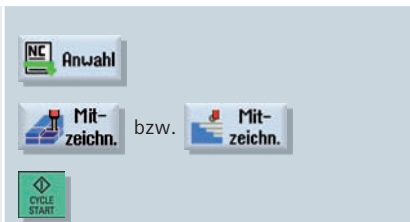

Bei Bedarf können Sie das Mitzeichnen während der Abarbeitung des Werkstücks aktivieren.

Für das Mitzeichnen können Sie die diversen Darstellungsformen wählen.

→ Die Shortkeys f
ür das Mitzeichnen finden Sie im Anhang.

| IC/UKS/EXAM                                                                                           | PLE1/LONGITUDINAL                | GUIDE                                                                            |                                            | SIEMENS                                                                                                 |             |
|----------------------------------------------------------------------------------------------------|----------------------------------|----------------------------------------------------------------------------------|--------------------------------------------|----------------------------------------------------------------------------------------------------|-------------|
| RESET                                                                                                 |                                  |                                                                                  |                                            |                                                                                                    |             |
| 1KS                                                                                                   | Position (mm)                    |                                                                                  | T,F,S                                      |                                                                                                    |             |
| X1                                                                                                    | 0.000                            |                                                                                  | T cur                                      | TER18 018.8<br>D1 L158.8                                                                                | 88          |
| zi                                                                                                    | 0.000                            |                                                                                  | F                                          | 8.809<br>8.809 mm/min 115                                                                               | 5%          |
| C1                                                                                                    | 8.898 *                          |                                                                                  | S1                                         | : 3                                                                                                    | 8           |
| -654                                                                                                  |                                  |                                                                                  | a satter                                   |                                                                                                    | 100         |
| IC/UKS/EXAM                                                                                           | PLE1/LONGITUDINAL                | GUIDE                                                                            | Progra                                     | unmbeeinflussung                                                                                        |             |
| 081: Positi<br>082: Positi<br>083: Positi<br>083: Positi<br>083: Positi<br>083: Positi<br>083: Positi | onen<br>kreis<br>gitter<br>ohren | 20=-10 X0=-50<br>20=-18 X0=0 Y0=0<br>20=0 X0=-65<br>T=DRLL0.5<br>T=THREADCUTTER_ | - PRT<br>- DRY<br>- RG8<br>- 1181<br>- SKP | keine Achsbewegung<br>Probelaufvorschub<br>reduzierter Eilgang<br>programmierter Halt 1<br>Rusblendsatz | _           |
| Pesition u                                                                                            | iederh.                          | 883: Positionsgitter                                                             | -                                          | Sol: Circensic groo                                                                                     |             |
| Position u                                                                                            | iederh.                          | 1-CHILL18<br>801: Positionen                                                     | 1                                          |                                                                                                    | <<br>Zurück |

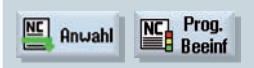

In der Betriebsart AUTO und MDA können Sie den Ablauf eines Programms beeinflussen:

- PRT keine Achsbewegung Die Programmbearbeitung ohne Achsbewegungen können Sie auch zusammen mit der Funktion "Probelaufvorschub" aktivieren.
- DRY Probelaufvorschub
   Die in Verbindung mit G1, G2, G3, CIP und
   CT programmierte Verfahrgeschwindigkeit
   wird durch einen festgelegten Probelauf vorschub ersetzt.

   Vorsicht bei aktiviertem Probelaufvorschub

   die geänderten Vorschubwerte können
   aqf. zu einer einer Überschreitung der
- RGO reduzierter Eilgang Den reduzierten Eilgang definieren Sie in Einstellungen für Automatikbetrieb.

Schnittgeschwindigkeit führen.

- M01 Programmierter Halt 1
   Die Programmbearbeitung hält jeweils bei den Sätzen an, in denen die Zusatzfunktion M01 programmiert ist. So überprüfen Sie während der Bearbeitung eines Werkstücks zwischendurch das bereits erzielte Ergebnis.
- DRF Handrad-Verschiebung Diese Auswahl ermöglicht während der Bearbeitung im Automatik–Betrieb mit dem elektronischen Handrad eine zusätzliche inkrementelle Nullpunktverschiebung.
- SKP Ausblendsätze werden bei der Bearbeitung übersprungen.

## 2.10 Collision Avoidance

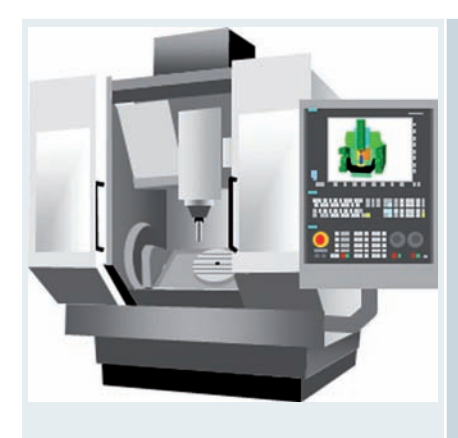

Die Option SINUMERIK Collision Avoidance bietet optimalen Schutz vor ungewollten Kollisionen von beweglichen Maschinenkomponenten mit statischen Maschinenkomponenten. Die Kollisionsüberwachung ist auch bei komplexen Bearbeitungen wie z. B. 5-Achs-Simultanfräsen oder Drehen mit B-Achse möglich.

Hinweis: Voraussetzung für die Nutzung der Kollisionsüberwachung ist die Verfügbarkeit der relevanten Maschinendaten und der entsprechenden Visualisierung.

| M                    |                      |          |                       | 87.98.12                  |
|----------------------|----------------------|----------|-----------------------|---------------------------|
| HC/UKS/TEST/TEST     |                      | 5        | IEMENS                | Allgemein                 |
| # RESET              |                      |          |                       |                           |
| UKS Pa               | sition (mm)          | T.F.S    |                       |                           |
| X                    | 0.000                | T PFR_32 | # 32,888<br>L 198,898 |                           |
| Z 30                 | Y 0.000<br>Z 300.000 |          | mm/min 100%           | Kollisions-<br>vermeidung |
| <b>A</b>             | 8.000 "              | S1       | 100%                  |                           |
| Folizionzvermeidung  |                      | -        | 54 . 10k              | Umschalten<br>inch        |
| Betriebsart          | JOG/MDR              | AUTO     | 1                     |                           |
| Kollisionsvermeidung | Ro                   | An       |                       |                           |
| Maschine             | Ø                    |          |                       |                           |
| Uerkzeuge            | Ø                    |          |                       | ((<br>Zurück              |
|                      |                      |          | SYNC Synche.          | DX Einstel-               |

A Clisions-Un lungen vermeidung

Die Kollisionsüberwachung können Sie im Bedienbereich Maschine für die Betriebsarten JOG, MDA und Automatik aktivieren.

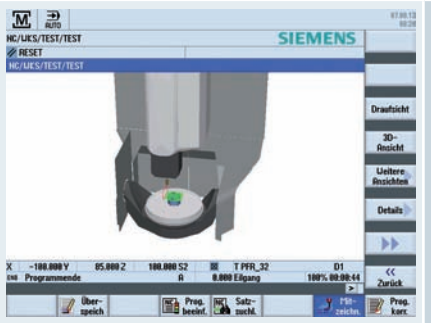

| Anwahl               |                    |
|----------------------|--------------------|
| Mit-<br>zeichn.      | bzw. <b>Mit-</b>   |
| Weitere<br>Ansichten | Maschinen-<br>raum |
| CYCLE                |                    |

In der Betriebsart Automatik steht Ihnen beim Mitzeichnen eine 3-D-Visualisierung der Kollisionsüberwachung zur Verfügung.
# 3 Technologie Drehen

Dieses Kapitel gibt Ihnen neben den Hinweisen zum Einrichten und Programmieren einen Überblick über die Technologiezyklen für Bohren, Drehen, Konturdrehen, Fräsen und Konturfräsen. Darüber hinaus erhalten Sie Informationen zur Bearbeitung von Werkstücken an einer Gegenspindel und eine Übersicht der Zyklen für das Prozessmessen.

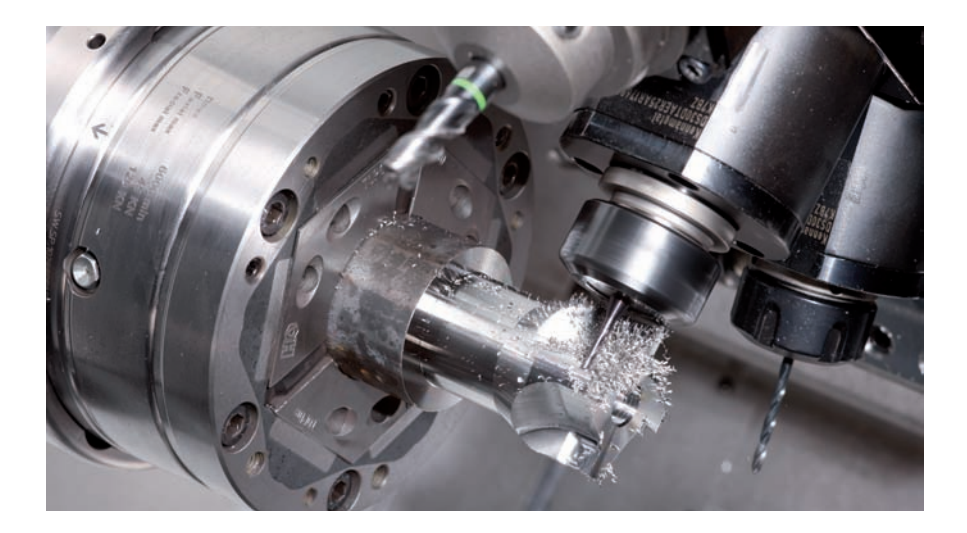

# 3.1 Einrichten

Im folgenden Kapitel finden Sie Informationen zum Setzen der Nullpunktverschiebung und zum Messen von Werkstücken und Werkzeugen in JOG.

### 3.1.1 Nullpunkt setzen

| DECET            |                                             | SIEMENS                                                                                    | 2-8             |
|------------------|---------------------------------------------|--------------------------------------------------------------------------------------------|-----------------|
| S<br>X<br>Y<br>Z | Pectfor (mm)<br>50.000<br>0.000<br>-140.000 | TAS<br>T ROUGHING_SS R8.889<br>1 © D1 ST2 228.889<br>F 8.889<br>8.880<br>8.880 mm/min 1985 | X-8             |
| C<br>054         | 8.00                                        | Plater 0 100%                                                                              | iktive<br>Nisci |
|                  |                                             | DI R                                                                                       | <<<br>turiid    |

Voraussetzung: Eine Nullpunktverschiebung muss aktiv sein. NPV 20 setzen

In der Maske "NPV setzen" können Sie für einzelne Achsen direkt Positionswerte in die Istwertanzeige schreiben.

Die Differenz zwischen dem Positionswert im Maschinenkoordinatensystem (MKS) und dem Werkstückkoordinatensystem (WKS) wird in die aktive Nullpunktverschiebung gespeichert.

## 3.1.2 Nullpunkt Werkstück

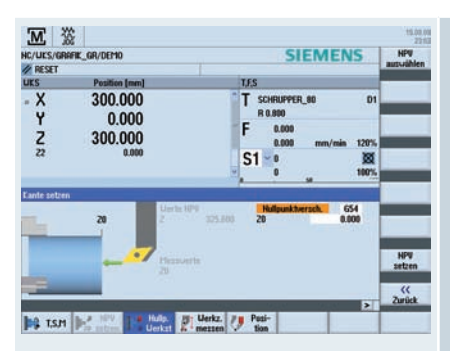

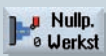

Beim Setzen des Werkstücknullpunktes werden Sie graphisch geführt.

Zur Bestimmung des Nullpunktes tasten Sie die Länge des Werkstücks und speichern die Position der Zylinder-Stirnfläche in Z-Richtung in eine Nullpunktverschiebung.

Bei der Berechnung des Werkstücknullpunktes bzw. der Nullpunktverschiebung wird die Werkzeuglänge automatisch mit eingerechnet.

Wenn Sie den Werkstücknullpunkt "nur messen" möchten, werden die gemessenen Werte angezeigt, ohne das Koordinatensystem zu verändern.

### 3.1.3 Werkzeugmessen

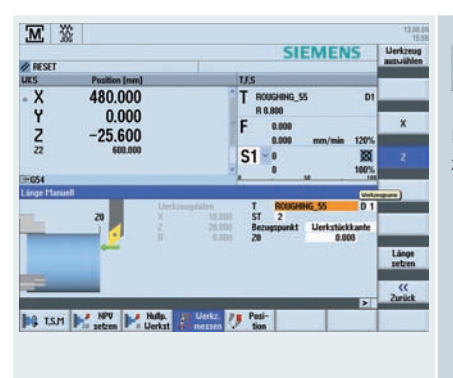

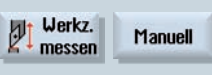

Beim Vermessen der Werkzeuge (alle Werkzeugtypen) werden Sie graphisch geführt.

| NC/UKS/G_  | CODE_EN/DEMO_PRO | GRAM                         | SIEMENS         | Uerkzeug        |
|------------|------------------|------------------------------|-----------------|-----------------|
| # RESET    | Pasition Immi    |                              | 115             |                 |
| - X        | 300.000          |                              | T GRIMING_PE D1 |                 |
| Z -25.600  |                  | F 0.000<br>0.000 mm/min 120% | ×               |                 |
| 22         | 606.009          |                              | S1 0 100%       | Z               |
| Length aut | b                | Tool data                    | P1 E18          |                 |
|            | 9                | X 8.000<br>2 8.000           | T DRULS D 1     | 1               |
| •          |                  | ~ 5.000                      |                 | Länge<br>setzen |
|            | <u> </u>         |                              |                 | ((<br>Zurlick   |

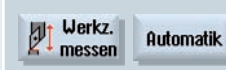

Wenn Sie Ihre Werkzeuge mit einem Werkzeugmesstaster vermessen möchten, müssen hierfür vom Maschinenhersteller spezielle Messfunktionen parametriert werden.

Vor dem eigentlichen Messvorgang tragen Sie die Schneidenlage und den Radius bzw. Durchmesser des Werkzeugs in die Werkzeugliste ein.

Werden Drehwerkzeuge mit orientierbarem Werkzeugträger unter Verwendung von beliebigen Stellungen der Schwenkachse um Y vermessen, so ist zu berücksichtigen, dass das Drehwerkzeug in beiden Achsen X/Z, sofern dies möglich ist, mit der gleichen Werkzeugstellung vermessen wird.

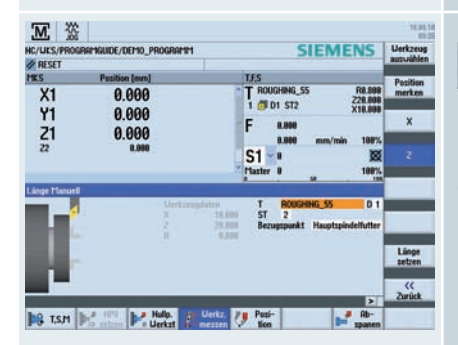

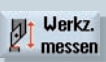

Sie können beim Werkzeugmessen auch am Haupt- oder Gegenspannmittel (Fixpunkt in der Maschine) ankratzen.

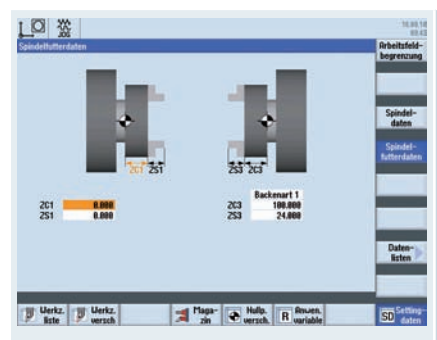

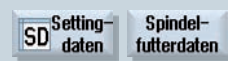

In den Spindelfutterdaten definieren Sie die Haupt- und Gegenspindelspannmittel.

Auf Parameter ZC1 wird beim Werkzeugmessen als Bezugspunkt zurückgegriffen.

Wenn Sie mit Gegenspindel arbeiten, müssen Sie diese Parameter eintragen! Diese Funktion steht nur unter der ShopTurn Arbeitsschrittprogrammierung zur Verfügung.

### 3.2 Manuelle Maschine

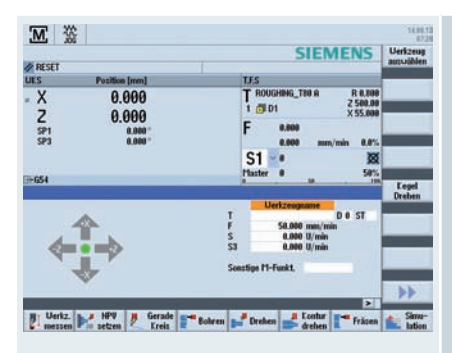

 Hinweis: Übersichten der Bohr-, Dreh, Fräs- und Konturdrehzyklen finden Sie im Kapitel 3.3 Programmierung. Der Bedienbereich Manuelle Maschine bietet Ihnen Bearbeitungsmöglichkeiten, wie bei einer Zyklendrehmaschine. Dabei können Sie alle wichtigen Bearbeitungen auszuführen, ohne hierfür ein Teileprogramm anlegen zu müssen.

Folgende Funktionen stehen Ihnen zur Verfügung:

- Werkzeug messen
- Achsen Verfahren
- Nullpunktverschiebung (NPV) setzen
- Gerade/Kreis drehen
- Bohren, u. a. Bohren Mittig, Zentrieren, Tieflochbohren
- Drehen, u. a. Abspanen, Einstich, Gewinde
- Fräsen, u. a. Planfräsen, Tasche, Zapfen Mehrkant
- Konturen drehen

Für die Parametrierung der Zyklen stehen Ihnen komfortable Eingabemasken mit Hilfebildern und Animierten Elementen zur Verfügung.

Bei der manuellen Werkstückbearbeitung erfolgt die Steuerung der Achsen und der Spindel über folgende Möglichkeiten:

Bei der manuellen Werkstückbearbeitung erfolgt die Steuerung der Achsen und der Spindel über folgende Möglichkeiten:

- Steuerung des Kreuzschlittens über
  - · Handräder der X- und Z-Achse oder
  - · Achsrichtungsschalter,
- Spindelsteuerung über
  - · Spindeldrehrichtungsschalter.

Folgendes Beispiel mit einem Abspanzyklus veranschaulicht die Bedienung unter Manueller Maschine.

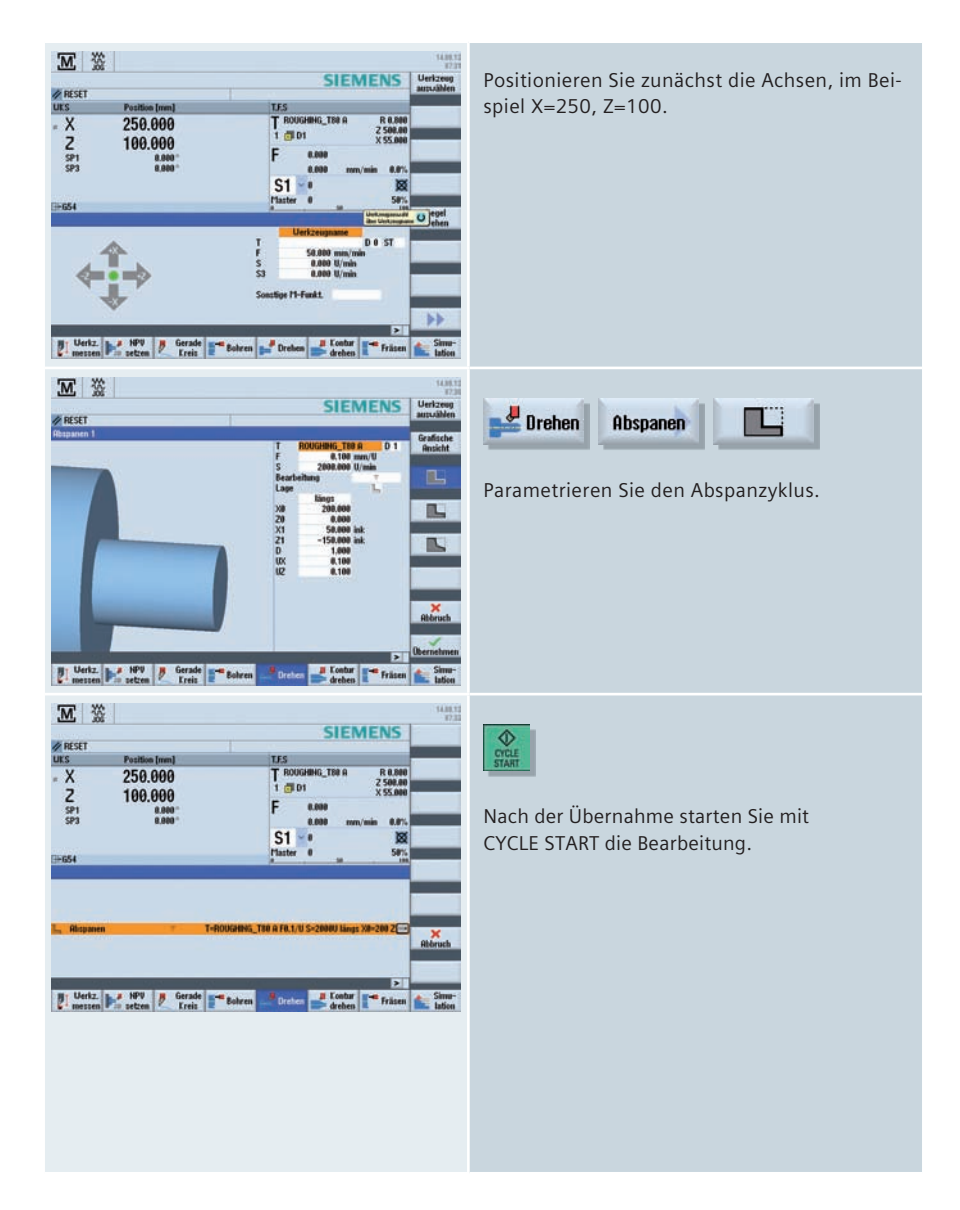

### 3.3 Programmierung

Dieses Kapitel gibt Ihnen einen Überblick über den Aufbau der Programme unter ShopTurn Arbeitsschrittprogrammierung und programGUIDE.

# 3.3.1 ShopTurn

Im ShopTurn Arbeitsschritteditor repräsentiert jede Programmzeile einen technologischen Arbeitsschritt (Bsp.: Plandrehen, Zentrieren ...) oder die zu den Arbeitsschritten notwendigen geometrischen Informationen (Positionsmuster oder Konturen). Für die Eingabe der einzelnen Arbeitsschritte benötigen Sie keine DIN/ISO-Kenntnisse. Alle notwendigen Technologie- und Geometrie-Parameter werden in den Zyklenmasken eingetragen. Sie können im Arbeitsschritteditor bei Bedarf aber auch DIN/ISO-Sätze und Steuerungsfunktionen eingeben.

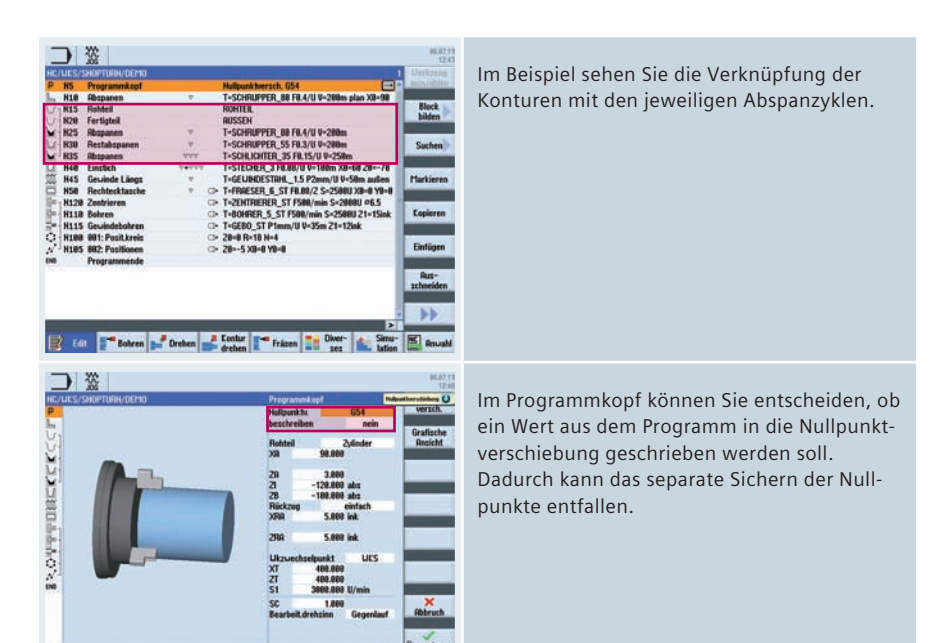

Bohren Preisen Econtar Fräzen

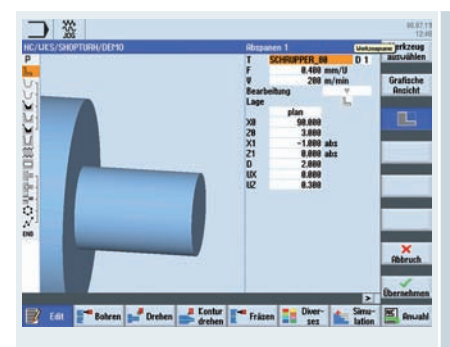

Die Technologiedaten sind direkt im Zyklus integriert.

Während der Programmierung wird das Werkstück dynamisch dargestellt.

In den Eingabefeldern der Zyklen können Sie bei Bedarf auch Parameter eingeben.

# 3.3.2 programGUIDE

In programGUIDE stehen Ihnen zusätzlich zum DIN/ISO-Editor die Technologiezyklen analog zu ShopTurn Arbeitsschrittprogrammierung zur Verfügung. Dadurch ist eine optimale Durchgängigkeit gewährleistet. Die Aufrufe für z. B. Werkzeug, Vorschub und Spindeldrehzahl geben Sie weiterhin im DIN/ISO-Editor ein.

Der Aufbau eines Programms ist in folgender Abbildung erläutert:

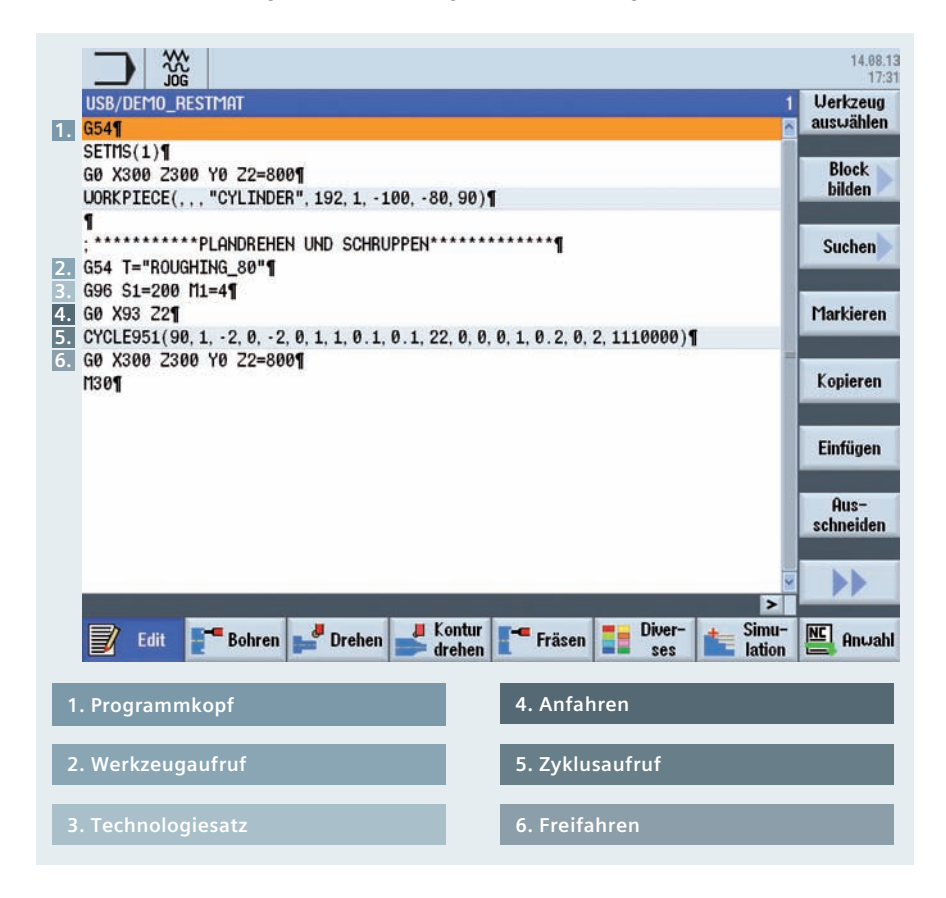

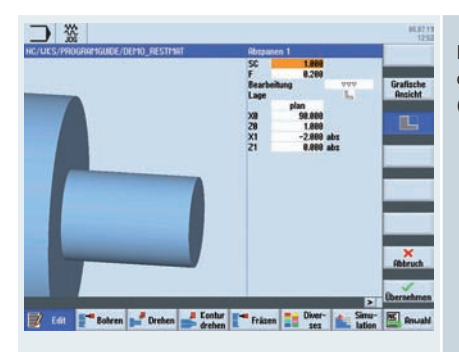

Exemplarisch sehen Sie hier aus dem Beispiel oben den Technologiezyklus für das Abspanen (siehe Zyklusaufruf).

# 3.4 Bohren

In diesem Kapitel bekommen Sie eine Übersicht der Bohrzyklen in der ShopTurn Arbeitsschrittprogrammierung und programGUIDE. Exemplarisch werden die Zyklen für Bohren mittig und außermittig für ShopTurn Arbeitsschrittprogrammierung und programGUIDE erläutert.

# 3.4.1 Übersicht der Bohrzyklen

Im Folgenden erhalten Sie eine Übersicht über die Bohrzyklen in ShopTurn Arbeitsschrittprogrammierung und programGUIDE mit Tipps zur Anwendung.

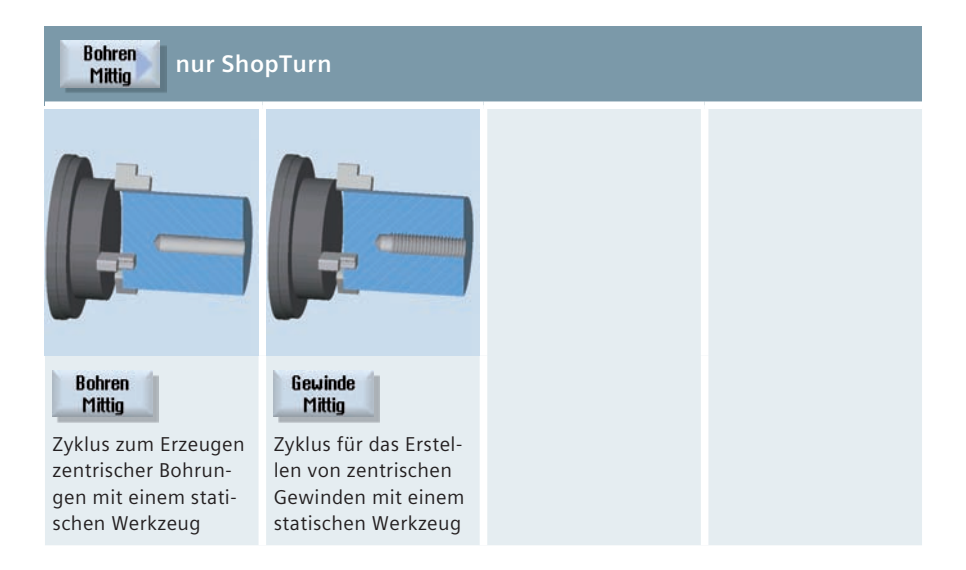

#### Zentrieren

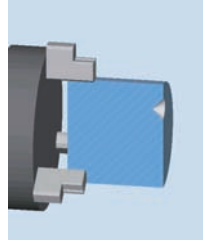

Zyklus für Zentrierungen auf beliebigen Positionen

Bei ShopTurn nur mit angetriebenem Werkzeug

#### Bohren Reiben

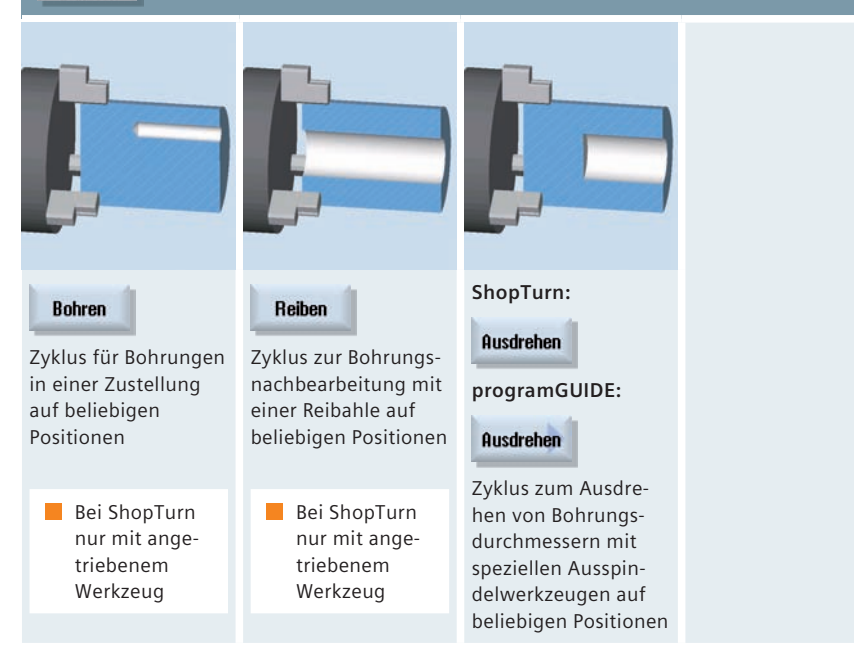

#### Tieflochbohren

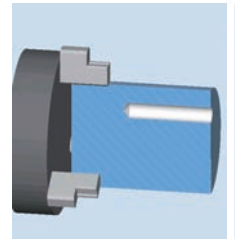

Zyklus für das Erzeugen von Bohrungen mit mehr als einer Zustellung auf beliebigen Positionen

Bei ShopTurn nur mit angetriebenem Werkzeug

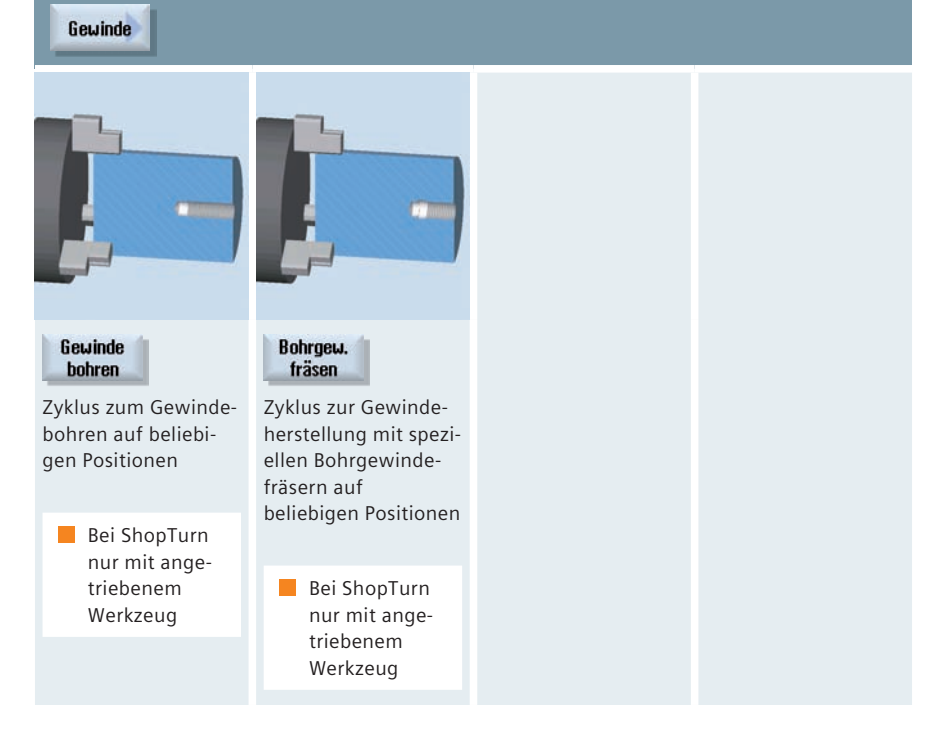

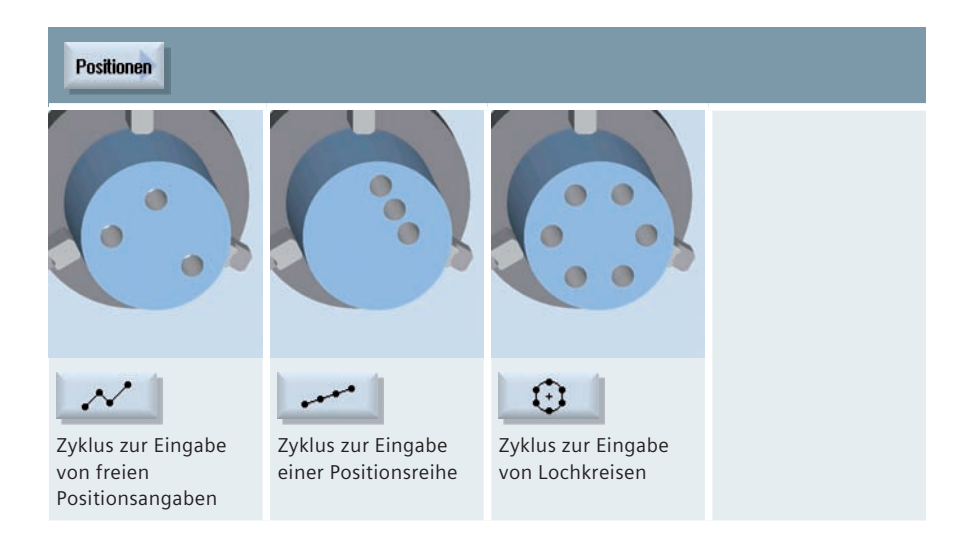

# 3.4.2 Bohren mit ShopTurn mittig/außermittig

Im folgenden Beispiel wird erläutert, wie Sie mit ShopTurn Arbeitsschrittprogrammierung eine Bohrung mittig/außermittig erstellen.

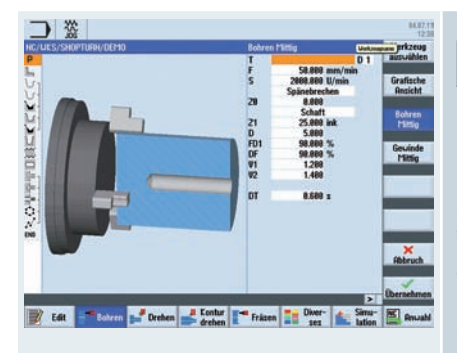

Dieser Zyklus steht Ihnen nur unter ShopTurn zur Verfügung.

| Bohren   | Bohren |
|----------|--------|
| Mittig 🥖 | Mittig |

Für eine Bohrung im Zentrum der Stirnfläche können Sie diesen Zyklus verwenden. Sie können dabei wählen, ob Sie beim Bohren die Späne brechen oder zum Entspanen aus dem Werkstück herausfahren.

Während der Bearbeitung dreht die Hauptbzw. Gegenspindel. Als Werkzeugtyp können Sie nicht nur einen Bohrer oder Drehbohrer, sondern auch einen Fräser einsetzen.

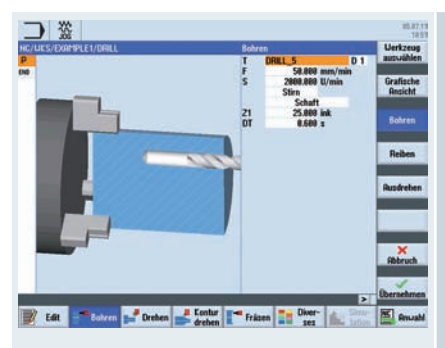

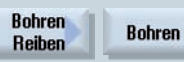

Wenn Sie eine Bohrung an einer beliebigen Positionen auf der Stirn- oder Mantelfläche erstellen möchten, verwenden Sie den Zyklus "Bohren".

Hier geben Sie den Vorschub F, die Endtiefe X1 und die Verweilzeit DT ein. Anschließend legen Sie über den Zyklus Positionen die Bohrposition fest (siehe unten).

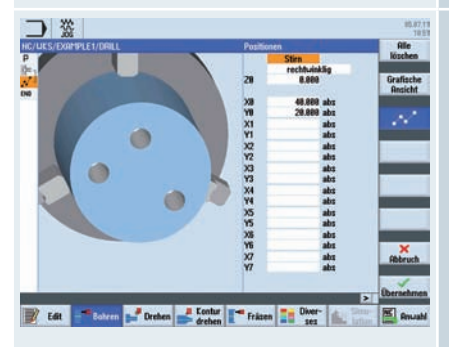

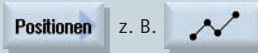

Sie können maximal 8 Bohrpositionen festlegen. Möchten Sie noch weitere beliebige Positionen programmieren, müssen Sie die Funktion "Beliebige Positionen" nochmals aufrufen.

# 3.4.3 Bohren mit programGUIDE

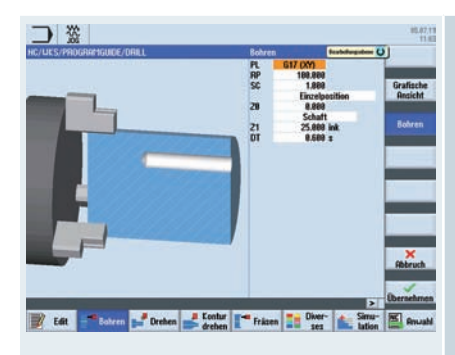

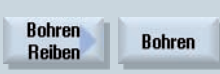

Wenn Sie eine Bohrung an einer beliebigen Position (mittig oder außermittig) auf der Stirn- oder Mantelfläche erstellen möchten, verwenden Sie den Zyklus "Bohren".

Ob Sie auf der Stirn- oder Mantelfläche eine Bohrung erstellen möchten, wählen Sie über die Bearbeitungsebene PL aus. Die Bohrtiefe geben Sie im Feld Z1 ein.

Anschließend legen Sie über den Zyklus Positionen die Bohrposition fest (siehe unten).

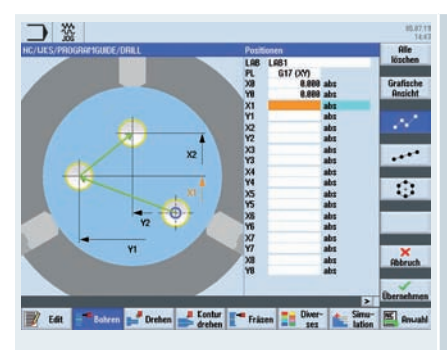

**Hinweis:** Die Technologiedaten wie Werkzeug, Spindeldrehrichtung, Vorschub etc. definieren Sie vor dem Zyklusaufruf.

Für die Bearbeitung auf der Stirnfläche aktivieren Sie die Funktion TRANSMIT, für Bearbeitungen auf der Mantelfläche die Funktion TRA-CYL. Das Positionsmuster muss mit MCALL wieder abgewählt werden.

# Positionen z. B.

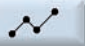

Sie können maximal 8 Bohrpositionen festlegen. Möchten Sie noch weitere beliebige Positionen programmieren, müssen Sie die Funktion "Beliebige Positionen" nochmals aufrufen.

# 3.5 Drehen

In diesem Kapitel bekommen Sie eine Übersicht der Drehzyklen in der ShopTurn Arbeitsschrittprogrammierung und programGUIDE.

# 3.5.1 Übersicht der Drehzyklen

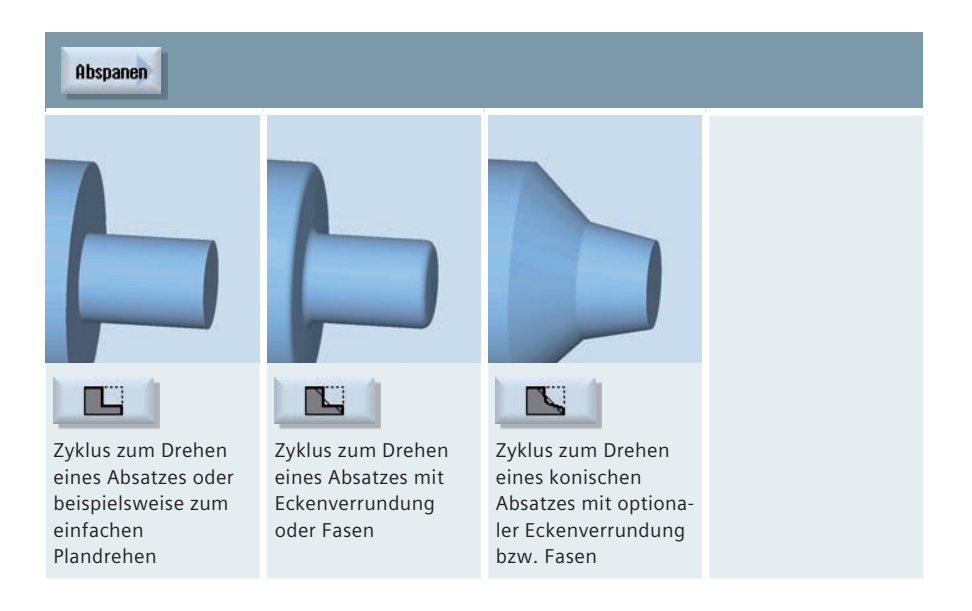

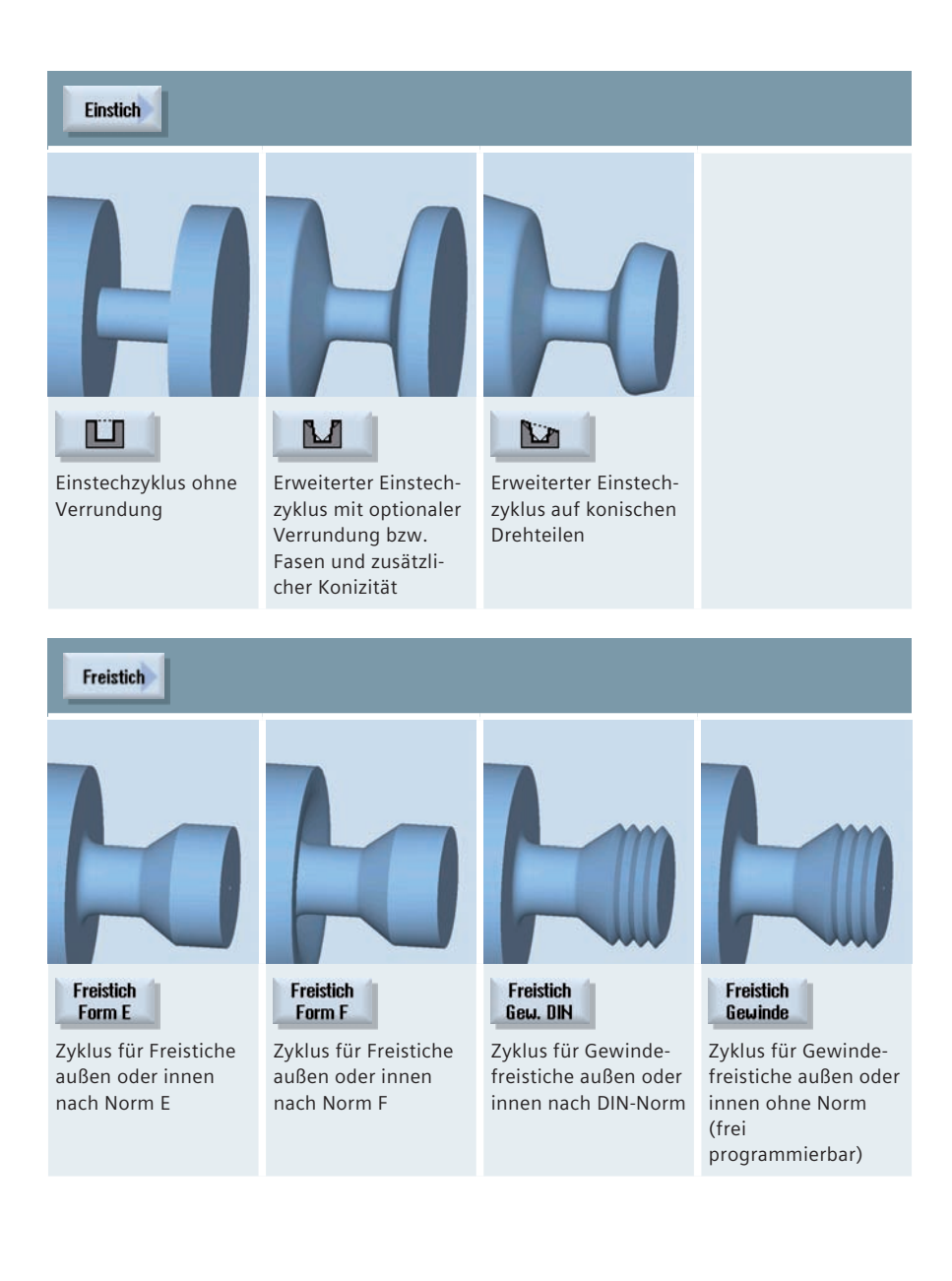

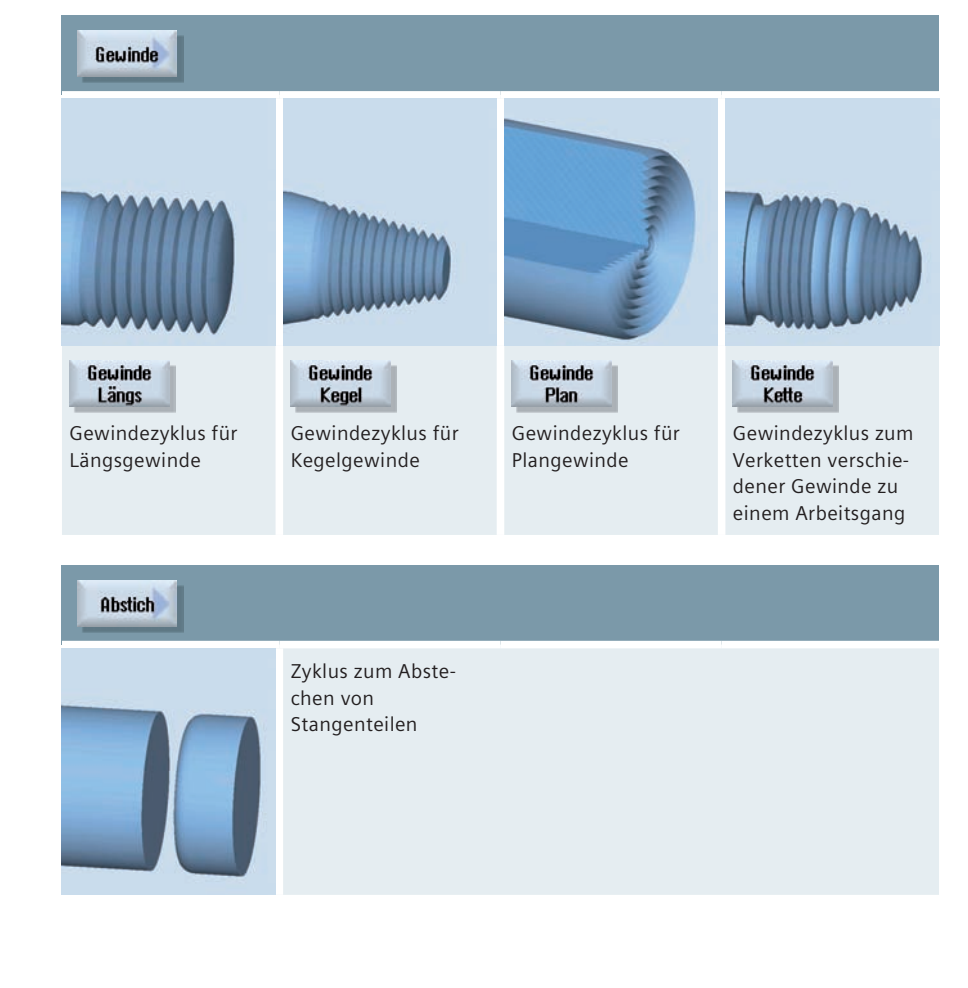

# 3.6 Konturdrehen

In diesem Kapitel bekommen Sie eine Übersicht der Zyklen zur Konturbearbeitung in der ShopTurn Arbeitsschrittprogrammierung und programGUIDE. Exemplarisch wird das Konturdrehen mit ShopTurn Arbeitsschrittprogrammierung und mit programGUIDE erläutert.

# 3.6.1 Übersicht der Drehzyklen für die Konturbearbeitung

| Abspanen bzw. A | bspanen<br>Rest                                                                                                    |                                                             |
|-----------------|----------------------------------------------------------------------------------------------------|-------------------------------------------------------------|
| 7               | Abspanzyklus zum<br>Bearbeiten beliebiger<br>Konturen mit der<br>Technologie Abspa-<br>nen, kombinierbar<br>mit automatischer                           | Hinweis: Bei Manuelle Maschine keine Restmaterialerkennung. |
|                 | Restmaterialerken-<br>nung                                                                                                    |                                                             |
| Stechen bzw.    | Stechen<br>Rest                                                                                                    |                                                             |
|                 | Stechzyklus zum<br>Bearbeiten beliebiger<br>Konturen mit der<br>Technologie Stechen,<br>kombinierbar mit<br>automatischer<br>Restmaterialerken-<br>nung | Hinweis: Bei Manuelle Maschine keine Restmaterialerkennung. |
| H               |                                                                                                    |                                                             |

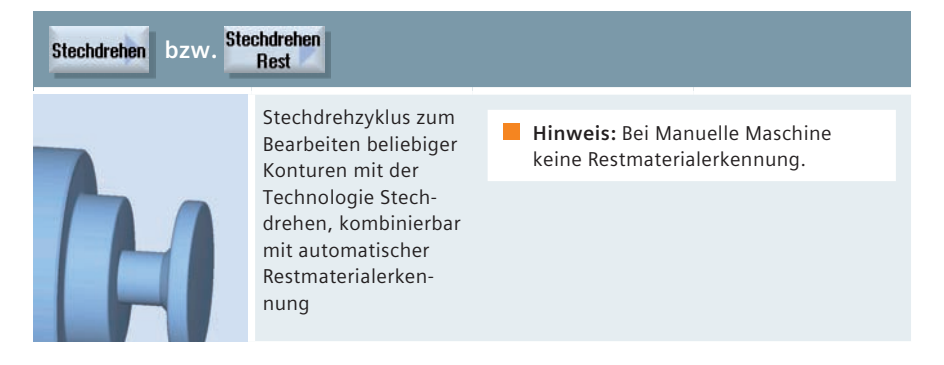

Hinweis: Die Technologien können an einer Kontur gemischt eingesetzt werden!

### 3.6.2 Konturdrehen mit ShopTurn Arbeitsschrittprogrammierung

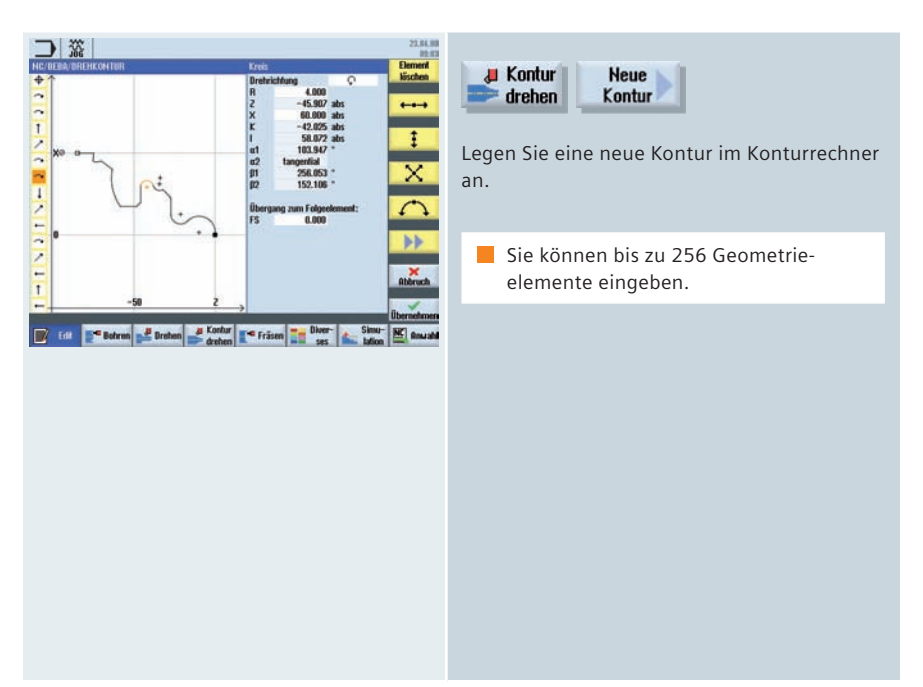

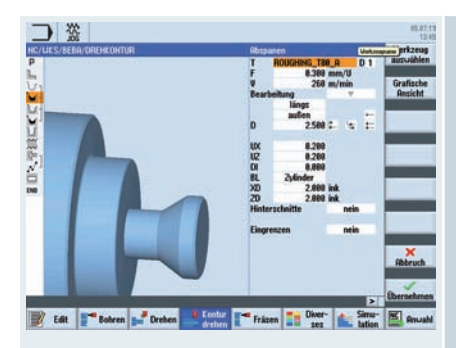

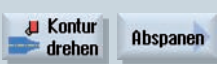

Beim Abspanen und Abspanen Restmaterial können Sie u. a. folgende Einstellungen wählen:

- Schnittaufteilung an Kanten ausrichten
- wechselnde Schnitttiefe

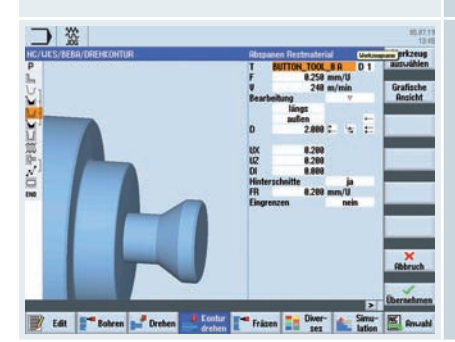

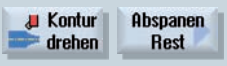

Mit dem Zyklus "Abspanen Restmaterial" erfolgt eine automatische Restmaterialerkennung.

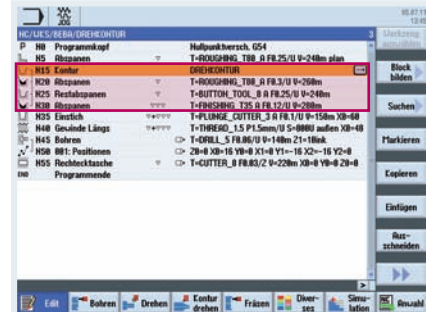

Im Arbeitsschritteditor werden die Kontur und die Abspanzyklen verknüpft.

Vor dem Zyklus Restabspanen müssen Sie immer einen Schruppzyklus voranstellen, auf welchen sich das Restabspanen bezieht.

Sie können auch mehrere Restmaterialzyklen hintereinander programmieren, wenn z.B. verschiedene Werkzeuge zum Einsatz kommen.

# 3.6.3 Konturdrehen mit programGUIDE

Anhand von folgendem Beispielprogramm wird der Konturaufruf und die Aufrufe der Zyklen Abspanen und Restabspanen erläutert.

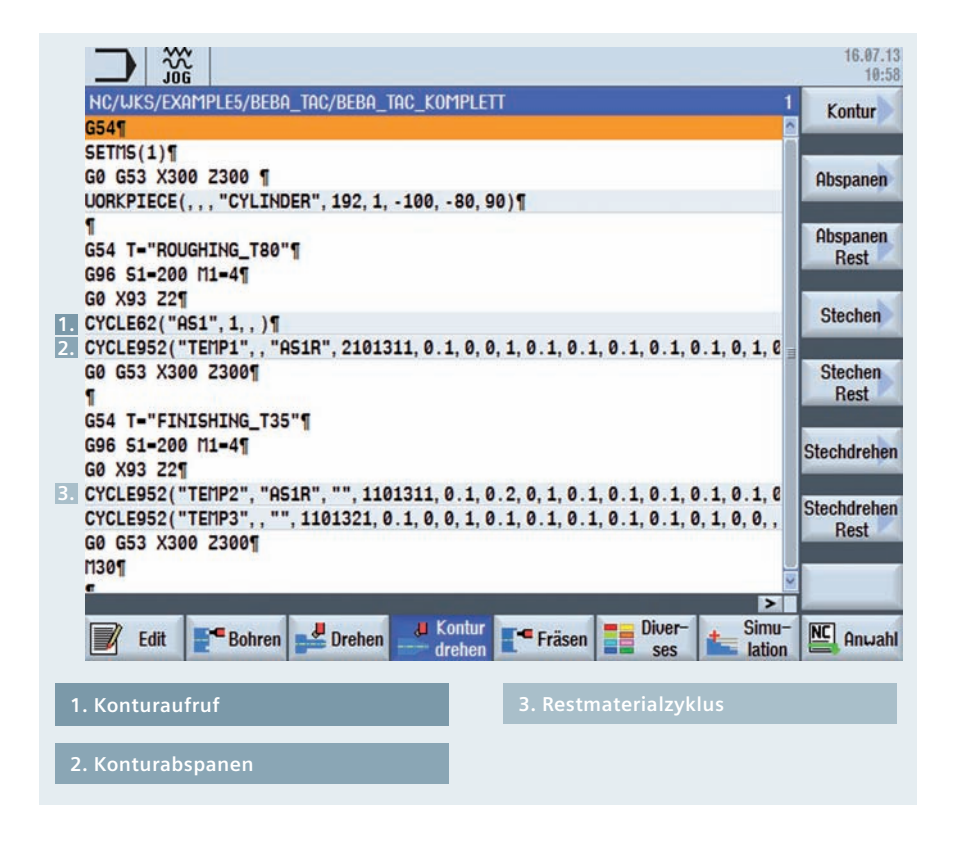

Um einen Konturaufruf in ein programGUIDE Programm einzubinden, haben Sie folgende Möglichkeiten:

| Kontur ist im Hauptprogramm direkt hinter M30                 | Konturaufruf<br>CON                             |
|---------------------------------------------------------------|-------------------------------------------------|
| Kontur befindet sich in einem Unterprogramm                   | Konturaufruf<br>Unterprogramm<br>PRG            |
| Kontur befindet sich im Hauptprogramm zwischen<br>zwei Labels | Konturaufruf<br>Labels                          |
| Aufruf über Labels in einem Unterprogramm                     | LHB2<br>Konturaufruf<br>Labels in Unterprogramm |

Wir beginnen mit dem Einfügen des Konturaufrufes, in unserem Beispiel erfolgt der Aufruf über den Konturname. Die Kontur wird dann am Programmende (M30) beschrieben und eingefügt. Die Kontur in unserem Beispiel bekommt den Namen "AS1".

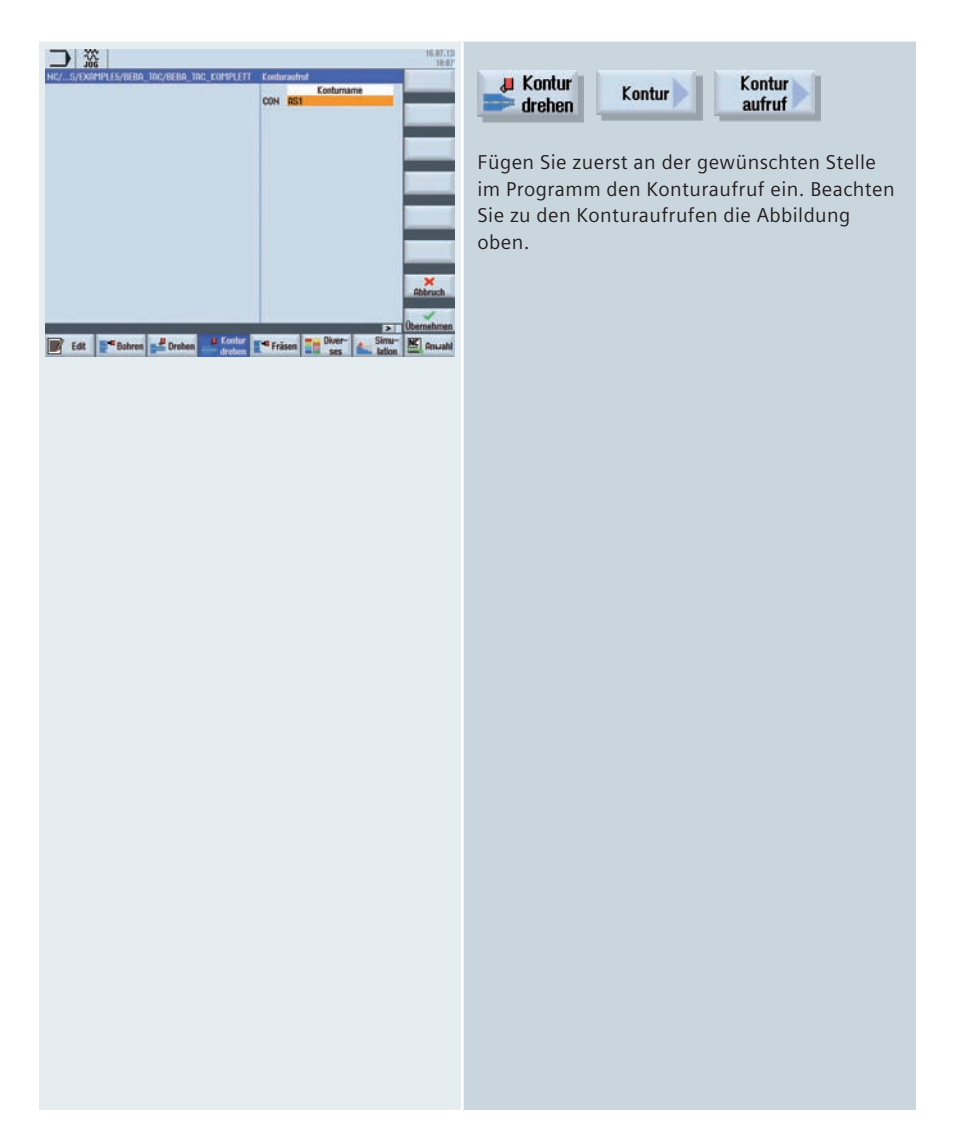

Im nächsten Schritt fügen wir die Zyklen für das Abspanen ein.

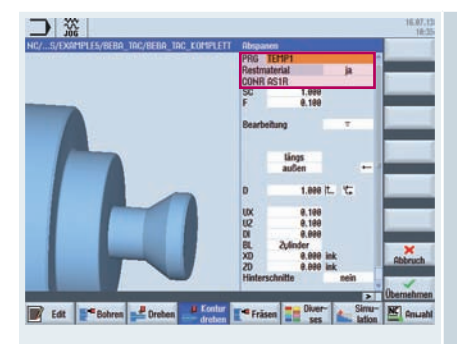

Hinweis: Der Konturname für das Restabspanen muss eindeutig sein, da er im nächsten Abspanzyklus wieder benötigt wird.

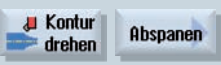

Geben Sie im Eingabefeld "PRG" einen Namen ein. Dieser ist grundsätzlich frei wählbar, muss aber eindeutig sein. D. h. der Name darf z. B. nicht gleich dem Namen der zu bearbeitenden Kontur sein. Im Beispiel geben Sie den Namen "TEMP1" ein.

Da die in unserem Beispiel verwendete Kontur auch Hinterschnittelemente besitzt, die nicht mit dem Schruppwerkzeug bearbeitet werden können, entsteht Restmaterial. Dieses Restmaterial wird im nächsten Arbeitsgang zerspant. Deshalb muss der Parameter "Restmaterial" auf "ja" eingestellt werden. Außerdem müssen Sie noch einen Namen für die Restmaterialkontur vergeben, in unserem Beispiel "AS1R".

Im weiteren Programmablauf wird jetzt das Werkzeug gewechselt und der Zyklus "Abspanen Restmaterial" eingefügt.

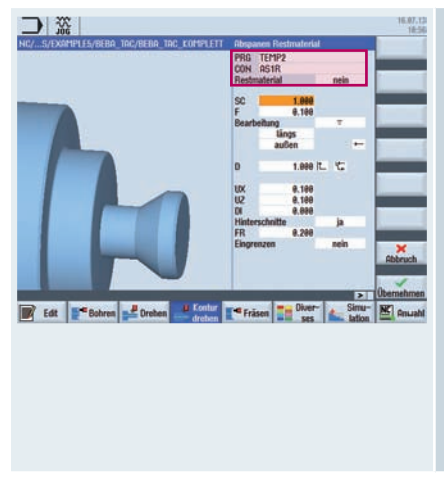

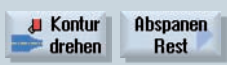

Im Zyklus "Abspanen Restmaterial" geben Sie im Eingabefeld "PRG" einen Namen ein, im Beispiel "TEMP2". Im Eingabefeld "CON" müssen Sie nun den Namen der Restmaterialkontur aus dem vorherigen Abspanzyklus eingeben. In unserm Beispiel ist das "AS1R".

Falls auch in diesem Bearbeitungsschritt noch Restmaterial entsteht, kann auch hier wieder der Parameter "Restmaterial" auf "ja" gestellt werden und eine weitere Restmaterialkontur erzeugt werden. Im Beispiel wählen wir jedoch "nein" aus.

Zum Schluss wird die Kontur noch geschlichtet. Hierfür wählen Sie wieder den Zyklus "Abspanen" aus.

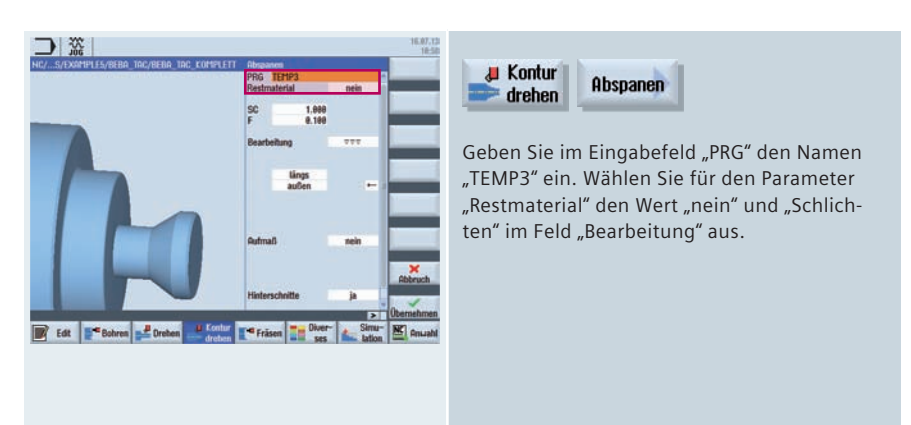

Hinter dem Programmende (M30) müssen Sie jetzt noch die Zielkontur definieren und einfügen.

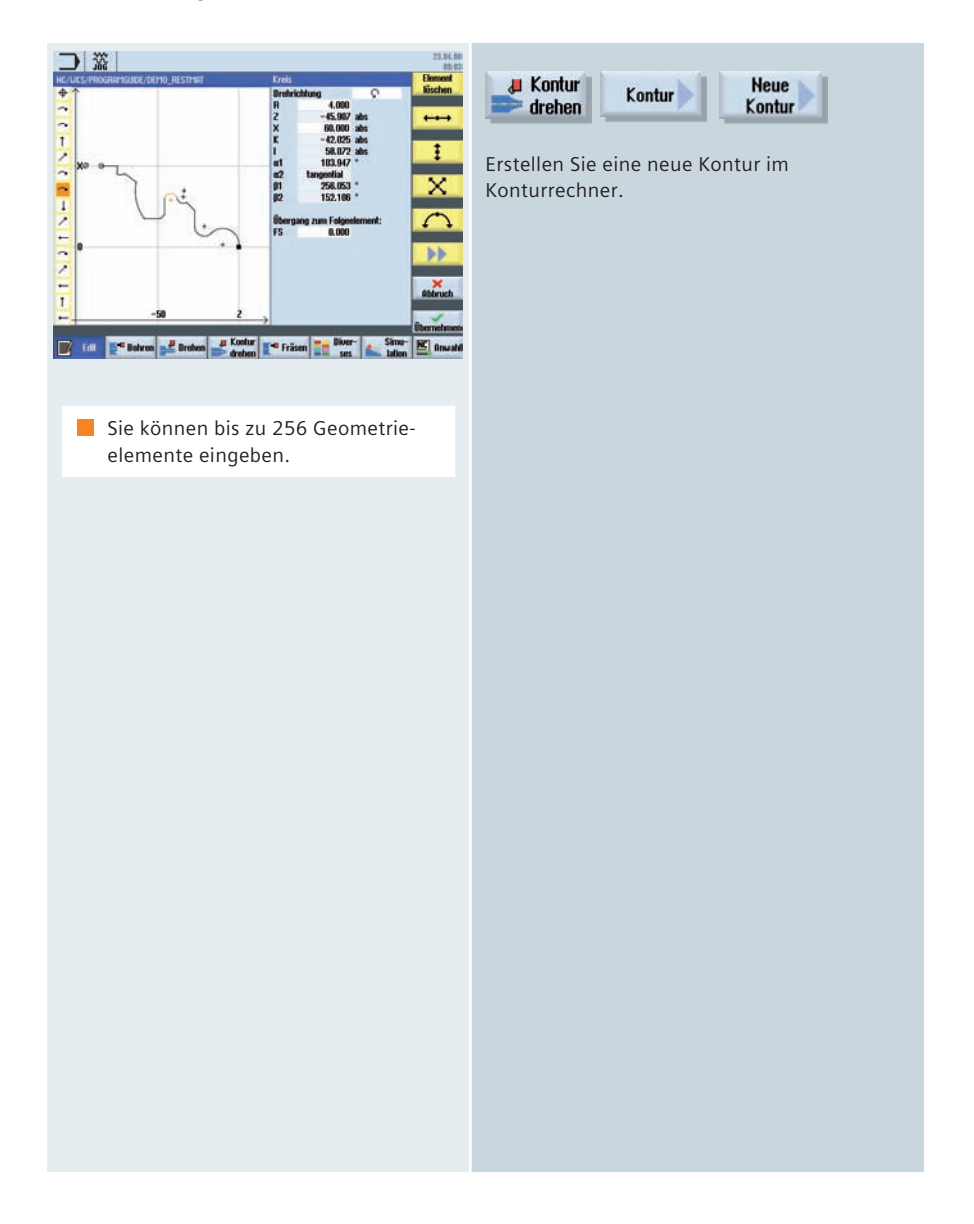

# 3.7 Fräsen

In diesem Kapitel bekommen Sie eine Übersicht der Fräszyklen in der ShopTurn Arbeitsschrittprogrammierung und programGUIDE.

# 3.7.1 Übersicht der Fräszyklen

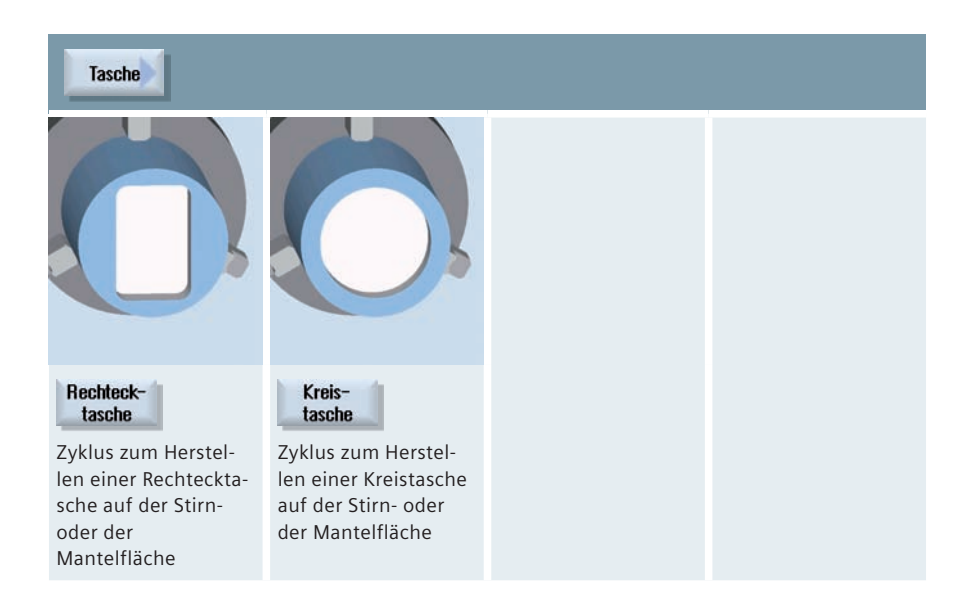

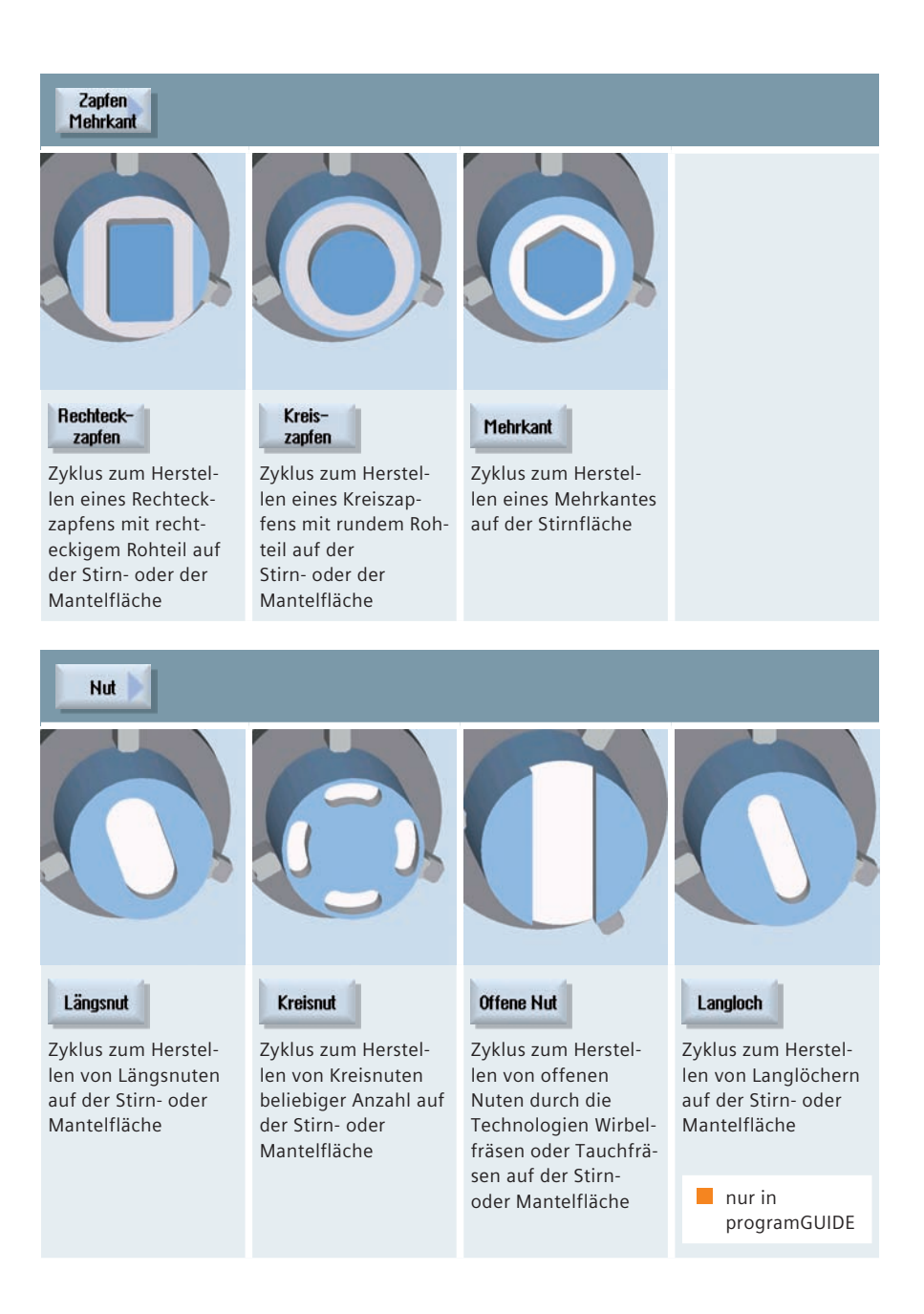

#### Gewindefräsen

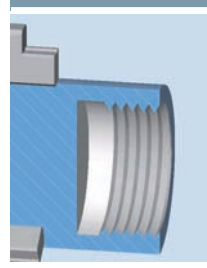

Zum Herstellen von Innen- oder Außengewinden durch die Technologie Fräsen auf der Stirn- oder Mantelfläche

Gravur

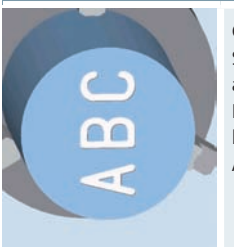

Gravurzykus für Schrift und Zahlen auf der Stirn- oder Mantelfläche mit beliebiger Ausrichtung

Technologie Drehen 69

# 3.8 Konturfräsen

In diesem Kapitel bekommen Sie eine Übersicht der Zyklen zum Konturfräsen in der ShopTurn Arbeitsschrittprogrammierung und programGUIDE. Exemplarisch wird das Konturfräsen mit der ShopTurn Arbeitsschrittprogrammierung und mit programGUIDE erläutert.

# 3.8.1 Übersicht der Fräszyklen für die Konturbearbeitung

### Bahnfräsen

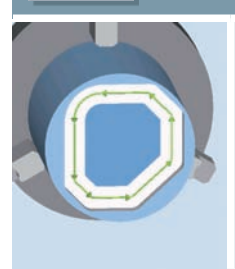

Zyklus für die Bearbeitung beliebiger Konturen durch Fräsen entlang der Konturbahn auf der Stirnoder Mantelfläche

### Vorbohren

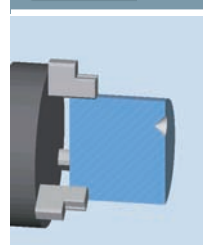

#### Zentrieren

Zyklus für Zentrumsbohrung für das gezielte Vorbohren einer Startbohrung beim Taschenfräsen

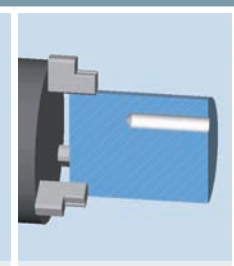

#### Vorbohren

Zyklus für Bohrung für das gezielte Vorbohren einer Startbohrung beim Taschenfräsen

### Tasche bzw. Tasche Restmat. Zyklus men b Tasche der Sti fläche mit au Restm nung

Zyklus zum Ausräumen beliebiger Taschenkonturen auf der Stirn und Mantelfläche, kombinierbar mit automatischer Restmaterialerkennung

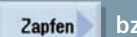

Zapfen Restmat.

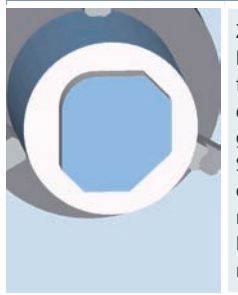

Zyklus zum Herstellen beliebiger Zapfenkonturen mit definierbarem Ausgangsrohteil auf der Stirn und Mantelfläche, kombinierbar mit automatischer Restmaterialerkennung

# 3.8.2 Konturfräsen mit ShopTurn Arbeitsschrittprogrammierung

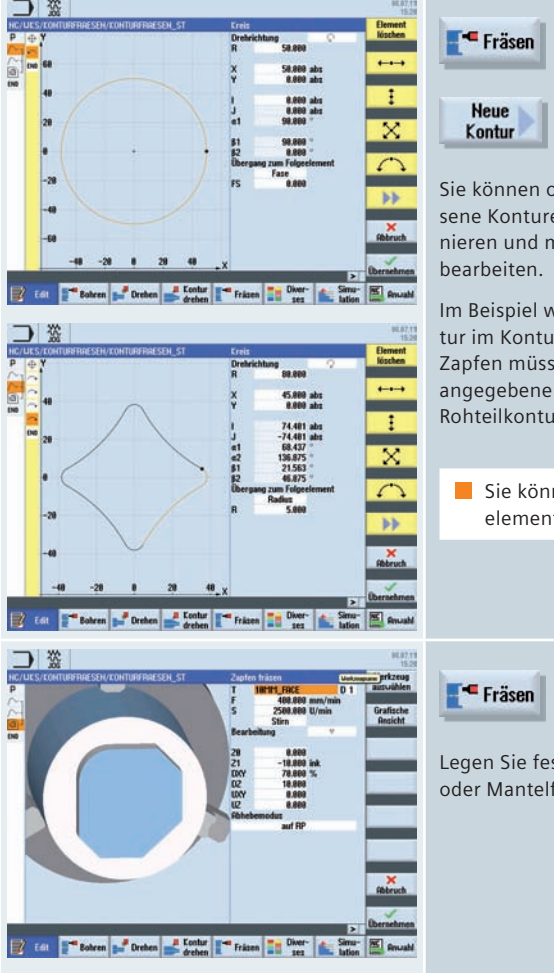

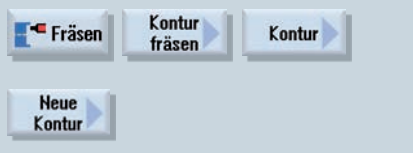

Sie können offene Konturen oder geschlossene Konturen (Taschen, Inseln, Zapfen) definieren und mit Bahnfräsen oder Fräszyklen bearbeiten.

Im Beispiel wird eine Roh- und Fertigteilkontur im Konturrechner angelegt. Konturen für Zapfen müssen geschlossen sein. Die erste angegebene Kontur interpretiert ShopTurn als Rohteilkontur, alle weiteren als Zapfen.

Sie können bis zu 256 Geometrieelemente eingeben.

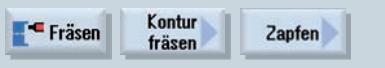

Legen Sie fest, ob Sie die Kontur auf der Stirnoder Mantelfläche erstellen möchten.
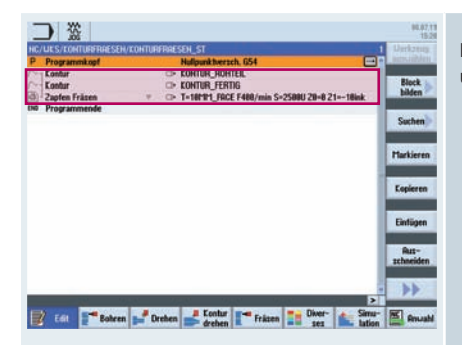

Im Arbeitsschritteditor werden die Konturen und der Fräszyklus verknüpft.

# 3.8.3 Konturfräsen mit programGUIDE

Anhand von folgendem Beispielprogramm wird der Konturaufruf für das Rohund Fertigteil und der Aufruf des Fräszyklus "Zapfen fräsen" erläutert.

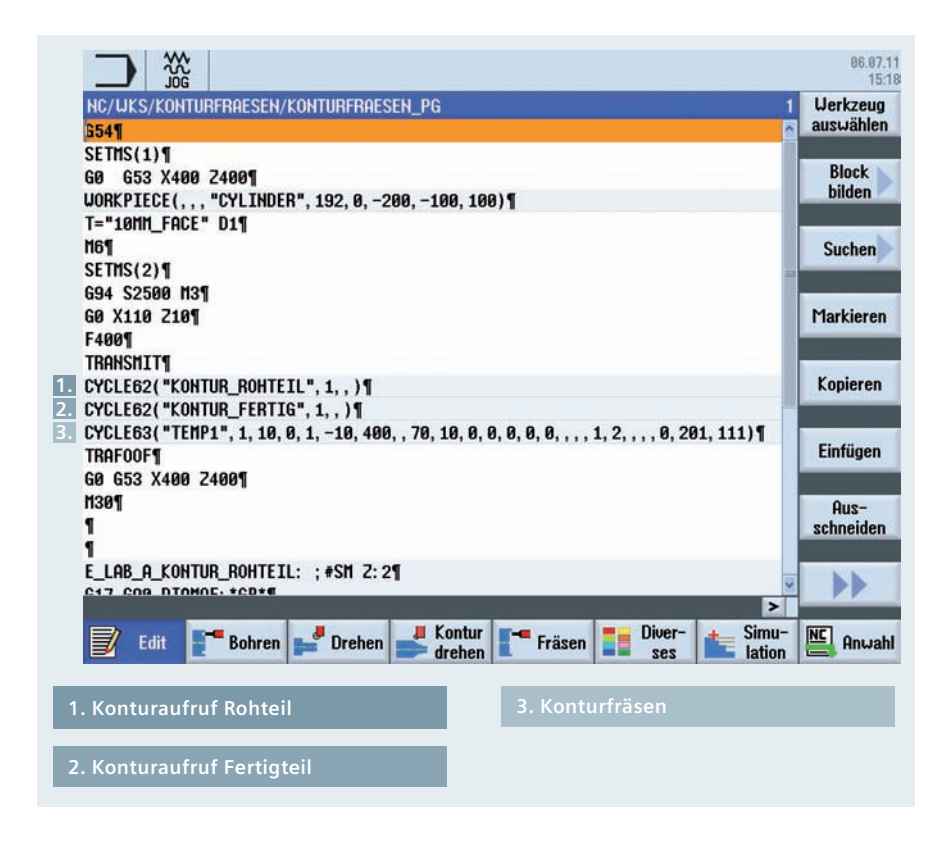

Für die Bearbeitung auf der Stirnfläche aktivieren Sie die Funktion TRANSMIT, für Bearbeitungen auf der Mantelfläche die Funktion TRACYL. Mit TRAFOOF werden die Transformationen wieder abgewählt. Um einen Konturaufruf in ein programGUIDE Programm einzubinden, haben Sie folgende Möglichkeiten:

| Kontur ist im Hauptprogramm direkt hinter M30                 | Konturaufruf<br>CON                    |
|---------------------------------------------------------------|----------------------------------------|
| Kontur befindet sich in einem Unterprogramm                   | Konturaufruf<br>Unterprogramm<br>PRG   |
| Kontur befindet sich im Hauptprogramm zwischen<br>zwei Labels | Konturaufruf<br>Labels<br>LAB1<br>LAB2 |
|                                                               | Konturaufruf                           |

| Konturaufruf<br>Konturname<br>CON KONTUR_ROHTEIL | Fräsen Kontur Kontur                                                               |
|--------------------------------------------------|------------------------------------------------------------------------------------|
| Konturaufruf<br>CON KONTUR_FERTIG                | Kontur                                                                             |
|                                                  | Fügen Sie zunächst an der gewünschten<br>Stelle im Programm die Konturaufrufe ein. |
|                                                  | Beachten Sie zu den Konturaufrufen die Abbil-<br>dung oben.                        |
|                                                  |                                                                                    |
|                                                  |                                                                                    |

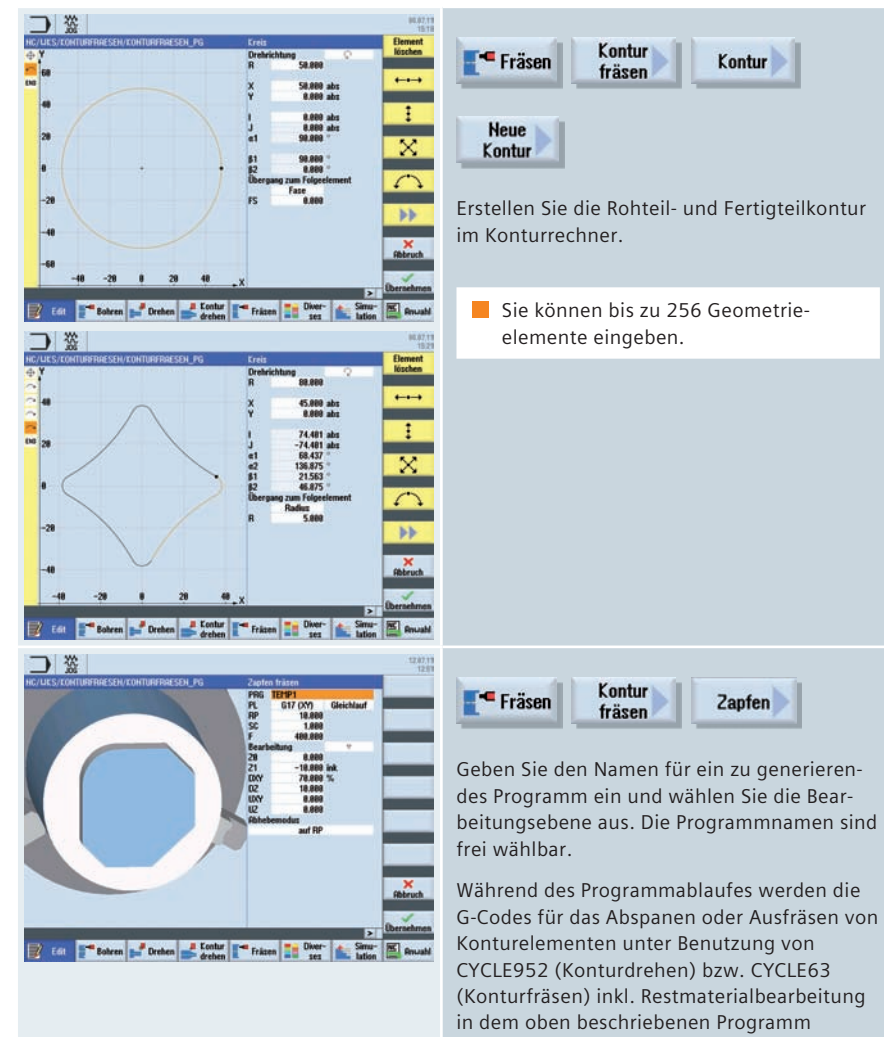

(Konturfräsen) inkl. Restmaterialbearbeitung in dem oben beschriebenen Programm erzeugt. Da es sich um normale NC-Programme handelt, können Sie diese auch weiter verwenden, um beispielsweise den errechneten Code für ein zyklenfreies und somit

schnelleres Programm zu verwenden.

### 3.9 Gegenspindel

Verfügt Ihre Drehmaschine über eine Gegenspindel, können Sie die Werkstücke mit Dreh-, Bohr- und Fräsfunktionen auf der Vorder- und Rückseite bearbeiten, ohne das Werkstück manuell umzuspannen.

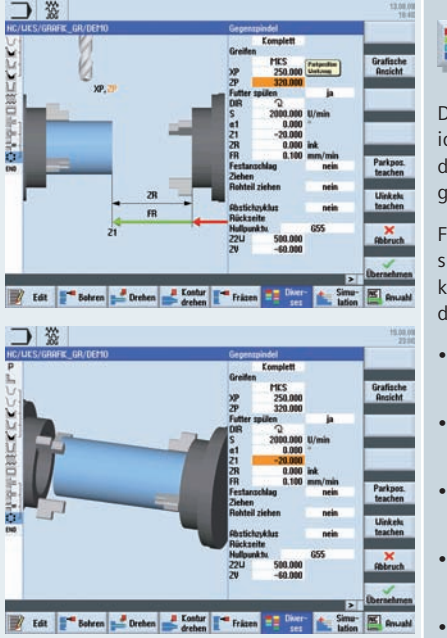

Z2W ist die Position der Gegenspindel an der nach der Übergabe gearbeitet wird. Beim ersten Werkstück möglichst weit nach rechts fahren!

ZV ist das Werkstück Längenmaß, welches auf der Zeichnung angegeben ist. Aber Achtung negativer Wert.

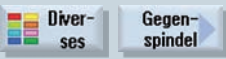

Die Zyklen- und Konturzugunterstützung ist identisch zur Bearbeitung mit der Hauptspindel, die Z-Achs Werte werden einfach gespiegelt.

Für die Übergabe von der Haupt- zur Gegenspindel werden Sie per Dialog unterstützt. Sie können zwischen folgende Möglichkeiten für die Übergabe wählen:

- Greifen: Werkstück mit der Gegenspindel greifen
- Ziehen: Werkstück mit der Gegenspindel aus der Hauptspindel herausziehen
- Rückseite: Werkstück mit der Gegenspindel auf neue Bearbeitungsposition fahren
- Komplett: Schritte Greifen, Ziehen (ggf. mit Abstich) und Rückseite
- Vorderseite: Nullpunktverschiebung f
  ür die Bearbeitung der n
  ächsten Vorderseite (bei Stangenmaterial)
  - Beachten Sie auch die Hinweise zu den Settingdaten im Kapitel Werkzeug messen.

### 3.10 Messen in Automatik – Prozessmessen

Für Messaufgaben im Automatikbetrieb stehen Ihnen sowohl unter ShopTurn als auch unter programGUIDE leistungsfähige Messzyklen zur Verfügung. Zur komfortablen Eingabe der Messparameter dienen Eingabemasken mit dynamischen Hilfebildern.

### 3.10.1 Werkstück messen

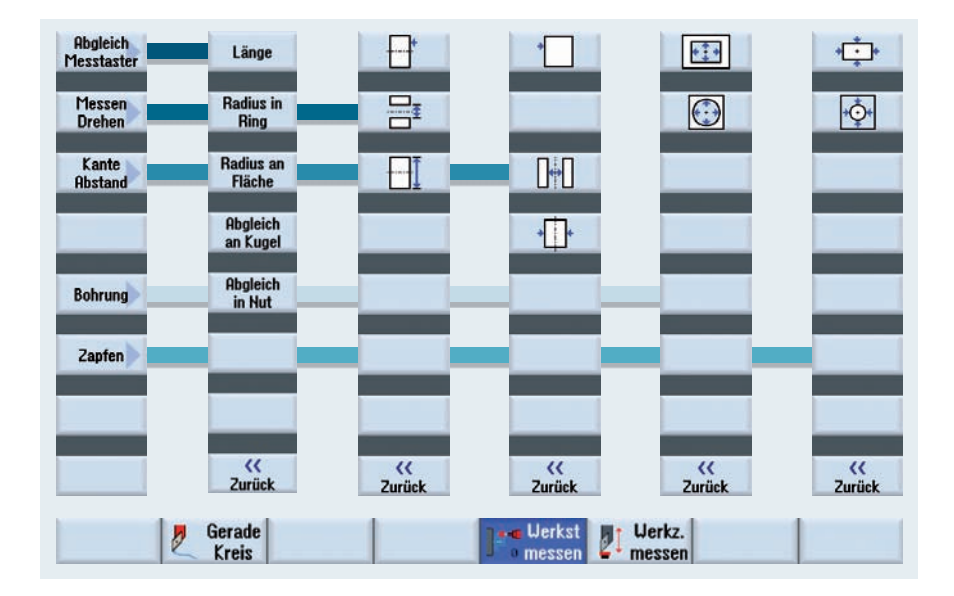

Folgende Abbildung gibt Ihnen einen Überblick über die Messvarianten:

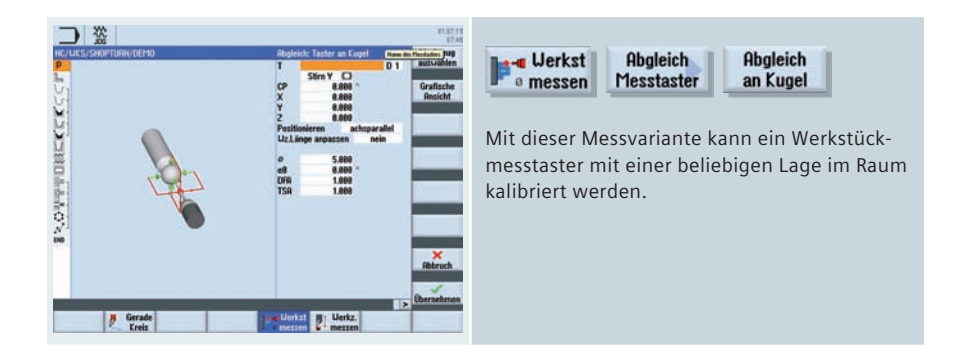

### 3.10.2 Beispiel

Das folgende Beispiel unter ShopTurn veranschaulicht den Einsatz der Messzyklen:

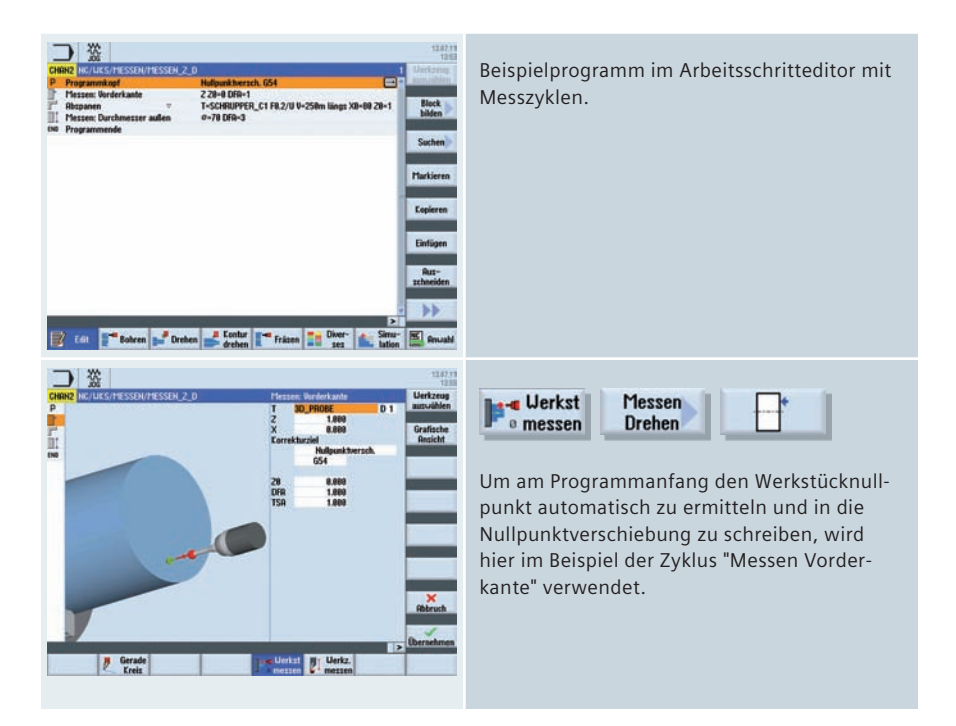

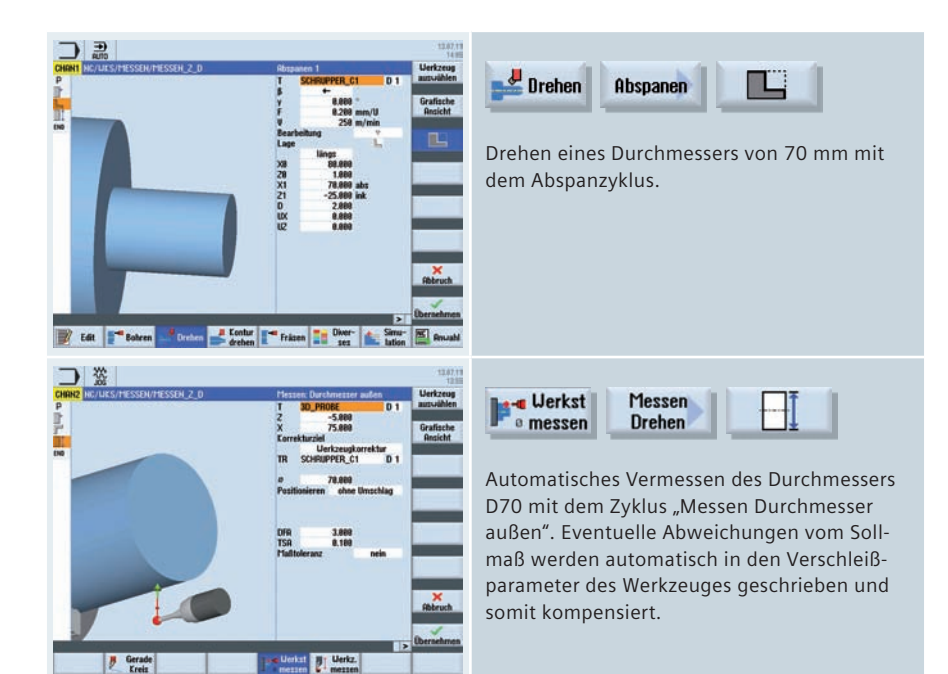

### Technologie Drehen 81

# 4 Technologie Fräsen

Dieses Kapitel gibt Ihnen neben den Hinweisen zum Einrichten und Programmieren einen Überblick über die Technologiezyklen für Bohren, Fräsen und Konturfräsen. Darüber hinaus erhalten Sie Informationen zu Funktionen wie z. B. Zylindermanteltransformation, Rohteileingabe für die Simulation, Schwenken Ebene, High Speed Settings und eine Übersicht der Zyklen für das Prozessmessen.

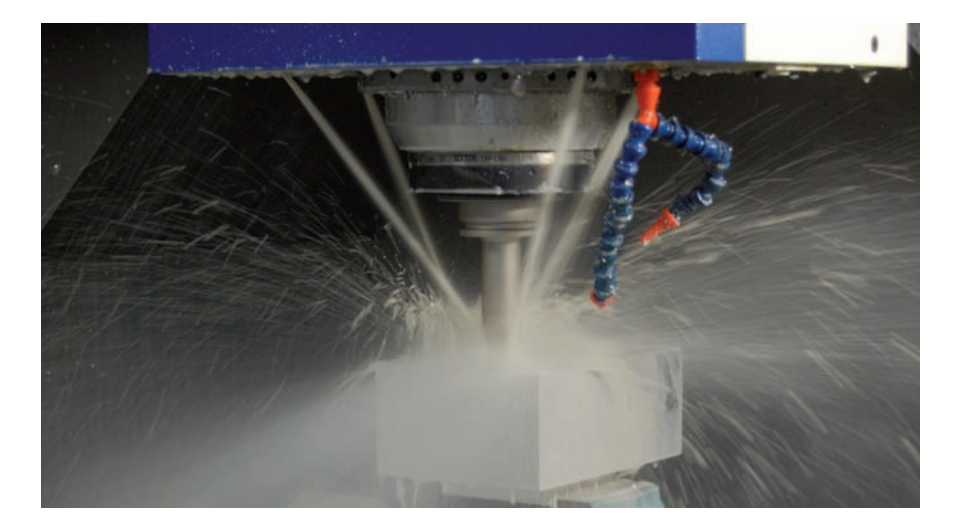

## 4.1 Einrichten

Im Folgenden Kapitel finden Sie Informationen zum Setzen der Nullpunktverschiebung, zum Einrichten und Messen von Werkstücken und Werkzeugen in JOG, zum Schwenken in JOG und zum Planfräsen.

### 4.1.1 Nullpunkt setzen

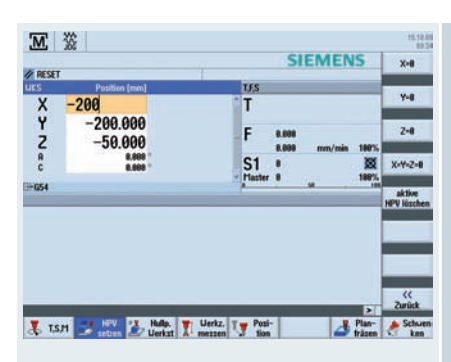

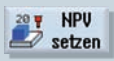

In der Maske "NPV setzen" können Sie für einzelne Achsen direkt Positionswerte in die Istwertanzeige schreiben.

Die Differenz zwischen dem Positionswert im Maschinenkoordinatensystem (MKS) und dem Werkstückkoordinatensystem (WKS) wird in die aktive Nullpunktverschiebung gespeichert.

Voraussetzung: Eine Nullpunktverschiebung muss aktiv sein.

### 4.1.2 Nullpunkt Werkstück

|       |                                          | SIEMENS                                                                                                    | leich |
|-------|------------------------------------------|----------------------------------------------------------------------------------------------------|-------|
| RESET |                                          | Tat                                                                                                    | ter   |
| KS    | Position [mm]                            | T.F.S                                                                                                    | -     |
| XYZac | -100.000<br>-200.000<br>-150.000<br>**** | T 28 01<br>F 0.000<br>S12,800<br>F 0.000<br>S1 0 000<br>S1 0 0000<br>S1 0 000<br>S1 0 000<br>S1 0 000<br>S1 0 000<br>S1 0 000<br>S1 0 000<br>S1 0 000<br>S1 0 000<br>S1 0 000<br>S1 0 000<br>S1 0 000<br>S1 000<br>S1 0000<br>S1 000<br>S1 0000<br>S1 0000<br>S1 0000<br>S1 0000<br>S1 00000 | 2     |
| -054  |                                          |                                                                                                    |       |
|       |                                          |                                                                                                    | <     |

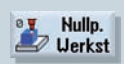

Der Bezugspunkt bei der Programmierung eines Werkstücks ist immer der Werkstücknullpunkt. Beim Setzen des Werkstücknullpunktes werden Sie graphisch geführt.

Die Messung können Sie mit Hilfe von Kantentaster, Messuhren, Referenzwerkzeug oder schaltendem 3D Taster durchführen.

Folgende Messvarianten stehen zur Auswahl:

- Abgleich Messtaster kalibrieren Länge/ Durchmesser
- Messen Punkt/Kante/Steg Ausrichten Kante
   an 2 Punkten
- Messen Ecke rechtwinklig/beliebig
- Messen Rechteck/Kreistasche
- Messen/Ausrichten an 2, 3 oder 4 Bohrungen
- Messen Rechteck/Kreiszapfen
- Messen/Ausrichten an 2, 3 oder 4 Zapfen
- Messen Ebene ausrichten in Verbindung mit Mehrachsmaschinen

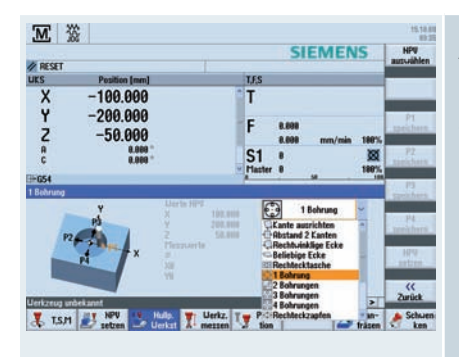

Ab dem dritten Softkey der vertikalen Softkey-Leiste können Sie für die Messvariante Favoriten festlegen. Drücken Sie hierfür den Softkey welchen Sie mit der gewünschten Messvariante belegen möchten. Öffnen Sie mit beliebiger Taste die Auswahlliste und übernehmen Sie die gewünschte Messvariante (vgl. Bild) mit der Input-Taste.

### 4.1.3 Werkzeugmessen

| Lokal. Laufu | /S_3AXOS/PROGRAMS_MOLD/to    | wecupd/CALL_tower | SIEMENS                | Linge                  |
|--------------|------------------------------|-------------------|------------------------|------------------------|
| // Kanal RE  | SET                          |                   |                        | rianuell               |
| UKS          | Position (mm)                | T,F,S             | TISCH                  | Durchm.                |
| X            | 25.667                       | T BULL_032        | _R5 #32,88<br>L158,898 | Manuell                |
| Y            | -27.244                      | F and             |                        | Linge<br>Auto          |
| A            | -0.002                       | 8.88              | J mm/min 199%          | Durchen                |
| ¢            | 0.000 *                      | S1 .              | 22                     | Auto                   |
| ±654         |                              |                   |                        |                        |
|              |                              |                   |                        | Regleich<br>Messtaater |
|              |                              |                   |                        | Abgleich<br>Festpunkt  |
|              |                              |                   | >                      | <<br>Zurück            |
| -            | at a set of a set of the set | Unity T Patie     | N Plan-                | A Schutt               |

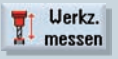

Beim Vermessen der Werkzeuge (alle Werkzeugtypen) werden Sie graphisch geführt.

Im Einrichtebetrieb können die Korrekturwerte der Werkzeuge direkt in der Maschine ermittelt werden.

Für die Ermittlung der Korrekturwerte der Werkzeuge stehen Ihnen folgende Varianten zur Verfügung:

- Messen Länge/Durchmesser manuell
- Messen Länge/Durchmesser automatisch (Zyklus für schaltende Messdosen)
- Abgleich Messtaster/Abgleich Festpunkt

### 4.1.4 Planfräsen

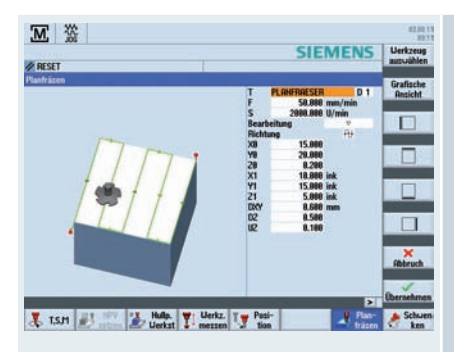

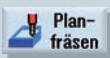

Zur Vorbereitung des Rohteils für die Bearbeitung steht Ihnen im Einrichtebetrieb ein Planfräszyklus zur Verfügung. Das Werkzeug können Sie direkt über die Werkzeugliste auswählen.

Neben der Eingabe von Vorschub und Spindeldrehzahl bzw. Schnittgeschwindigkeit können Sie die Bearbeitungsstrategie- und –richtung sowie die Eingrenzung der Bearbeitung festlegen.

Die Eingabewerte bleiben auch nach dem Aus- und Anschalten erhalten, so dass Sie immer wieder mit minimalem Aufwand die Planfräsbearbeitung starten können.

# 4.1.5 Schwenken in JOG

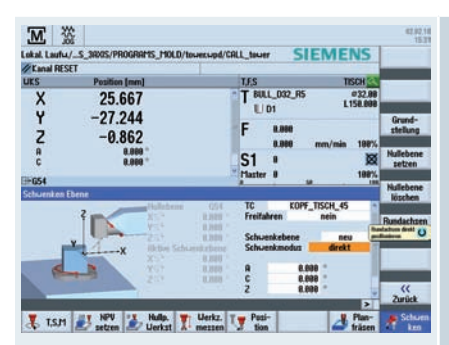

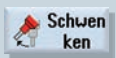

Die Funktion Schwenken (JOG) bietet Ihnen die Möglichkeit eine Bearbeitungsebene beliebig zu schwenken:

- Bearbeitung von schrägen Flächen
- Messen mit angestellten Achsen

Bei der Richtungsauswahl werden Sie durch Animated Elements unterstützt:

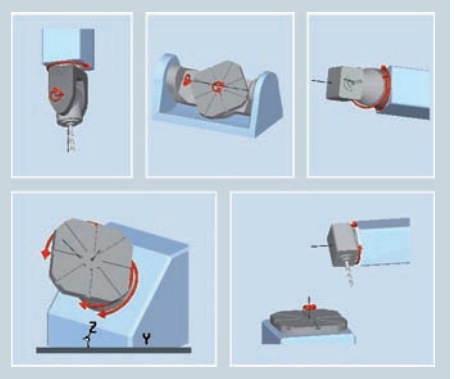

Sie können direkt und achsweise schwenken, inklusive optionaler Koordinatendrehung.

Hinweis: Unterstützung aller gängigen Maschinenkinematiken!

### 4.2 Manuelle Maschine

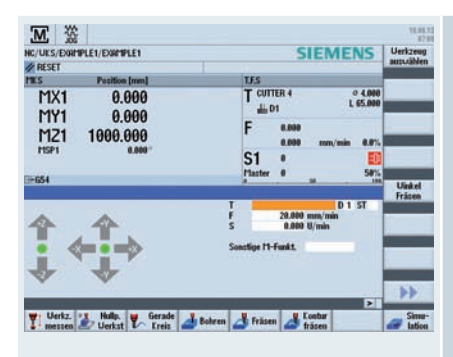

 Hinweis: Übersichten der Bohr-, Fräs- und Konturfräszyklen finden Sie im Kapitel 4.3 Programmierung. Im Bedienbereich Manuelle Maschine können Sie alle wichtigen Bearbeitungen auszuführen, ohne hierfür ein Teileprogramm anlegen zu müssen.

Folgende Funktionen stehen Ihnen zur Verfügung:

- Werkzeug messen
- Achsen Verfahren
- Nullpunktverschiebung (NPV) setzen
- Gerade/Kreis drehen
- Bohren, u. a. Zentrieren, Tieflochbohren, Gewinde
- Fräsen, u. a. Planfräsen, Tasche, Zapfen Mehrkant
- Konturen fräsen

Für die Parametrierung der Zyklen stehen Ihnen komfortable Eingabemasken mit Hilfebildern und Animierten Elementen zur Verfügung.

# 4.3 Programmierung

### 4.3.1 ShopMill Arbeitsschrittprogrammierung

Im ShopMill Arbeitsschritteditor repräsentiert jede Programmzeile einen technologischen Arbeitsschritt (Bsp.: Planfräsen, Gewindefräsen ...) oder die zu den Arbeitsschritten notwendigen geometrischen Informationen (Positionsmuster oder Konturen). Für die Eingabe der einzelnen Arbeitsschritte benötigen Sie keine DIN/ISO-Kenntnisse. Alle notwendigen Technologie- und Geometrie-Parameter werden in den Zyklenmasken eingetragen. Sie können im Arbeitsschritteditor bei Bedarf aber auch DIN/ISO-Sätze und Steuerungsfunktionen eingeben.

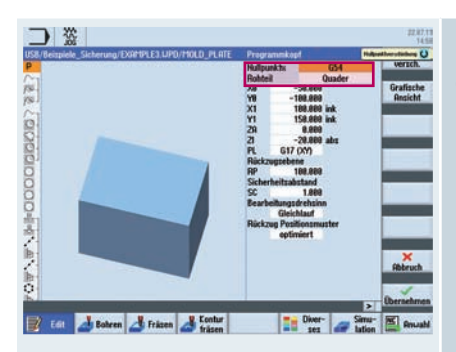

Im Programmkopf definieren Sie die Programmparameter wie z. B. das Rohteil und die Nullpunktverschiebung.

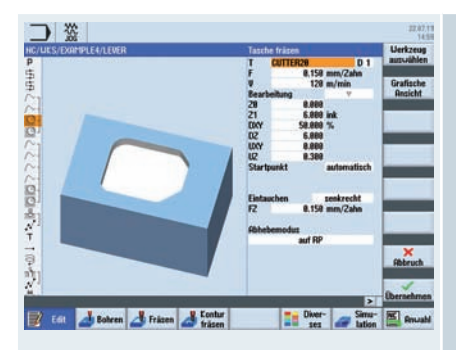

Hinweis: Die Umrechnung bei der Umschaltung zwischen Vorschub über mm/min und Vorschub pro Zahn und zwischen Drehzahl und Schnittgeschwindigkeit erfolgt automatisch. Die Technologiedaten wie der Werkzeugaufruf, der Vorschub über mm/min oder Vorschub pro Zahn (inkl. automatischer Umrechnung) und die Drehzahl oder die Schnittgeschwindigkeit (inkl. automatischer Umrechnung) sind direkt im Zyklus integriert.

In den Eingabefeldern der Zyklen können Sie bei Bedarf auch Parameter eingeben.

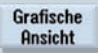

Während der Programmierung können Sie über die Funktion "Grafische Ansicht" die dynamische Darstellung des Werkstücks aufrufen.

| Programmkoof     | 1220.0227 | Hullpunktwersch, 654                              | a anti-rite    |
|------------------|-----------|---------------------------------------------------|----------------|
| Kontur           |           | MOLD PLATE OUTSIDE                                |                |
| Bahnfräcen       |           | T=CUTTER32 F8.15/2 V=128m Z=8 21=18ink            | Block          |
| Bahnfräcen       | 444       | T=CUTTER32 F0.08/2 V=150m Z=0 21=10ink            | bilden         |
| Kontur           |           | PIOLD_PLRIE_INSIDE                                |                |
| Tasche Fräsen    | 1.10      | T=CUTTER20 F0.15/2 V=120m 20=0 21=15ink           | Suche          |
| Tasche Restmat.  |           | T=CUTTER18 F8.1/2 V=128m 28=8 21=15ink            | -              |
| Tatche Fräten    | 1111B     | T=CUTTER18 F8.88/2 V=158m 28=8 21=15ink           |                |
| Tasche Fräsen    | UVUR.     | T=CUTTER18 F8.88/2 V=158m 28=8 21=15ink           | Markier        |
| Kreistasche      | - P. (    | T=CUTTER28 F8.15/2 V=128m X8=8 Y8=8 28=8 21=-18   |                |
| Kreistasche      | 111       | T=CUTTER28 F8.1/2 V=158m X8=8 Y8=8 28=8 21=-18    |                |
| Kreistasche      |           | T=CUTTER20 F0.15/2 V=120m X0=0 Y0=0 20=-10 21=-20 | Lopier         |
| Kreistasche      | 111       | T=CUTTER28 F8.88/2 V=158m X8=8 Y8=8 28=-18 21=-28 |                |
| Zentrieren       |           | T=CENTERDRILL 12 F150/min S=5000 #11              |                |
| Bohren           |           | T=DRILL 18 F158/min V=35m 21=28ink                | Einfüg         |
| 881: Positreihe  |           | 28=-18 X8=-42.5 Y8=-92.5 H=4 c8=98                | and the second |
| 882: Hindernis   |           | 2=1                                               | - Aut-         |
| 883: Posit.reihe |           | 20-10 X0-42.5 Y092.5 H-4 c0-90                    | zchneid        |
| 884: Hindernis   |           | 2-1                                               |                |
| 885: Positkreis  |           | 28+-18 X8+8 Y9+8 R+22.5 H+6                       | -              |

Im Beispiel sehen Sie die Verknüpfung der Kontur mit den Konturfräszyklen.

# 4.3.2 programGUIDE

In programGUIDE stehen Ihnen zusätzlich zum DIN/ISO-Editor die Technologiezyklen analog zur ShopMill Arbeitsschrittprogrammierung zur Verfügung. Dadurch ist eine optimale Durchgängigkeit gewährleistet. Die Aufrufe für z. B. Werkzeug, Vorschub und Schnittgeschwindigkeit geben Sie weiterhin im DIN/ISO-Editor ein. Der Aufbau eines Programms ist in folgender Abbildung erläutert.

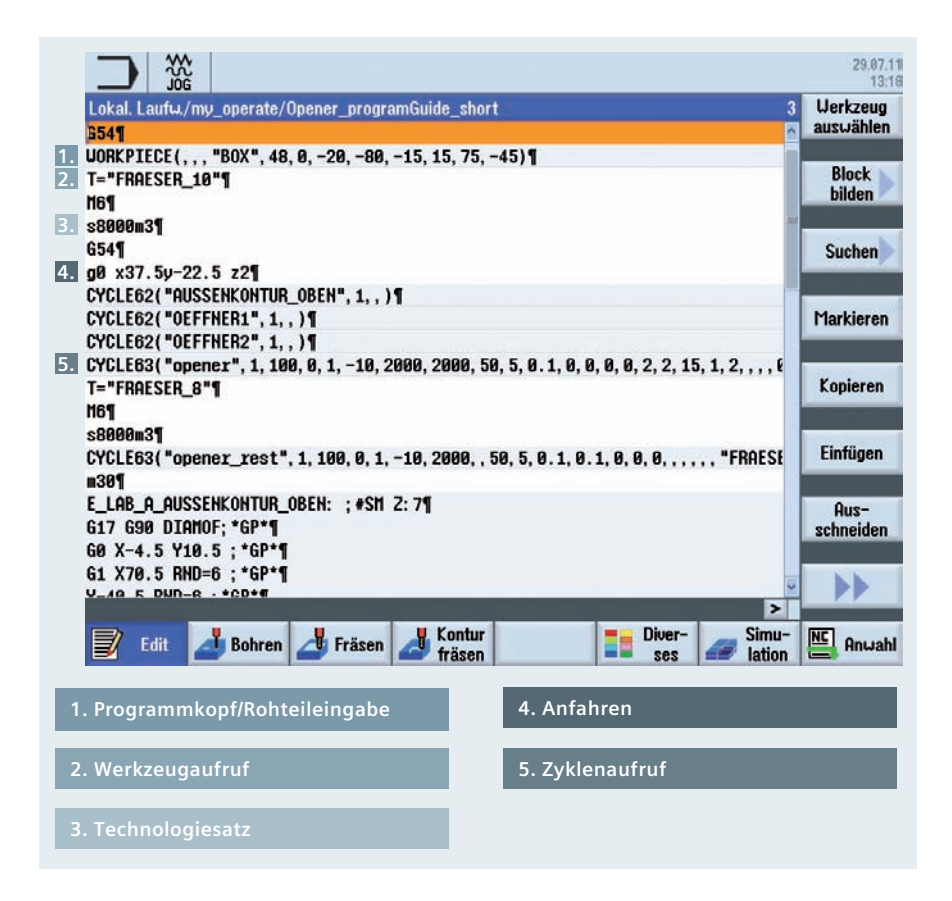

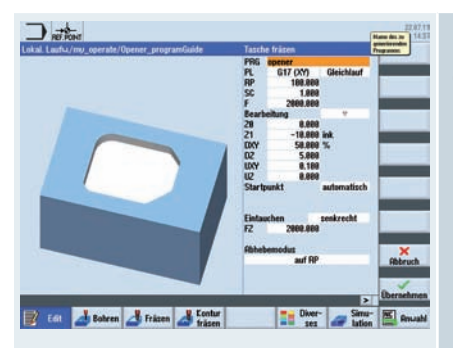

Exemplarisch sehen Sie hier aus dem Beispiel oben den Technologiezyklus "Tasche fräsen" (siehe Zyklusaufruf CYCLE63).

## 4.4 Bohrzyklen

Im Folgenden erhalten Sie eine Übersicht über die Bohrzyklen in ShopMill und programGUIDE mit Tipps zur Anwendung.

| Zentrieren                                                                                                    |                                                                                  |  |
|----------------------------------------------------------------------------------------------------|----------------------------------------------------------------------------------|--|
|                                                                                                    | Zyklus für<br>Zentrierungen auf<br>beliebigen<br>Positionen/<br>Positionsmustern |  |
| Bohren<br>Reiben                                                                                                    |                                                                                  |  |
|                                                                                                    |                                                                                  |  |
| Bohren<br>Zyklus für Bohrungen<br>in einer Zustellung<br>mit Bohrtiefe bezo-<br>gen auf Schaft oder<br>Spitze auf beliebigen<br>Positionen/<br>Positionsmustern | Reiben<br>Zyklus zum Reiben<br>auf beliebigen<br>Positionen/<br>Positionsmustern |  |

#### Tieflochbohren

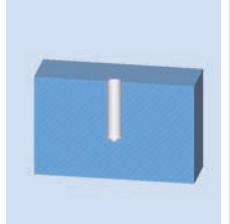

Zyklus für Bohrungen mit Bohrtiefe bezogen auf Schaft oder Spitze auf beliebigen Positionen/ Positionsmustern

### Ausdrehen

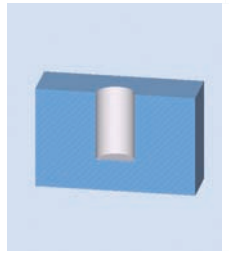

Zyklus zum Ausdrehen von Bohrungsdurchmessern mit speziellen Ausspindelwerk-zeugen auf beliebigen Positionen/ Positionsmustern

### Gewinde Gewinde Bohraew. bohren fräsen Zyklus zum Gewinde-Zyklus zur Gewindebohren mit und ohne herstellung mit spezi-Ausgleichsfutter auf ellen Bohrgewindebeliebigen fräsern auf Positionen/ beliebigen Positionsmustern Positionen/ Positionsmustern

Positionen

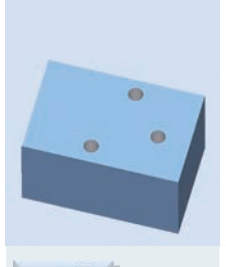

 $\mathcal{N}$ 

Zyklus zur Eingabe von freien Positionsangaben

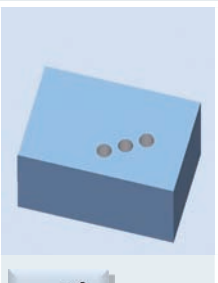

Zyklus zur Eingabe eines Positionsmusters - Linie, Gitter und Rahmen inkl. Position ausblenden

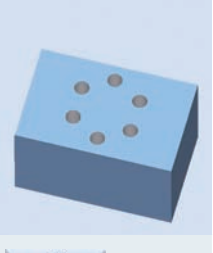

 $\odot$ 

Eingabe eines Positionsmusters - Teilkreis, Vollkreis und Position auf Rundachsen inkl. Position ausblenden

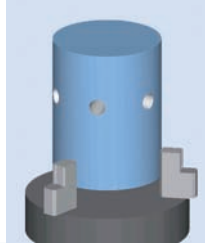

Anzeige Rotationsachse in den Positionsmustern

# 4.5 Fräszyklen

Im Folgenden erhalten Sie eine Übersicht über die Fräszyklen in der ShopMill Arbeitsschrittprogrammierung und programGUIDE mit Tipps zur Anwendung.

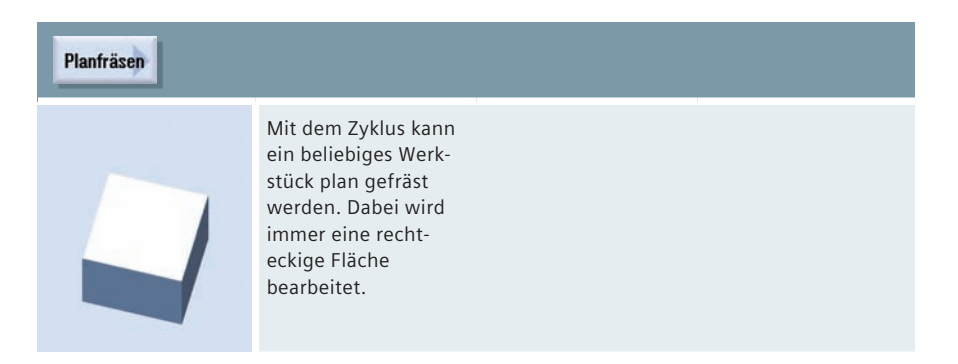

Über die entsprechenden Softkeys wählen Sie optional die Begrenzung. Sie können maximal drei Begrenzungen in Kombination wählen, ansonsten verwenden Sie bitte den Taschenfräszyklus.

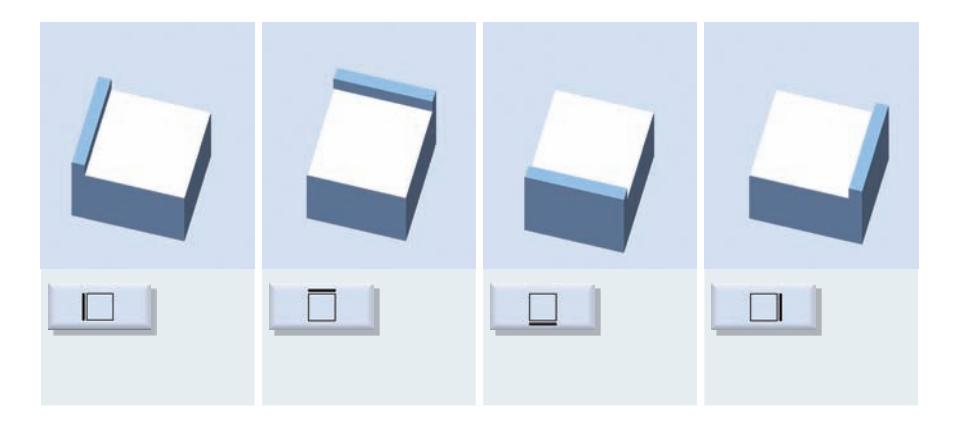

### Tasche

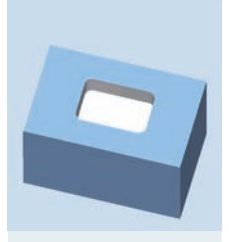

#### Rechtecktasche

Zyklus zum Herstellen einer beliebigen Kreistasche auf beliebigen Positionen oder Positionsmustern.

#### Bearbeitungsarten:

Schruppen, Schlichten, Anfasen

#### Zustellung:

ebenenweise, helikal

#### Eintauchstrategien:

senkrecht, helikal, vorgebohrt

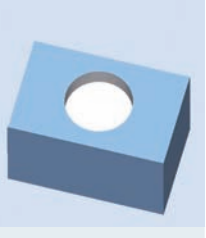

#### Kreistasche

Zyklus zum Herstellen einer Kreistasche auf beliebigen Positionen oder Positionsmustern

#### Bearbeitungsarten:

Schruppen, Schlichten, Anfasen

Zustellung:

ebenenweise, helikal

#### Eintauchstrategien:

senkrecht, helikal

98

#### Zapfen Mehrkant

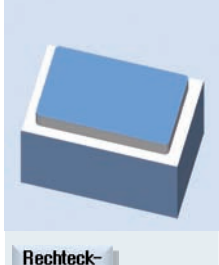

### zapfen

Zyklus zum Herstellen eines Rechteckzapfens auf beliebigen Positionen/ Positionsmustern

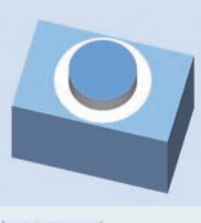

### Kreiszapfen

Zyklus zum Herstellen eines Kreiszapfens auf beliebigen Positionen/ Positionsmustern

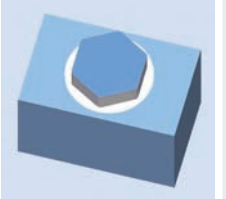

### Mehrkant

Zyklus zum Herstellen eines Mehrkantes auf beliebigen Positionen/ Positionsmustern

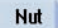

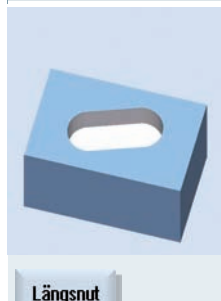

Zyklus zum Herstellen von Längsnuten mit Eintauchstrategien senkrecht, helikal und pendelnd auf beliebigen Positionen/ Positionsmustern

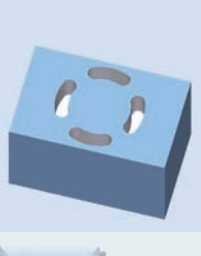

Kreisnut

Zyklus zum Herstellen von Kreisnuten beliebiger Anzahl auf einem Teilkreis oder Vollkreis

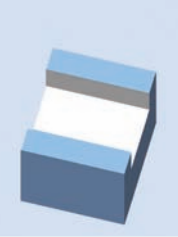

### Offene Nut

Zyklus zum Herstellen von offenen Nuten durch die Technologien Wirbelfräsen oder Tauchfräsen auf beliebigen Positionen/ Positionsmustern

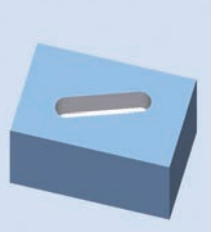

### Langloch

Zyklus zum Herstellen von Langlöchern.

#### Bearbeitungsarten:

ebenenweise, pendelnd.

> nur in programGUIDE

#### Gewindefräsen

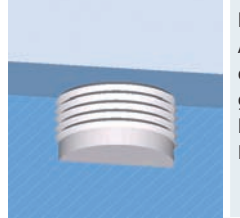

Zyklus zum Herstellen von Innen- oder Außengewinden durch die Technologie Fräsen auf beliebigen Positionen/ Positionsmustern

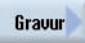

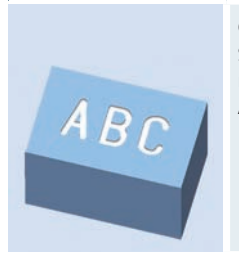

Gravurzykus für Schrift und Zahlen mit beliebiger Ausrichtung

# 4.6 Konturfräsen

In diesem Kapitel bekommen Sie eine Übersicht der Zyklen zum Konturfräsen in der ShopMill Arbeitsschrittprogrammierung und programGUIDE. Exemplarisch wird das Konturfräsen mit ShopMill Arbeitsschrittprogrammierung und mit programGUIDE erläutert.

# 4.6.1 Übersicht der Fräszyklen für die Konturbearbeitung

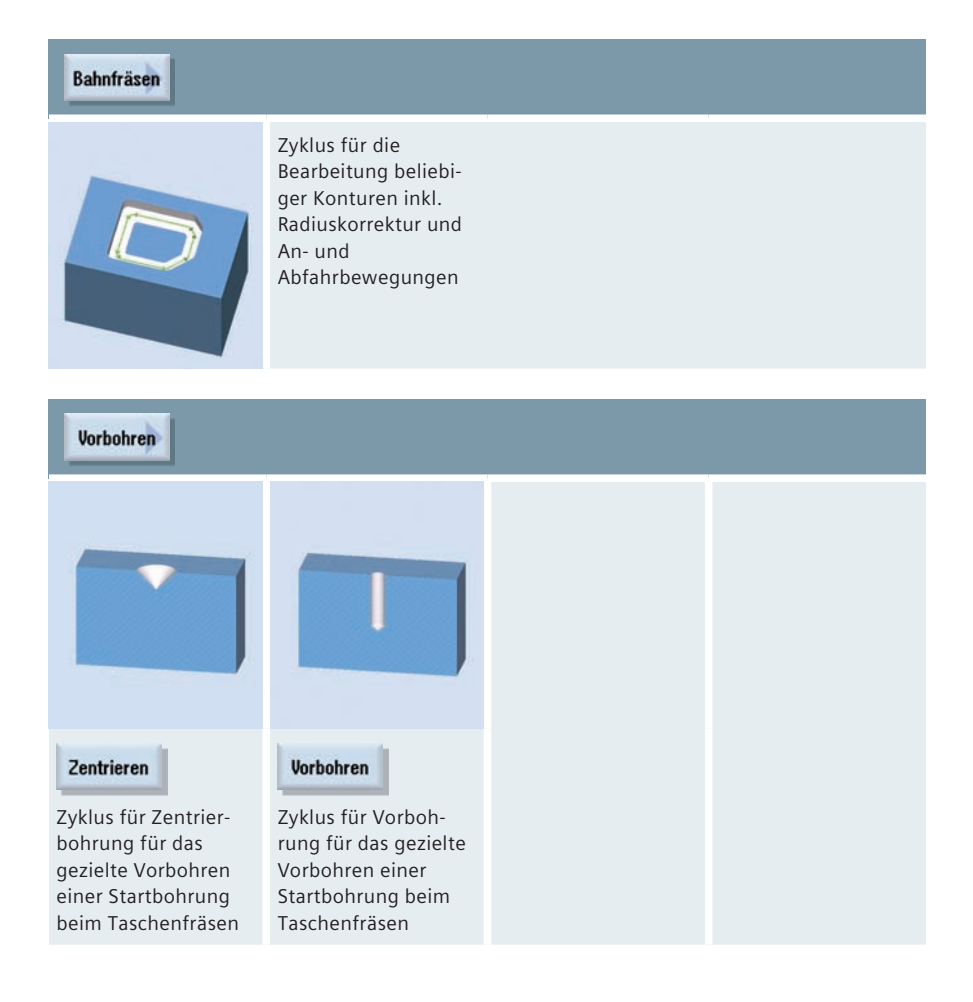

| Tasche bzw. | Tasche<br>estmat.                                                                                                    |
|-------------|----------------------------------------------------------------------------------------------------|
|             | Zyklus zum Ausräumen beliebiger Taschen-<br>konturen, mit Eintauchstrategien helikal und<br>pendelnd kombinierbar mit automatischer<br>Restmaterialerkennung |
|             | Hinweis: Bei Manuelle Maschine keine<br>Restmaterialerkennung.                                                                                               |
|             |                                                                                                    |

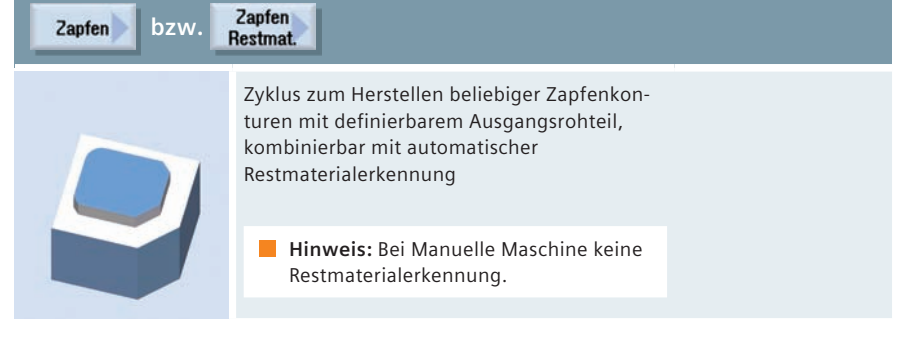

### 4.6.2 Konturfräsen mit ShopMill Arbeitsschrittprogrammierung

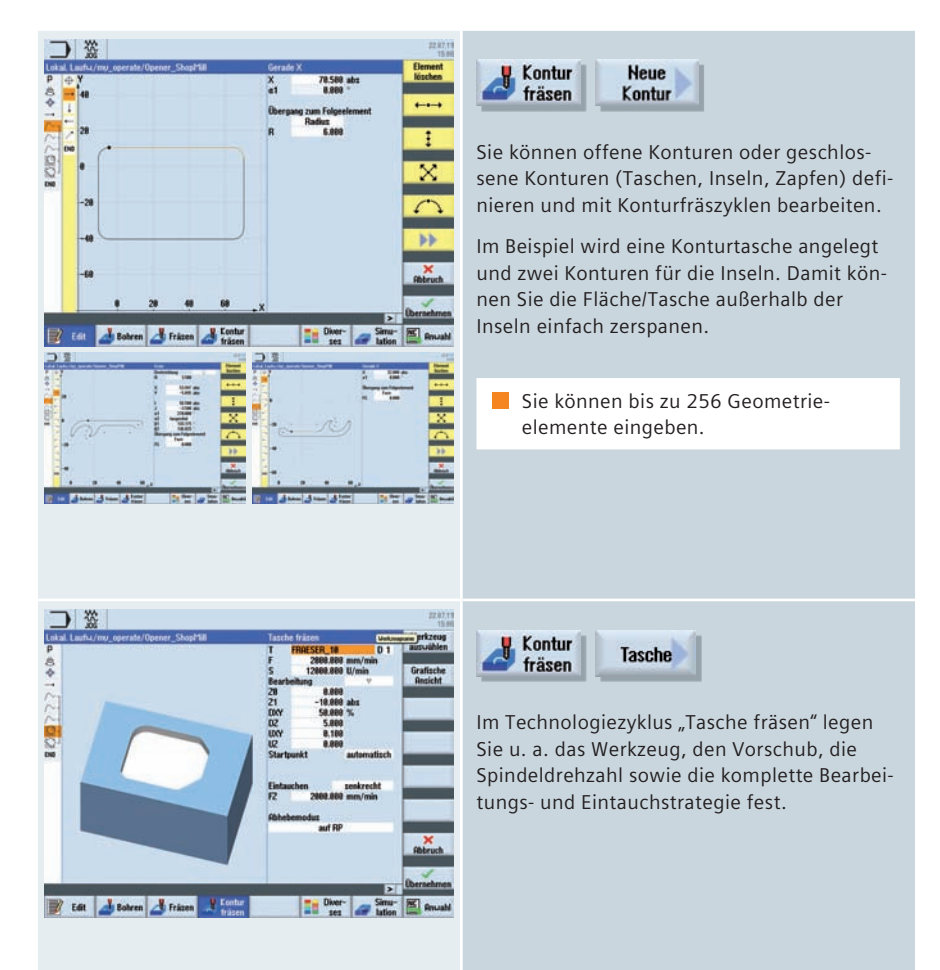

| Lok | al, Laufu/my_operate/Ope | erver_ | Shop/'Mil                                   | 1 Derkzeug                                 |
|-----|--------------------------|--------|---------------------------------------------|--------------------------------------------|
| P   | Programmk.opf            | 1.1011 | Hulpunktversch. 654                         | ALC: NO.                                   |
| 2   | Schuenken Ebene          |        | X-8 Y-8 2-8 IC-IISCH Festpunkt 1            | Black                                      |
| 2   | Flessen: Hechleckzapten  |        | U-158 L-78 DHH-1                            | bilden                                     |
| -   | Kontur                   | -      | BUSSENCONTUR OBEN                           | and the local distance                     |
|     | Kontur                   |        | OEFFNER1                                    | Suchen                                     |
| ç,  | Kontur                   |        | OEFFNER2                                    |                                            |
| 3   | Tasche Fräsen            | Ŧ      | T+FRAESER_10 F2000/min S+12000U 20+0 21+-10 | and the second                             |
| 3   | Tasche Restmat.          |        | T=FRAESER 8 F2808/min S=12808U 28=8 21=-18  | Markieren                                  |
| 10  | Programmende             |        |                                             | Louiseen                                   |
| 10  | Programmende             |        |                                             | Kopieren                                   |
| 10  | Programmende             |        |                                             | Kopieren<br>Einfligen                      |
| -   | Programmende             |        |                                             | Enfligen<br>Rus-<br>schneiden              |
| 2   | Programmende             |        |                                             | Expleren<br>Einfligen<br>Rus-<br>schneiden |

Im Arbeitsschritteditor werden die Konturen und die Fräszyklen "Tasche fräsen" und "Tasche Restmaterial" verknüpft.

# 4.6.3 Konturfräsen mit programGUIDE

Anhand von folgendem Beispielprogramm wird der Konturaufruf für die Tasche und die Inseln und der Aufruf des Fräszyklus "Tasche fräsen" erläutert.

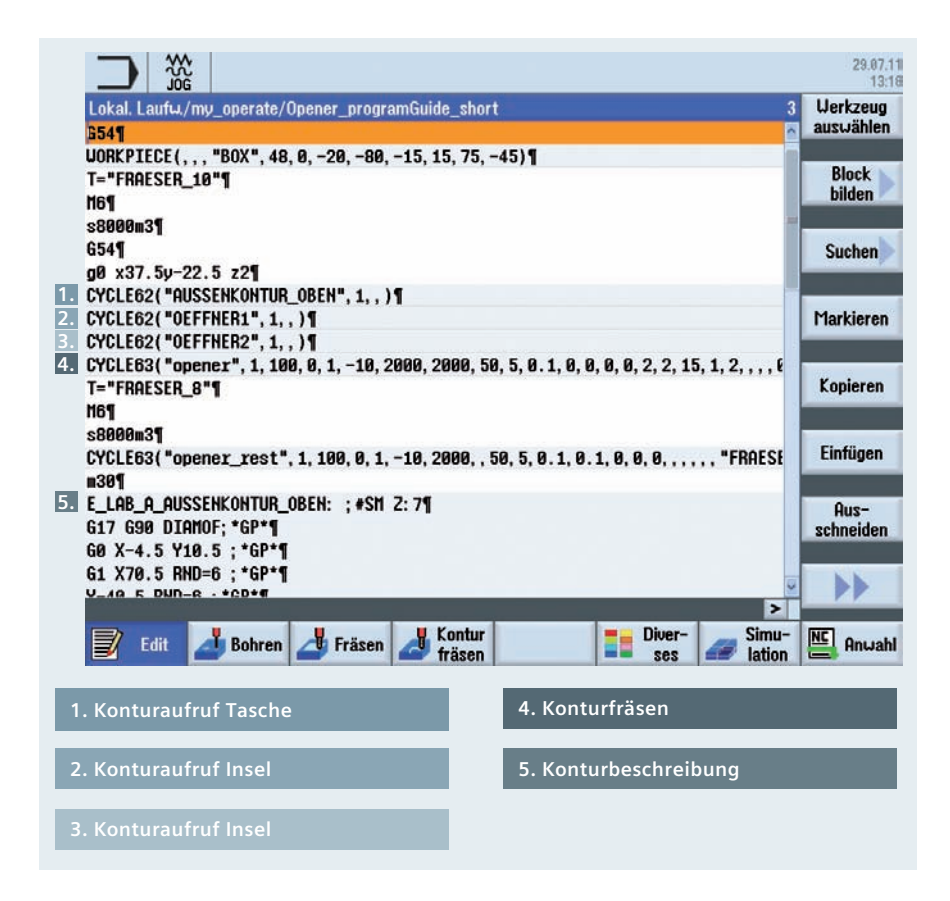

| CON AUSSENKONTUR_OBEN                      | d Kontur<br>fräsen            | Kontur                      | Kontur<br>aufruf                 |
|--------------------------------------------|-------------------------------|-----------------------------|----------------------------------|
| Konturaufruf<br>Konturname<br>CON OEFFNER1 | Fügen Sie zu<br>Stelle im Pro | nächst an de<br>gramm die K | er gewünschter<br>onturaufrufe e |
| Konturaufruf<br>Konturname<br>CON OEFFNER2 | Beachten Sie<br>dung oben.    | zu den Kont                 | uraufrufen die                   |

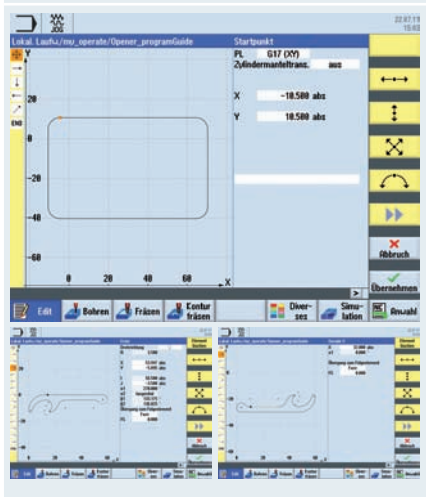

Kontur Kontur Neue Kontur

Erstellen Sie die Tasche und die Inselkonturen im Konturrechner.

Sie können bis zu 256 Geometrieelemente eingeben.

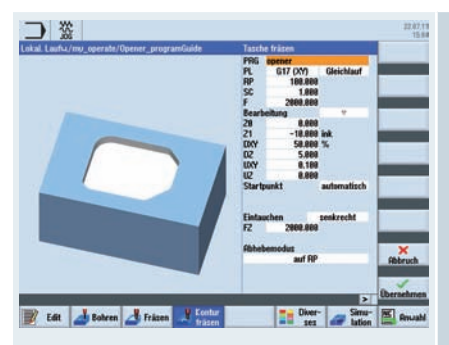

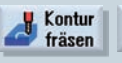

Tasche

Geben Sie den Namen für ein zu generierendes Programm ein und wählen Sie die Bearbeitungsebene aus. Die Programmnamen sind frei wählbar.

Während des Programmablaufes werden die G-Codes für das Ausfräsen von Konturelementen unter Benutzung von CYCLE952 (Konturdrehen) bzw. CYCLE63 (Konturfräsen) inkl. Restmaterialbearbeitung in dem oben beschriebenen Programm erzeugt. Da es sich um normale NC-Programme handelt, können Sie diese auch weiter verwenden um beispielsweise den errechneten Code für ein zyklenfreies und somit schnelleres Programm zu verwenden.

### 4.7 Diverses

Unter dem Softkey "Diverses" finden Sie folgende Funktionen

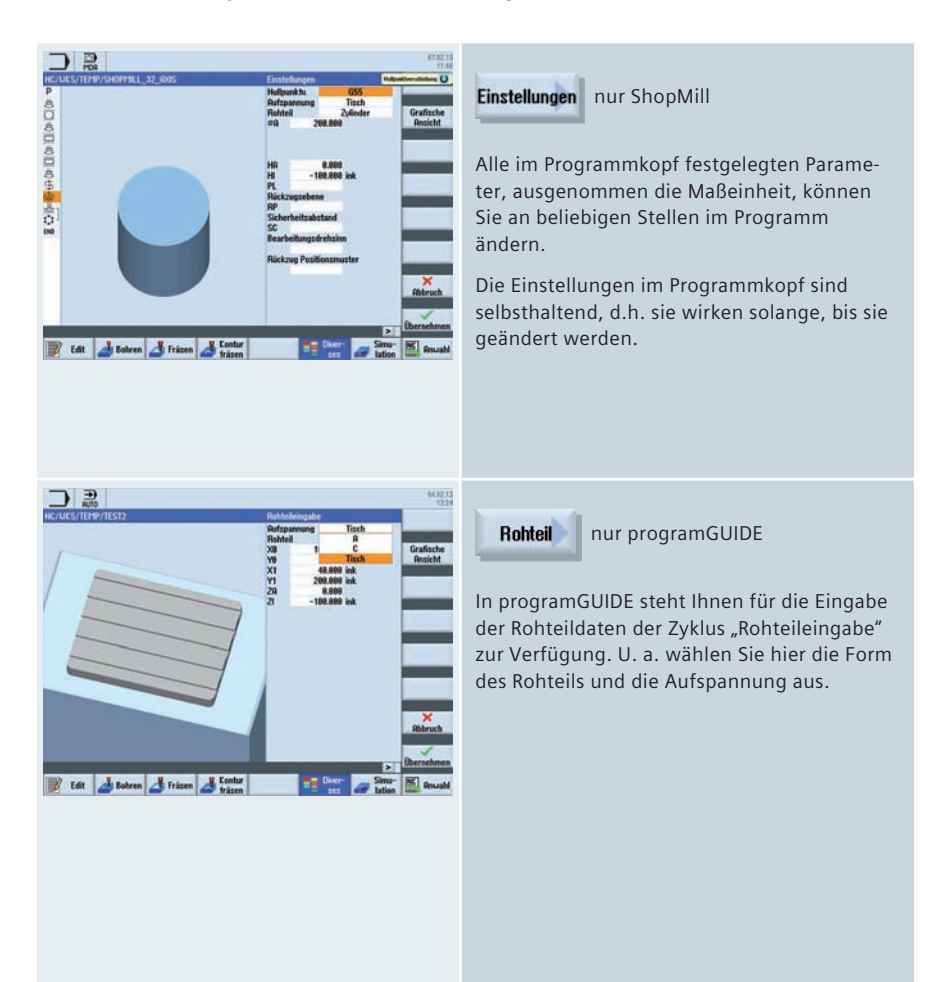
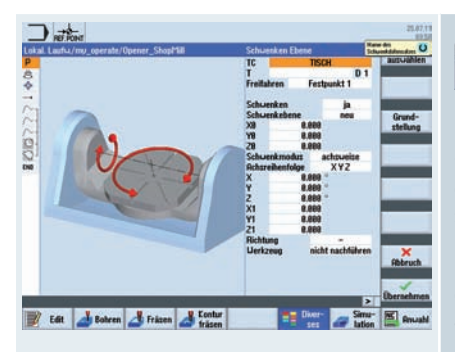

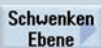

Der Schwenkzyklus CYCLE800 dient zum Schwenken auf eine beliebige Fläche, um diese zu bearbeiten oder zu messen. In diesem Zyklus werden die aktiven Werkstücknullpunkte und Werkzeugkorrekturen unter Berücksichtung der Maschinenkinematik durch Aufruf entsprechender NC-Funktionen auf die schräge Fläche umgerechnet und die Rundachsen (wahlweise) positioniert.

Zum Ausrichten und Anstellen des Werkzeugs rufen Sie die Funktion "Schwenken Werkzeug" auf.

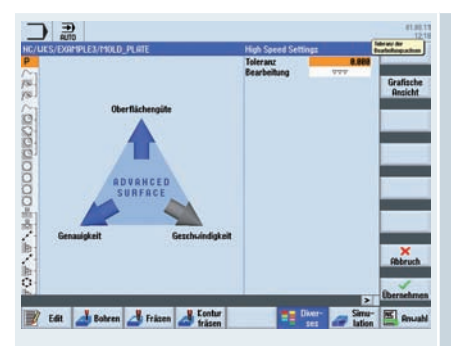

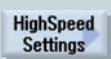

Bei der Bearbeitung von Freiformflächen gibt es hohe Anforderungen sowohl an Geschwindigkeit als auch an Genauigkeit und Oberflächengüte.

Die optimale Geschwindigkeitsführung in Abhängigkeit von der Bearbeitungsart (Schruppen, Vorschlichten, Schlichten) können Sie sehr einfach mit dem Zyklus "High Speed Settings" erreichen.

Mit der Funktion "High Speed Settings" legen Sie die Toleranz der Bearbeitungsachsen und die Bearbeitungsart fest. Sie können zwischen den folgenden technologischen Bearbeitungsarten wählen:

- Schlichten
- Vorschlichten
- Schruppen
- Abwahl (Standardeinstellung)

| okales Laufuer  | k/_GHAPIS_PIOLD/ | MEHICEDES_HEU/Z_ | F_Semifinish   | IEM      | ENS       |   |
|-----------------|------------------|------------------|----------------|----------|-----------|---|
| aktiv           |                  |                  |                |          | Merel and |   |
| i-funktionen fi | ir Formenbau     |                  |                |          |           |   |
| 1:61            | 17: NORP1        | 33: FTOCOF       | 49: PTPG8      | CTOL:    | 8,835     |   |
| 2               | 18: G458         | 34:0ST           | S8: ORIEULER   | OTOL:    | 8.283     |   |
| 2               | 19: BNAT         | 35: SPOF         | 51: ORIANES    | STOLF    | 1.888     |   |
| 4: FIFOCTRL     | 28: ENAT         | 36: PDELRYON     | 52: PAROTOF    |          |           |   |
| 5               | 21: SOFT         | 37: FHORM        | 53: TOROTOF    |          |           |   |
| 6:G17           | 22: CUT2DF       | 38: SP#1         | 54: ORIBOTR    |          |           |   |
| 7:648           | 23: CD0F         | 39: CPRECOF      | 55: RTLION     |          |           | _ |
| 8:054           | 24: FFLION       | 48: CUTCONOF     | 58: TOUSTD     |          |           |   |
| 9               | 25: ORIUES       | 41:LFOF          | 57: FENDHORM   |          |           |   |
| B: 6645         | 26: RM           | 42: TCOFR        | 58: RELIEVEOF  |          |           | - |
| 1:              | 27: ORIC         | 43:6148          | 59: DYNSEMIFIN |          |           |   |
| 2 6681          | 28: URLIMON      | 44:6348          | BR: LIALCSB    |          |           |   |
| 3:6718          | 29: DIAMOF       | 45: UPATH        | 61: ORISOF     |          |           |   |
| 4:698           | 38: COMPCRO      | 46:LFTXT         | 62:            |          |           | _ |
| 5:694           | 31:6818          | 47:6298          |                |          |           |   |
| IE: CFIN        | 32: 6828         | 48:6462          |                |          |           |   |
| -054            |                  | Tel              |                | -776 478 | \$1-5808  | < |

#### Alle G-Funktionen

Hinweis: Abhängig von der Option Advanced Surface können Sie sich in der Betriebsart Automatik eine Übersicht aller G-Code Funktionen für den Formenbau anzeigen lassen.

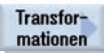

Folgende Funktionen können Sie unter ShopMill nutzen:

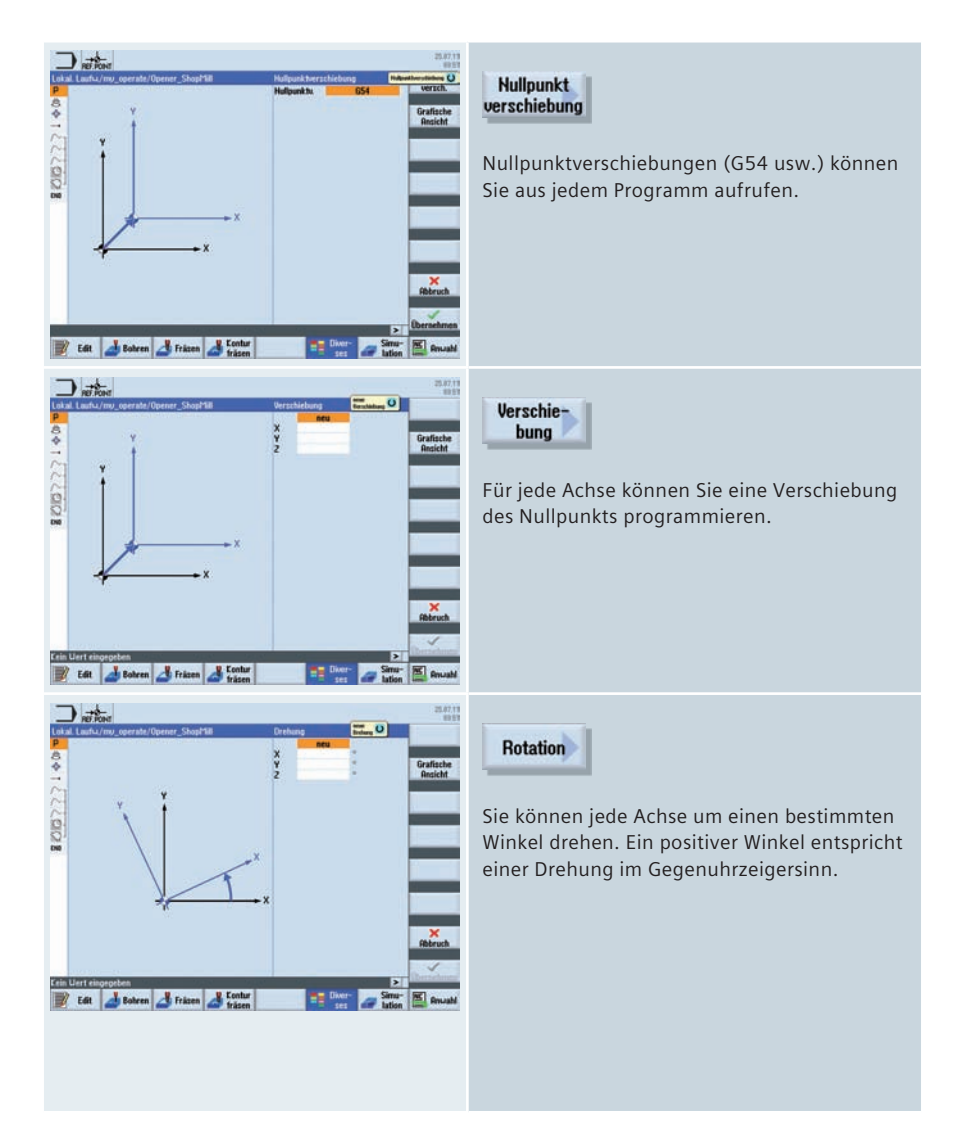

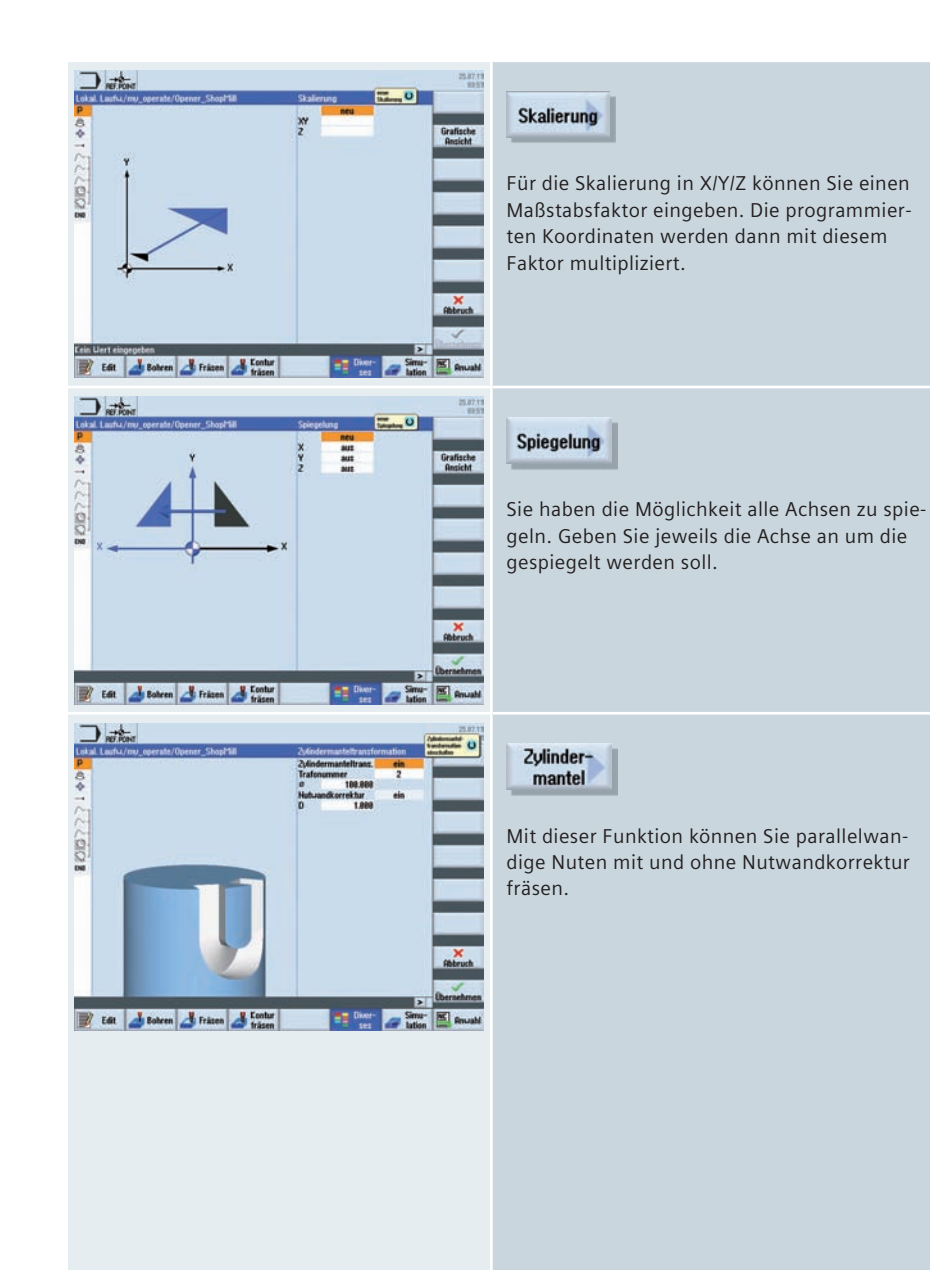

## 4.8 Messen in Automatik – Prozessmessen

Für Messaufgaben im Automatikbetrieb stehen Ihnen sowohl unter ShopMill als auch unter programGUIDE leistungsfähige Messzyklen zur Verfügung. Zur komfortablen Eingabe der Messparameter dienen Eingabemasken mit dynamischen Hilfebildern.

### 4.8.1 Werkstück messen

| Abgleich<br>Messtaster | Länge                | +          |            |                    | *                |               |        |
|------------------------|----------------------|------------|------------|--------------------|------------------|---------------|--------|
| Kante<br>Abstand       | Radius in<br>Ring    |            | D          | $\odot$            | <u>هې</u>        |               |        |
| Ecke                   | Radius an<br>Kante   |            |            |                    | **               | + <b>ڳ</b> +  |        |
| Bohrung                | Abgleich<br>an Kugel | *          |            |                    |                  | * <b>\$</b> * |        |
| Zapfen                 | Abgleich<br>in Nut   |            |            |                    |                  |               |        |
| 3D 🕨                   |                      |            |            |                    |                  | ٩/            |        |
| Messen<br>Drehen       |                      |            |            |                    |                  | ė             |        |
|                        |                      | <br Zurück | <br Zurück |                    | <br Zurück       | <br Zurück    | Curück |
|                        |                      |            |            | 🛂 Werkst<br>messen | Uerkz.<br>messen |               |        |

Folgende Abbildung gibt Ihnen einen Überblick über die Messvarianten.

Messzyklen für Werkstückmesstaster für die Technologie Fräsen:

- Kalibrieren Länge, Radius in Ring, Radius an Kante, Abgleich an Kugel, Abgleich in Nut
- Messen Kante Punkt/ Fläche, Ausrichten Kante, Abstand Nut/Steg,
- Messen Ecke rechtwinklige Ecke mit 3 Punkten oder beliebige Ecke mit 4 Punkten Innen/Aussen
- Messen Bohrungen über 4 oder 3 Punkte Kreissegment Rechtecktasche
- Messen Zapfen über 4 oder 3 Punkte Kreissegment Rechteck
- Messen 3D Ebene ausrichten Kugel

#### Applikationen: Nur Messen, Nullpunktkorrektur, Werkzeugkorrektur

Die Messzyklen CYCLE 995 und CYCLE 996 stehen Ihnen in Verbindung mit der Option Kinematik vermessen zur Verfügung.

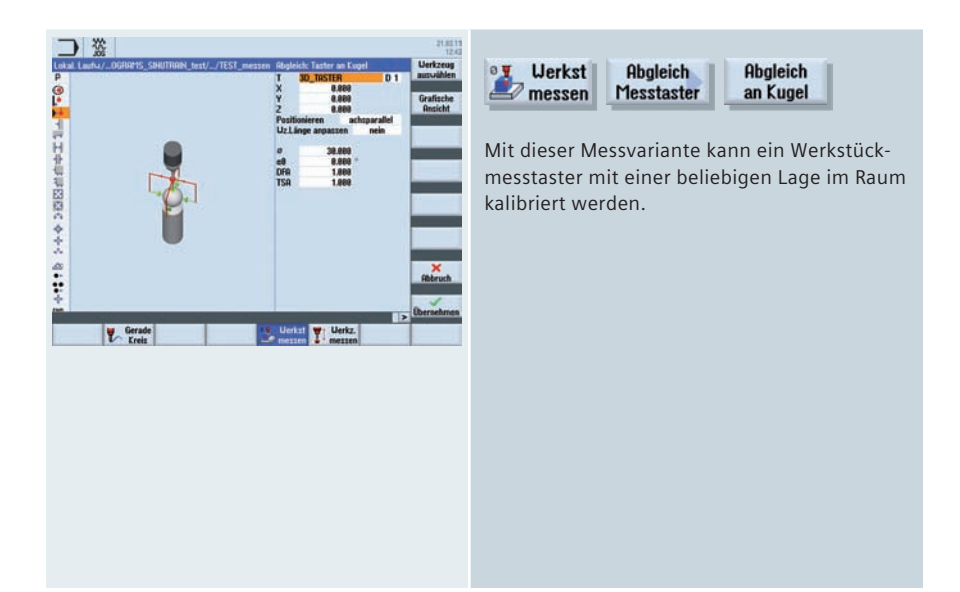

#### 4.8.2 Werkzeug messen

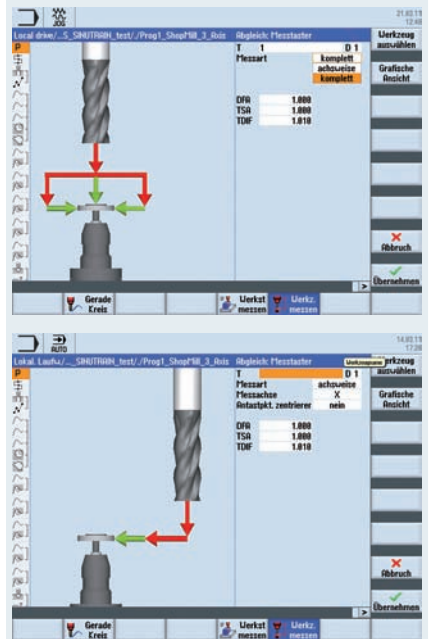

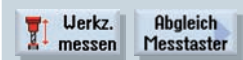

Folgende Messzyklen für das Werkzeugmessen mit Messdose stehen Ihnen zur Auswahl:

- Kalibrieren: Länge, Radius, komplett
- Messen: Länge und Radius
- Messen mit rotierender oder stehender Spindel
- Werkzeugkorrektur in Geometrie oder Verschleiss
- Messen im Maschinen MKS oder Werkstück
   WKS Koordinatensystem

# 5 Multitasking (mit SINUMERIK 840D sl)

In diesem Kapitel erhalten Sie nützliche Informationen zur Bearbeitung von Werkstücken auf Multitasking-Maschinen. Hierzu zählen die erweiterte Werkzeugverwaltung, Mehrachskinematiken, Drehfunktionalität für das Fräsen (Technologie Fräs-Drehen) sowie Fräsfunktionalität für das Drehen (Technologie Dreh-Fräsen).

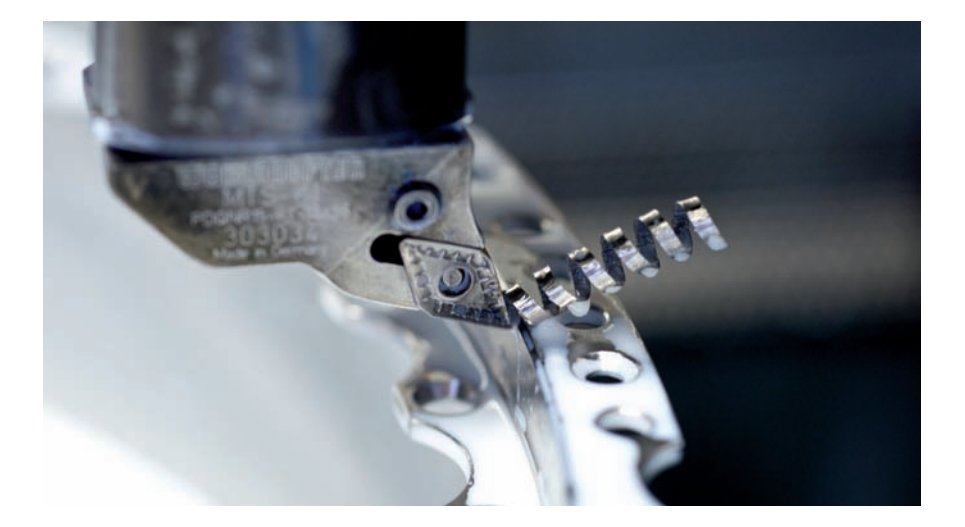

## 5.1 Werkzeugverwaltung

| <b>OR 1</b> | Ueri | zeug | Aste               |                             | Kette_1     | Examples  |
|-------------|------|------|--------------------|-----------------------------|-------------|-----------|
| Platz       | MT   | Tup  | Uerkzeugname       | Neues Uerkzeug – Favoriten  |             |           |
|             | PL.  | -    | morren has         | Typ Bezeichner Uerk         | euplage     | Feiner    |
|             |      | NF.  | PHORESEK_U18       | 588 - Schrupper             | <u>19</u> 9 | 180.100   |
| ÷.          |      |      |                    | 518 - Schlichter            | ALC: N      | 100 132   |
| •           |      | 1.2  |                    | 520 - Einstecher            | 11.01       |           |
| 1/1         |      | - 92 | SCHRUPPER          | 548 - Geuindestahl          |             | Bohrer    |
| 1/2         |      |      |                    | 558 - Pitz 000              | 000         | 200-299   |
| 1/3         |      |      |                    | 568 - Drebbahrer            | Car all     |           |
| 1/4         |      |      | GEUINDESTRINE      | 588 - 30-Heltarter Drehen - |             | Drehstah  |
| 1/5         |      |      |                    | 738 - Deschlag              | 100         | 588-599   |
| 1/6         |      | 8-   | FRAESER_10         | 178 - Cebaltträrar B-J      | 1           |           |
| 1/7         |      | 1.50 |                    | 140 - Charlelant            |             | Sninderiu |
| 1/8         |      |      |                    | TO CARACTER ST              |             | 788-988   |
| 1/9         |      |      |                    | 130 - Scheibernraper        | -2.81       |           |
| 1/18        |      | -    | NC-ONROHRER DIS    | 200 - Sprachter Stra        |             |           |
| 1/11        |      | -    | BOHRER 014         | 248 - Geundebonrer          |             |           |
| 1/12        |      | 100  |                    | rustos 📾                    |             |           |
| 1/13        |      | -    | CELINDEROHDED M    |                             |             |           |
| 14          |      | 1    | ar an and some the |                             |             | ×         |
| U.E.        |      |      |                    |                             |             | Approx    |
| 112         |      |      |                    |                             |             |           |
| 1/10        |      |      |                    |                             |             | 1         |

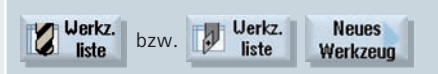

Für Multitasking-Maschinen – für Dreh-Fräsoder Fräs-Drehbearbeitungen – steht Ihnen eine erweiterte Werkzeugverwaltung für Dreh- und Fräswerkzeuge zur Verfügung. Darüber hinaus können Sie auch komplexe Werkzeuge wie Multitools einsetzen. Für Multitools gibt es zusätzlich Parameter wie z. B. Abstandsbeschreibung via Platznummer oder Winkel und Unterschiedliche Werkzeugtypen pro Platz. Alle Werkzeuge werden als Icons dargestellt.

## 5.2 Technologie Dreh-Fräsen mit ShopTurn und programGUIDE

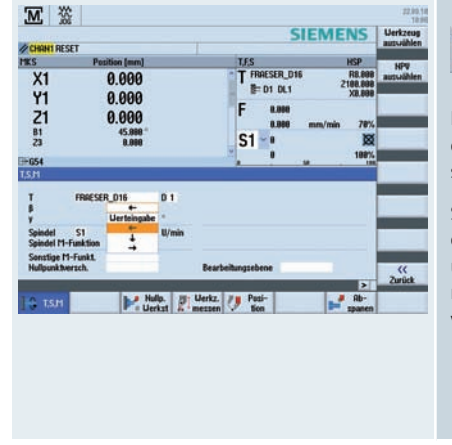

#### 5.2.1 Schwenkachse im TSM-Mode

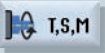

Im TSM-Mode können Sie die Schwenkachse durch Werteingabe oder über Richtungspfeile steuern.

Sie können den  $\beta$ -Winkel (B-Achsposition) und den  $\gamma$ -Winkel (Position der Werkzeugspindel) über Eingabeparameter anfahren z. B. zum manuellen Nullpunkt setzen oder Werkzeug vermessen.

## 5.2.2 Drehbearbeitung mit ShopTurn und B-Achse

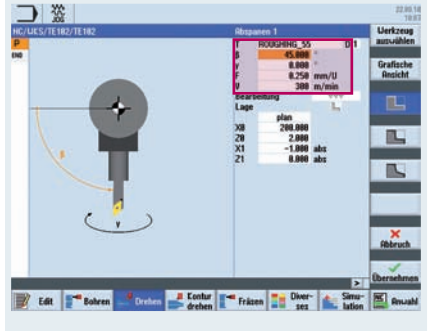

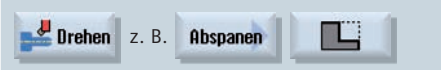

In allen Drehzyklen unter ShopTurn geben Sie den Anstellwinkel der B-Achse ( $\beta$ ) und den Positionierwinkel der Werkzeugspindel ( $\gamma$ ) direkt im Technologiebereich des Zyklus an. Über den  $\gamma$ -Winkel legen Sie fest, ob ein Werkzeug Standard oder Überkopf arbeitet.

## 5.2.3 Drehbearbeitung mit programGUIDE und B-Achse

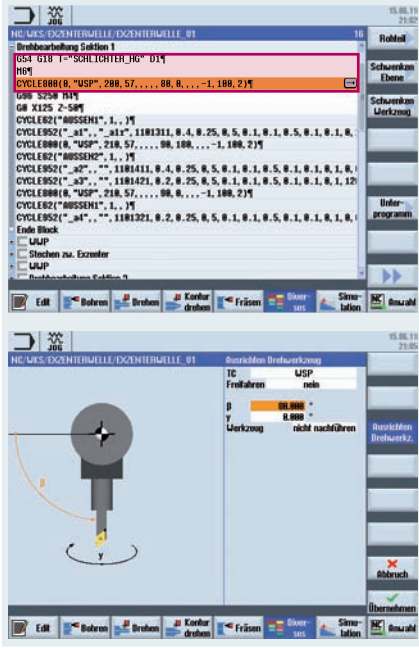

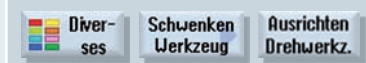

Für das Ausrichten der Drehwerkzeuge im CYCLE800 können Sie die Funktion "Ausrichten Drehwerkzeug" verwenden. Danach können Sie die Drehbearbeitung programmieren.

#### 5.2.4 Fräsbearbeitung mit ShopTurn und B-Achse

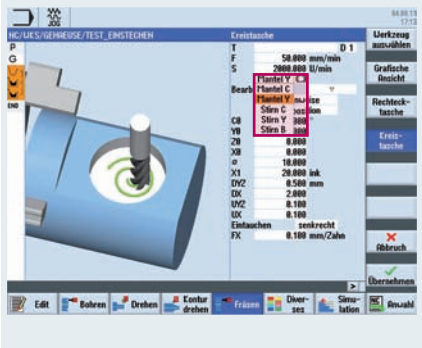

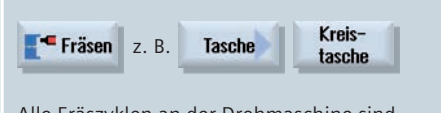

Alle Fräszyklen an der Drehmaschine sind identisch mit denen in der ShopMill Arbeitsschrittprogrammierung.

Die Auswahl der Ebene bei Fräsbearbeitungen auf der Stirn- oder der Mantelfläche definieren Sie im Zyklus.

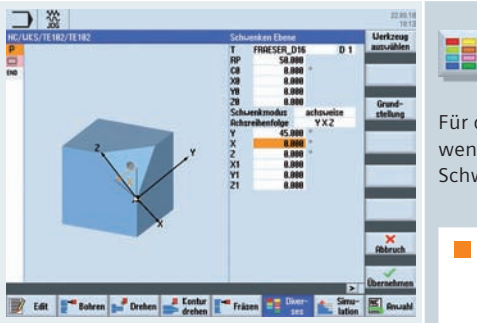

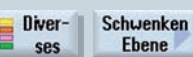

Für das Fräsen auf geschwenkten Ebenen verwenden Sie an der Drehmaschine den Schwenkzyklus CYCLE800.

Hinweis: Bei der Achsreihenfolge ist die erste Wahl normalerweise YXZ entsprechend der Hardware. Drehen um die Y-Achse!

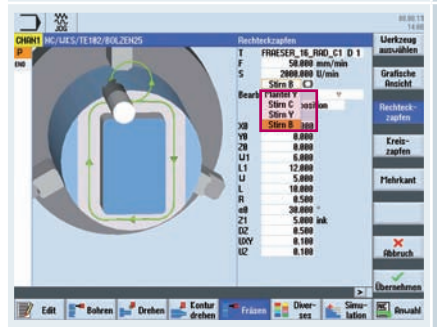

Fräsen z. B. Zapfen Rechteckzapfen

Im Fräszyklus wählen Sie dann für die Kombination mit dem Schwenken die Ebene "STIRN B" aus.

➡ N210 Schwenken Ebene
➡ N220 Rechteckzapfen

## 5.2.5 Fräsbearbeitung mit programGUIDE und B-Achse

|                                                                                                    |                                          | . 15.06.<br>21:         |
|----------------------------------------------------------------------------------------------------|------------------------------------------|-------------------------|
| NC/WCS/EXZENTERWELLE/EXZENTERWELLE_                                                                              | U1 44                                    | Rohleil                 |
| SYNCHRONISATION<br>Drehbearbeitung Sektion 1<br>LUUP                                                             |                                          | Schuenka<br>Ebene       |
| Stochen zw. Excenter<br>FRAESEN STIRN<br>T-"FRAESER_125L"¶                                                       |                                          | Schwenka<br>Werkzeu     |
| H6¶<br>CYCLEBBR(8, "USP", 388, 57,, 8,<br>GR X8 218¶<br>FRANSHIT¶<br>POCKET4(188, 8, 1, 28, 18, 8, 8, 2, 8, 1, 8 | 1, 188, 1)¶ 🖂                            |                         |
| TRAFOOF¶<br>Ende Block                                                                                           |                                          | Unter-                  |
| C Drehbszbeilung Sektion 2<br>H391                                                                               |                                          |                         |
| T E_LAB_A_AUSSEN1: : +SH 2: 4T                                                                                   |                                          | <b>D</b>                |
| 📝 Edit 📲 Bohron 🚅 Drotion 🚅                                                                                      | Kontur 📑 Fräsen 📑 🔤 🛌 Simu-<br>trehen    | Manua Anua              |
|                                                                                                    |                                          | 15.05.                  |
| NC/WCS/EX2ENTERWELLE/EX2ENTERWELLE                                                                               | U1 Ausrichten Fräswerkznug               | 0.                      |
|                                                                                                    | PL 617 (XY)<br>TC USP<br>Frollahren nein |                         |
|                                                                                                    | ß 8.888 *<br>Verkzoug nicht nachführen   | Ausrichter<br>Drehwerk  |
|                                                                                                    |                                          | Ausrichter<br>Fräswerks |
|                                                                                                    |                                          | Anstellen<br>Fräswerks  |
|                                                                                                    |                                          |                         |
|                                                                                                    |                                          | Abbruch                 |
|                                                                                                    |                                          | Übernehme               |
| Fdl Selven Broben                                                                                                | Sime-                                    | INC ANNU                |

| E Diver- | Schwenken | Ausrichten |
|----------|-----------|------------|
| ses      | Werkzeug  | Fräswerkz. |

Fräswerkzeuge positionieren Sie für die Bearbeitung an der Stirn oder Mantelfläche durch die Funktion "Ausrichten Fräswerkzeug".

Hinweis: Das Ausrichten des Fräswerkzeugs bewirkt aber nur ein Schwenken der B-Achse und Verrechnen der Werkzeugspitze, aber kein Schwenken der Ebene!

Danach können Sie z.B. mit TRANSMIT auf der Stirnfläche programmieren.

| the below had a solution to be had a solution with a solution of the solution of the solution | Robbell   |
|----------------------------------------------------------------------------------------------------|-----------|
| Programmkopf                                                                                                    | _         |
| SYNCHHONISATION                                                                                                    | Schuenke  |
| L urencearbening Section 1                                                                                                    | Ebene     |
| Charles of Franker                                                                                                    |           |
| E FRIESEN STIRN                                                                                                    | Schwenker |
| FRASEN 8-ACHSE                                                                                                    | Werkzeug  |
| T-"F812_\$8"¶                                                                                                    |           |
| HET                                                                                                    |           |
| CYCLE888(8, "HSP", 188888, 54, 8, 8, 8, 45, 8, 8, 8, 8, 8, -1, 188, 1)¶                                                                                                    |           |
| GB XB 2281                                                                                                    |           |
| CYCLE68("Gravurtext", 188, 8, 1, , 1, 8, 8, 8, 8, 8, 8, 18, 3, 8, 1, 8, 1, 8, 1252, 8, 18                                                                                                    | _         |
|                                                                                                    | linter-   |
| GTGLE 888 (8, HSP*, 186868, 57, 8, 8, 8, 8, 8, 8, 8, 8, 8, 8, 1, 188, 1)                                                                                                    | programm  |
|                                                                                                    | -         |
| Ende Block                                                                                                    | 1.000     |
| Ende Block                                                                                                    |           |
| Ende Block UDP UDP Brohbarbellung Sektion 2                                                                                                    | _         |
| Ende Block CUUP CUUP CUUP CUUP CUUP CUUP CUUP CUU                                                                                                    |           |

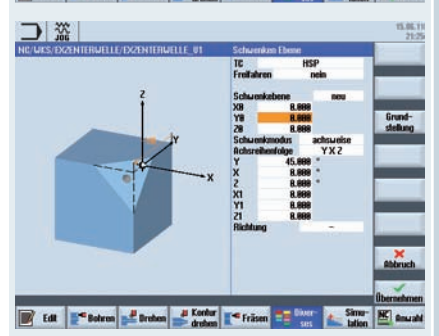

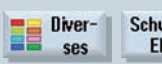

Schwenken Ebene

Um auf der geschwenkten Ebene zu programmieren wählen Sie den CYCLE800 mit der Funktion "Schwenken Ebene" aus. In diesem Fall wird eine neue Bearbeitungsebene erzeugt, auf der Sie nun sämtliche Fräsfunktionalitäten auch mit Hilfe von Zyklen erstellen können.

# 5.3 Technologie Fräs-Drehen mit programGUIDE

Dieses Kapitel gibt Ihnen einen Überblick über die Technologiezyklen für Drehen und Konturdrehen in der Technologie Fräsen in programGUIDE. Das Konturdrehen wird anhand eines Beispiels erläutert. Zur Überprüfung der Programmierung steht Ihnen auch für die Fräs-Drehbearbeitung die Funktion "Simulation" zur Verfügung.

## 5.3.1 Ausrichten Drehwerkzeug

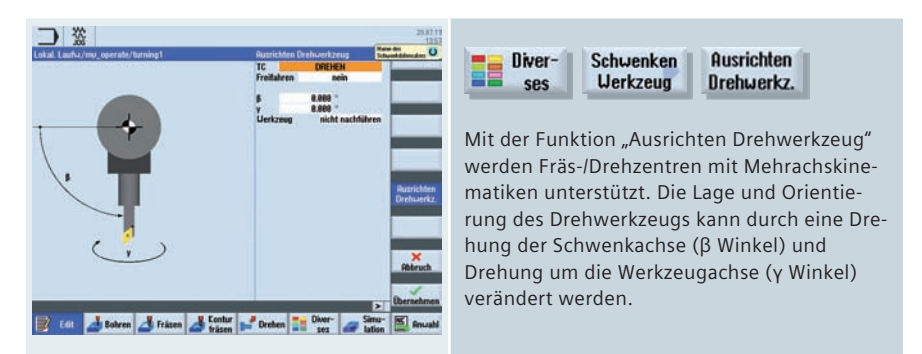

# 5.3.2 Übersicht der Drehzyklen in der Technologie Fräsen

Im Folgenden erhalten Sie eine Übersicht über die Drehzyklen in programGUIDE mit Tipps zur Anwendung.

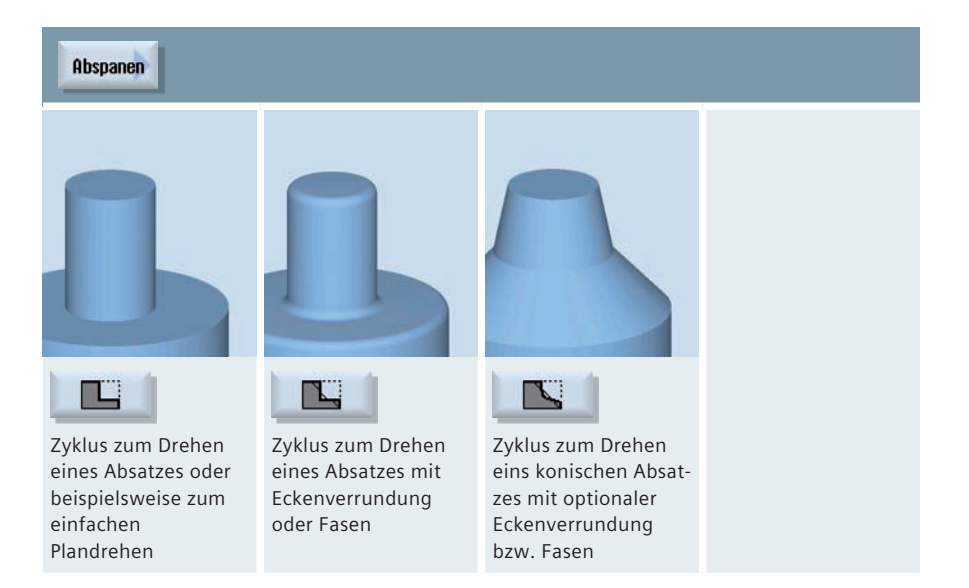

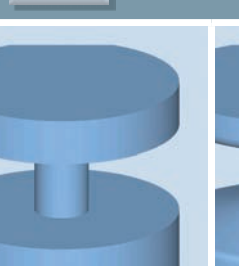

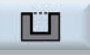

Einstich

Einstechzyklus ohne Verrundung

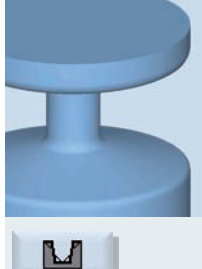

Erweiterter Einstechzyklus mit optionaler Verrundung bzw. Fasen und zusätzlicher Konizität

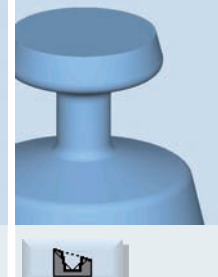

Erweiterter Einstechzyklus auf konischen Drehteilen

#### Freistich

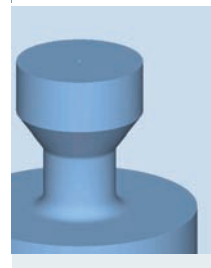

Freistich Form E

Zyklus für Freistiche außen oder innen nach Norm E

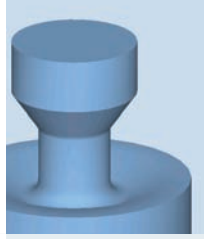

Freistich Form F

Zyklus für Freistiche außen oder innen nach Norm F

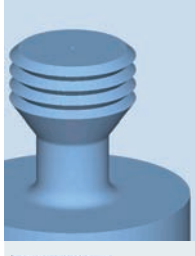

Freistich Gew. DIN

Zyklus für Gewindefreistiche außen oder innen nach DIN-Norm

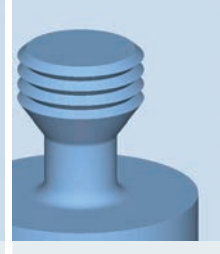

Freistich Gewinde

Zyklus für Gewindefreistiche außen oder innen ohne Norm (frei programmierbar)

| Gewinde                                                      |                                                              |                                                            |                                                                                                    |
|--------------------------------------------------------------|--------------------------------------------------------------|------------------------------------------------------------|----------------------------------------------------------------------------------------------------|
|                                                              |                                                              |                                                            |                                                                                                    |
| <b>Gewinde</b><br>Längs<br>Gewindezyklus für<br>Längsgewinde | <b>Gewinde</b><br>Kegel<br>Gewindezyklus für<br>Kegelgewinde | <b>Gewinde</b><br>Plan<br>Gewindezyklus für<br>Plangewinde | Gewinde<br>Kette<br>Gewindezyklus zum<br>Verketten verschie-<br>dener Gewinde zu<br>einem Arbeitsgang |
|                                                              |                                                              |                                                            |                                                                                                    |
| Abstich                                                      |                                                              |                                                            |                                                                                                    |
|                                                              | Zyklus zum<br>Abstechen von<br>Stangenteilen                 |                                                            |                                                                                                    |

## 5.3.3 Konturdrehen in der Technologie Fräsen

In diesem Kapitel bekommen Sie eine Übersicht der Zyklen zum Konturdrehen mit programGUIDE in der Technologie Fräsen. Exemplarisch wird das Konturdrehen mit programGUIDE erläutert.

## 5.3.3.1 Übersicht der Konturdrehzyklen in programGUIDE

| Abspanen bzw. A | bspanen<br>Rest                                                                                                    |
|-----------------|----------------------------------------------------------------------------------------------------|
| 8               | Abspanzyklus zum<br>Bearbeiten beliebiger<br>Konturen mit der<br>Technologie Abspa-<br>nen, kombinierbar<br>mit automatischer<br>Restmaterialerken-<br>nung |
| Stechen bzw.    | itechen<br>Rest                                                                                                    |
| B               | Stechzyklus zum<br>Bearbeiten beliebiger<br>Konturen mit der<br>Technologie Stechen,<br>kombinierbar mit<br>automatischer<br>Restmaterialerken-<br>nung     |

#### Stechdrehen Rest Stechdrehen Rest Stechdrehzyklus zum Bearbeiten beliebiger Konturen mit der Technologie Stechdrehen, kombinierbar mit automatischer Restmaterialerkennung

#### 5.3.3.2 Konturdrehen mit programGUIDE in der Technologie Fräsen

Anhand von folgendem Beispielprogramm wird der Konturaufruf und die Aufrufe der Zyklen Abspanen und Restabspanen erläutert.

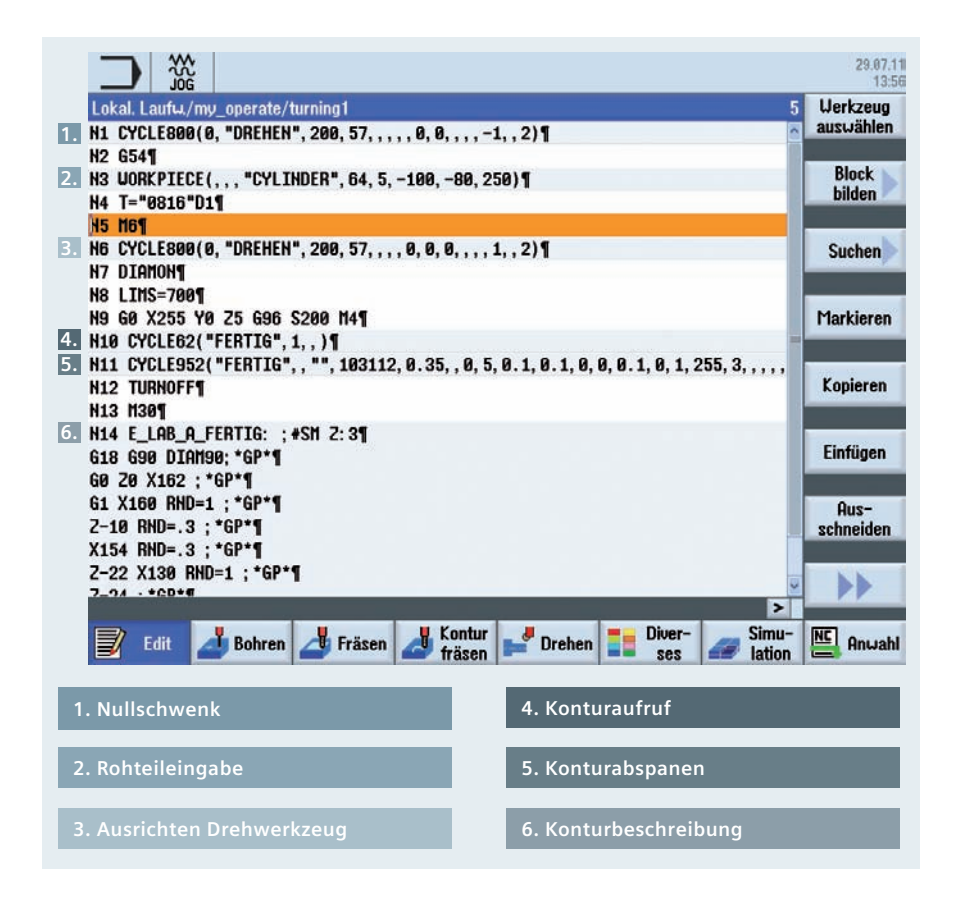

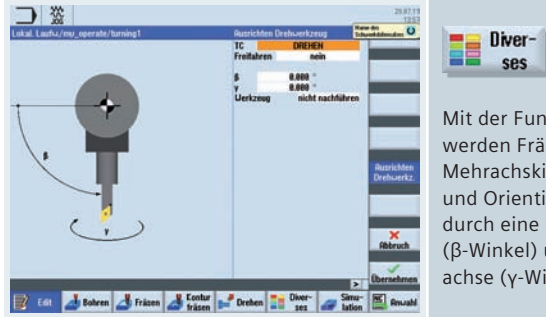

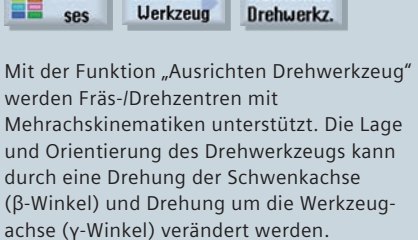

Schwenken

Ausrichten

Um einen Konturaufruf in ein programGUIDE Programm einzubinden, haben Sie folgende Möglichkeiten:

| Kontur ist im Hauptprogramm direkt hinter M30                 | Konturaufruf<br>CON                            |
|---------------------------------------------------------------|------------------------------------------------|
| Kontur befindet sich in einem Unterprogramm                   | Konturaufruf<br>Unterprogramm<br>PRG           |
| Kontur befindet sich im Hauptprogramm zwischen<br>zwei Labels | Konturaufruf<br>Labels<br>LAB1<br>LAB2         |
| Aufruf über Labels in einem Unterprogramm                     | Konturaufruf<br>Labels in Unterprogramm<br>PRG |

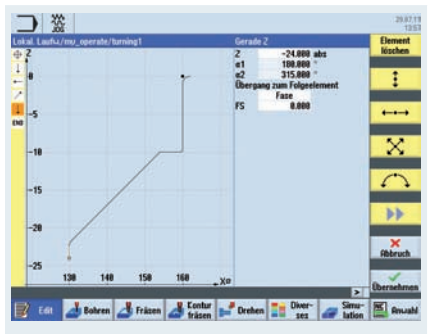

| 🚽 Drehen         | Kontur<br>drehen | Kontur |
|------------------|------------------|--------|
| Kontur<br>aufruf |                  |        |

Fügen Sie zuerst an der gewünschten Stelle im Programm den Konturaufruf ein. Beachten Sie zu den Konturaufrufen die Abbildung oben.

| Drehen         | Kontur<br>drehen | Kontur |
|----------------|------------------|--------|
| Neue<br>Kontur |                  |        |

Erstellen Sie eine neue Kontur im Konturrechner.

Sie können bis zu 256 Geometrieelemente eingeben.

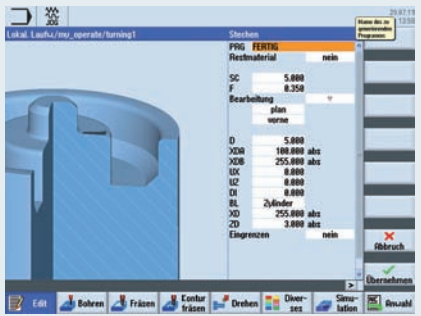

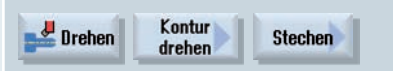

Geben Sie für das Stechen den Namen für ein zu generierendes Programm (PRG) ein. Die Programmnamen sind frei wählbar.

Während des Programmablaufes werden die G-Codes für das Abspanen oder Ausfräsen von Konturelementen unter Benutzung von CYCLE952 (Konturdrehen) bzw. CYCLE63 (Konturfräsen) inkl. Restmaterialbearbeitung in den oben beschriebenen Programmen erzeugt. Da es sich um normale NC-Programme handelt, können Sie diese auch weiter verwenden um beispielsweise den errechneten Code für ein zyklenfreies und somit schnelleres Programm zu verwenden.

## 5.4 Mehrkanalige Bearbeitungen

Mit programSYNC können Sie mehrkanalige Bearbeitungen einfach synchronisieren und visualisieren. Gehen Sie dabei wie folgt vor:

- Legen Sie die Struktur der Teileprogramme mit Hilfe von Blöcken an
- Programmieren Sie die einzelnen Bearbeitungsschritte
- Simulieren Sie die Teileprogramme
- Fahren Sie die Teileprogramme ein (kanalweise oder spindelweise)

Im folgenden Kapitel wird die Programmierung unter programSYNC beschrieben.

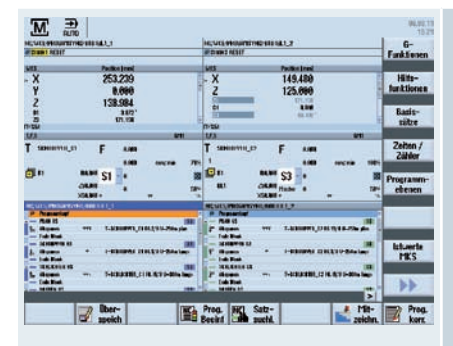

### 5.4.1 Maschinengrundbild

Sie können zwischen Ein- oder Zweikanalansicht als Maschinengrundbild wählen.

Bei der Zweikanalansicht ist der aktive Kanal farblich hervorgehoben.

## 5.4.2 programSync Mehrkanal

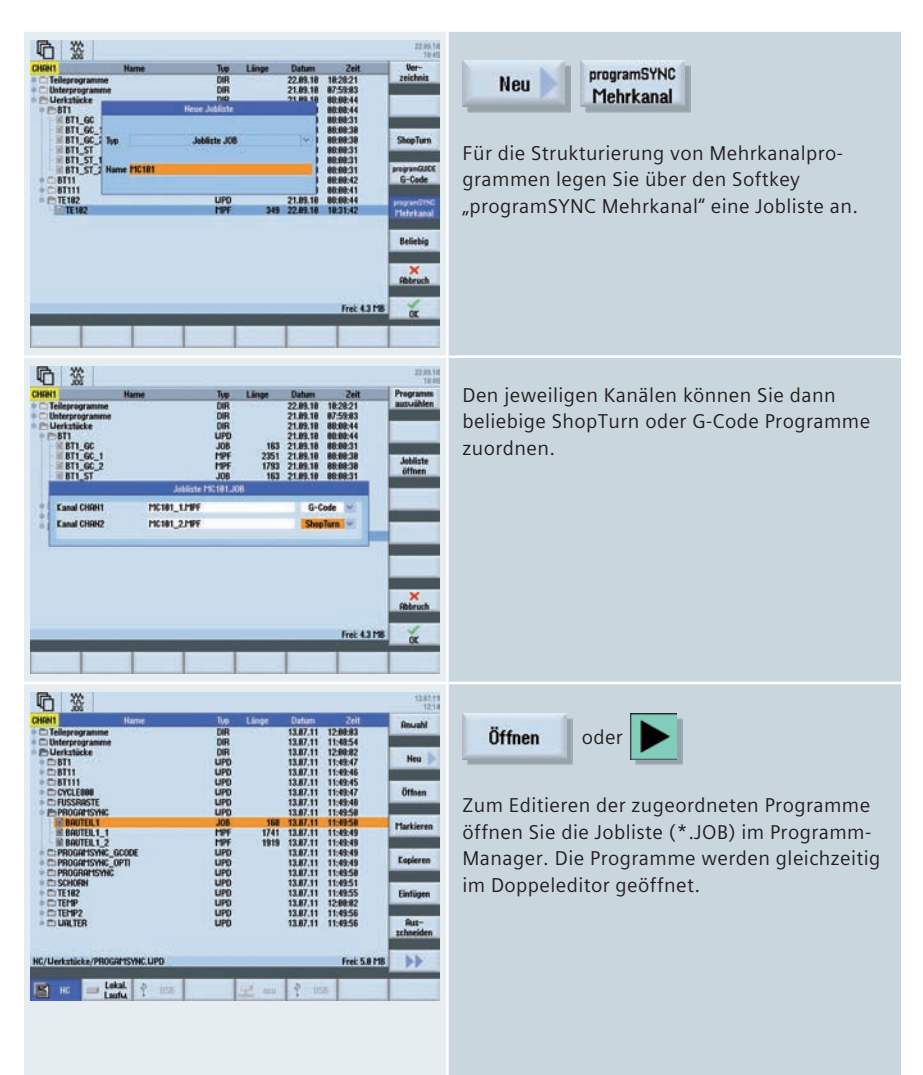

## 5.4.3 Mehrkanalprogrammdaten

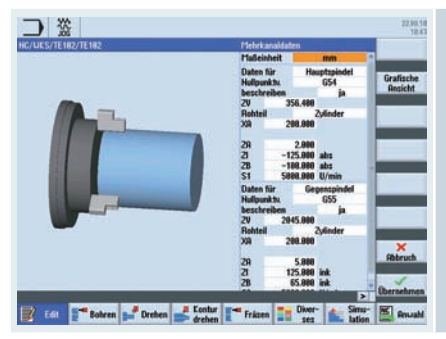

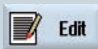

Öffnen Sie im Editor den Programmkopf.

Im Programmkopf erhalten Sie eine einheitliche Übersicht der Mehrkanalprogrammdaten bei ShopTurn wie auch bei programGUIDE.

## 5.4.4 Doppeleditor

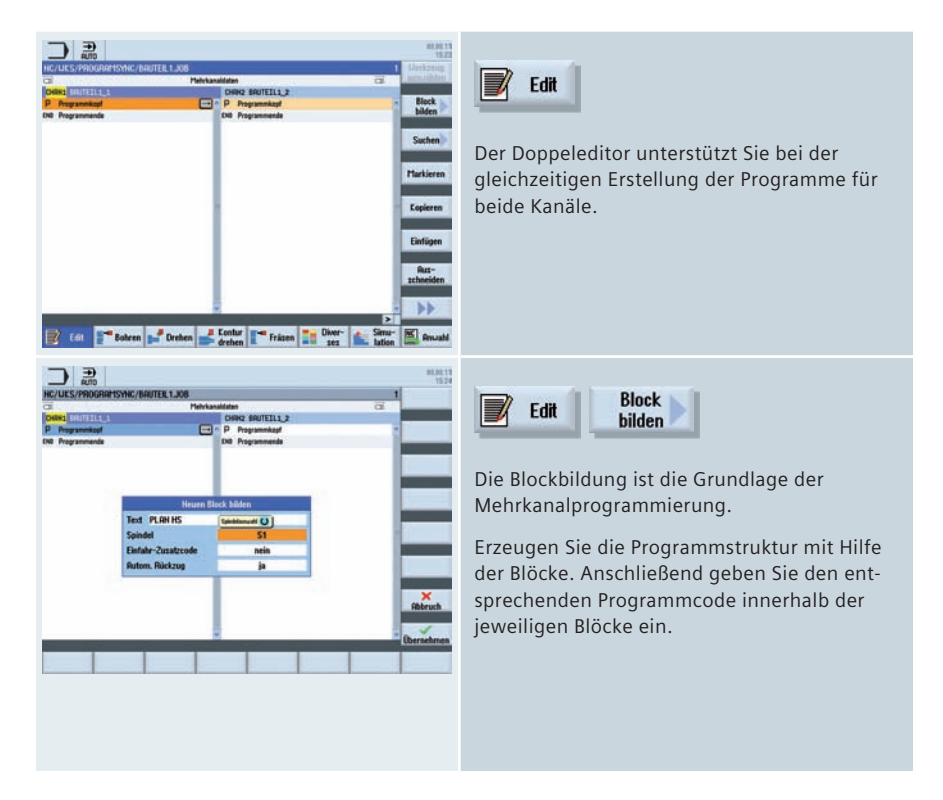

| 5                | NAMES OF A DESCRIPTION OF A DESCRIPTION OF A DESCRIPTION OF A DESCRIPTION OF A DESCRIPTION OF A DESCRIPTION OF A | Helekans                     | distant .           | -   | 8                                                                                                    |
|------------------|----------------------------------------------------------------------------------------------------|------------------------------|---------------------|-----|----------------------------------------------------------------------------------------------------|
| ġ                | 871.57.1                                                                                                    |                              | CHING BT1 ST 2      |     | Conceptual de la conceptual de la concep |
| 1                | Trogrammkopf                                                                                                    | . (r                         | P Programmkapf      |     | 2                                                                                                    |
| 1                | A STATE OF STATE                                                                                                 | Einstei                      | lungen              |     |                                                                                                    |
| 1                |                                                                                                    | -                            |                     |     | 4.7                                                                                                    |
| 3                | Automatisch nummerieren                                                                                          | ja i                         | Sichtbare Programme | 2   |                                                                                                    |
| Erste Satznummer |                                                                                                    | Breite Programm<br>mit Fokus | 58 % 35             | -55 |                                                                                                    |
| l                | Schrittweite                                                                                                    |                              |                     |     | 12.3                                                                                                    |
| ŝ                | Verborgene Zeilen anzeigen                                                                                       | nein                         |                     |     |                                                                                                    |
| 1                | Satzende als Symbol anzeigen                                                                                     | ja.                          |                     |     |                                                                                                    |
| 1                | Horizontal verschieben                                                                                           | nein                         |                     |     |                                                                                                    |
|                  | Rutomatisch speichern                                                                                            |                              |                     |     |                                                                                                    |
|                  | (nur lokales und externe<br>Laufwerke)                                                                           | ja                           |                     |     | Abbr                                                                                                    |
| ľ                |                                                                                                    | 1                            |                     |     | 1                                                                                                    |

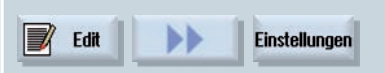

Den Editor können Sie konfigurieren. Unter anderem können Sie festlegen, wie viel Programme sichtbar sind.

## 5.4.5 Zeitlicher Abgleich

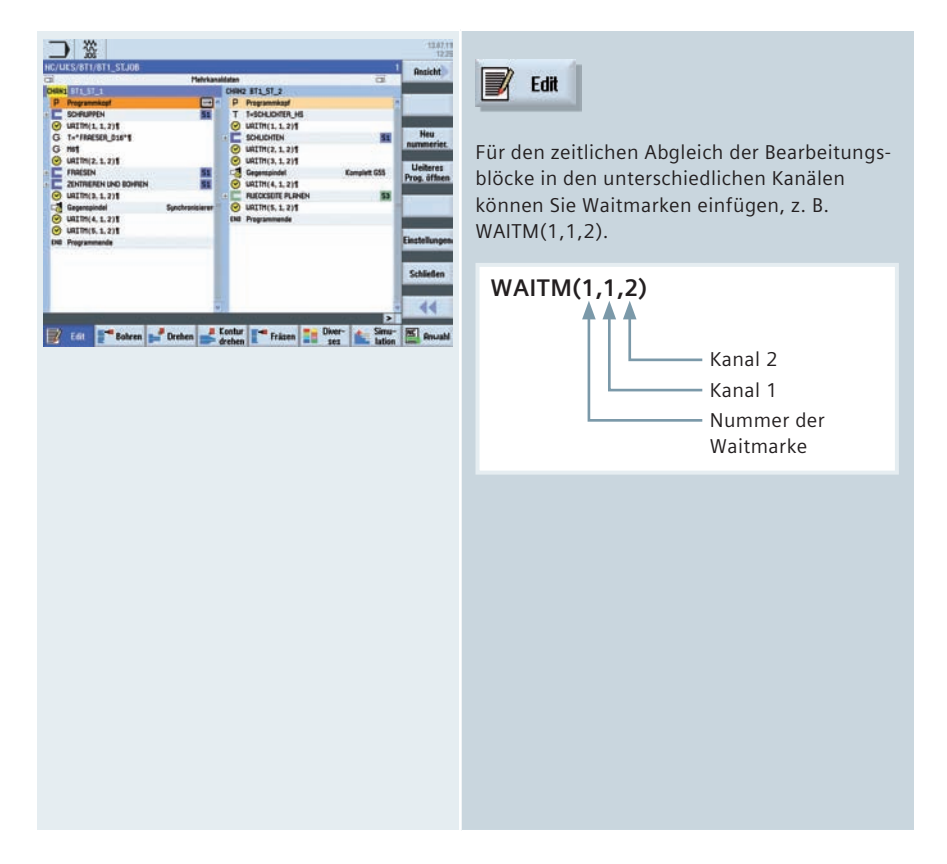

# 5.4.6 Synchrone Ansicht

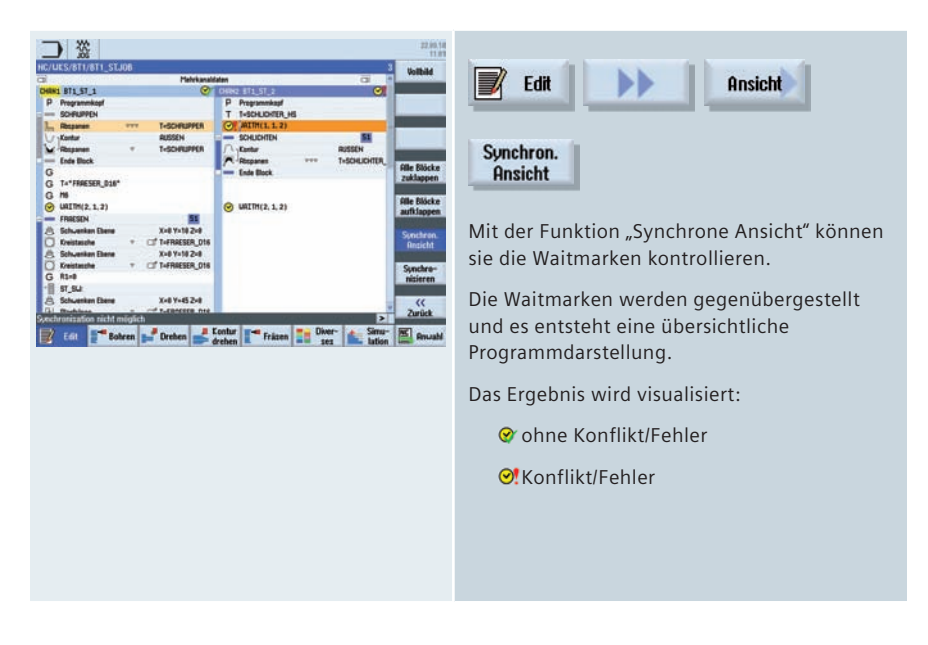

# 5.4.7 Simulation

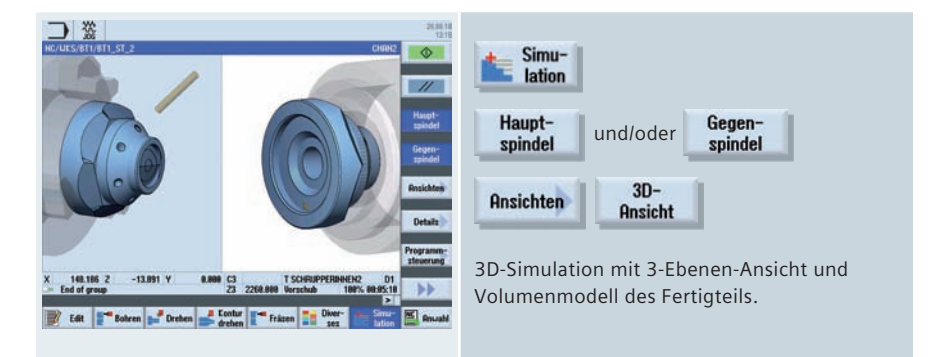

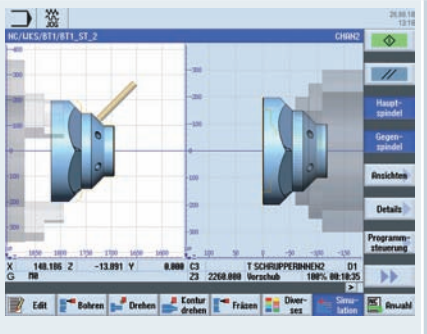

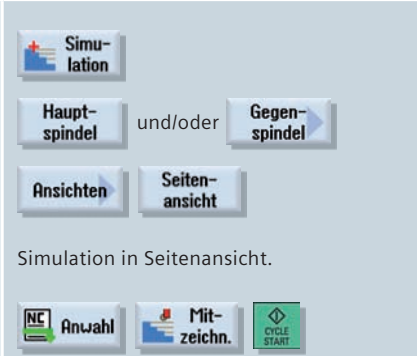

Im Automatikbetrieb steht Ihnen auch die Funktion Mitzeichnen zur Verfügung.

## 5.4.8 Ermittlung der Bearbeitungsdauer, Optimierung

| hermoniani armop                                                                                                    |                                                                                                    | werk/eu           |
|----------------------------------------------------------------------------------------------------|----------------------------------------------------------------------------------------------------|-------------------|
| Pletvka                                                                                                    | nalidaten C3.                                                                                                    | autoranie         |
| P Programmikopi<br>C Softwartch SE 0.03:58.3<br>O USTIMUL 1.315                                                             | P Programmand<br>T T-SONLOFER-HS<br>C LATTRUL 1 245                                                                                                    | Block<br>bilden   |
| G 1-116550,516*1<br>@ Unitm(2,1,2)1 051.4<br>IBIO(2)                                                                        | Schutchitek     Schutchitek     Schutchit | Suchen            |
| ZINTREREN UND BOWREN 51 0 81:49.5                                                                                           | Gegenzeindel Komplett 655                                                                                                    | Markiere          |
| Generation         Synchronization           URITM(4, 1, 2) E         0 13.3           O URITM(5, 1, 2) E         0 81:24.5 | RECESSOR PLANEN 53 = 01:22.3     WEITH(5, 1, 2)1     ON Programmende                                                                                                    | Lopieren          |
| Desentrait: 14:25.8                                                                                                    | Sesset1911: 14(25.9                                                                                                    | Einfüger          |
|                                                                                                    |                                                                                                    | Aut-<br>zchneider |
|                                                                                                    |                                                                                                    | ••                |
| 7 Edit - Robert - Oreben                                                                                                    | Kontur 📢 Felana 📲 Diver- 🔬 Simu-                                                                                                    | E Contra          |

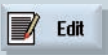

Nach erfolgreicher Simulation ermittelt das System die Bearbeitungszeit der Arbeitsschritte. Damit können Sie die Kanäle untereinander optimieren.

# 5.4.9 Programmbeeinflussung

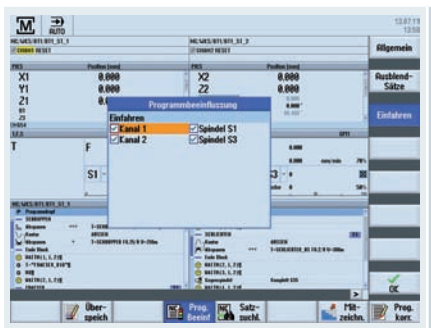

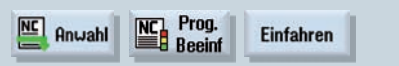

Im Automatikbetrieb können Sie zwischen unterschiedlichen Einfahrvarianten wählen – Kanal- oder Spindelweise.

#### Multitasking 141

# 6 Anhang

#### 6.1 G-Code

- G-Code G-Code nach DIN66025 und im ISO-Dialekt-Betrieb
- **G-Funktionen** G0, G1, G2, G71 ...
- Sprachbefehle (Erweiterte G-Funktionen) CIP, SOFT, FFWON ...
- Frame-Operationen (Programmierbare Nullpunktverschiebungen) Das Werkstückkoordinatensystem kann mit den Befehlen TRANS, SCALE, MIRROR, ROT beliebig verschoben, skaliert, gespiegelt oder gedreht werden.
- Anwendervariablen Der Anwender kann eigene Variablen mit Namen und Typ definieren.
- Systemvariablen

Systemvariablen können in allen Programmen gelesen/geschrieben werden. Sie bieten Zugriff auf Nullpunktverschiebungen, Werkzeugkorrekturen, Achspositionen, Messwerte, Zustände der Steuerung, usw.

#### • Rechenoperationen

Für die Verknüpfung der Variablen stehen die math. Rechenoperationen zur Verfügung:

- Rechenoperationen + \* / sin cos exp etc.
- logische Operationen == <> >= etc.

#### Programm-Kontrollstrukturen

Zur flexiblen Programmierung von Anwenderzyklen stehen BASICähnliche Sprachbefehle zur Verfügung: IF-ELSE-ENDIF, FOR, CASE ....

## 6.2 Shortcuts

#### Funktionen – Softkeys-Tastenkombinationen

| Steuerungs-Taste: |                                                                                                    |  |
|-------------------|----------------------------------------------------------------------------------------------------|--|
| CTRL + P          | Für Screenshots – Speicherort : Inbetrieb-<br>nahme (Kennwort) – Systemdaten – HMI<br>Daten – Protokolle – Bildschirmabzüge |  |
| CTRL + L          | Sprachumschaltung                                                                                                    |  |
| CTRL + C          | Kopieren                                                                                                    |  |
| CTRL + X          | Ausschneiden                                                                                                    |  |
| CTRL + V          | Einfügen                                                                                                    |  |
| CTRL + Y          | Wiederholen der Eingabe<br>(Editorfunktionalität)                                                                           |  |
| CTRL + Z          | Rückgängig machen – max. 5 Zeilen im Editor<br>(Editorfunktionalität)                                                       |  |
| CTRL + A          | Alles Markieren (Editorfunktionalität)                                                                                      |  |
|                   | Gehe zum Programmanfang                                                                                                    |  |
| CTRL + END        | Gehe zum Programmende                                                                                                    |  |
| CTRL + ALT + S    | Sicherung Komplettarchiv – NCK/PLC/<br>Antriebe/HMI                                                                         |  |
| CTRL + ALT + D    | Sichern der Protokolldateien auf USB oder<br>CF Card                                                                        |  |
| CTRL + E          | Control Energy                                                                                                    |  |
| CTRL + M      | Maximale Simulationsgeschwindigkeit                                                                                                    |
|---------------|----------------------------------------------------------------------------------------------------|
| CTRL + F      | Suchen in allen Masken<br>In den Suchmasken kann man die Wildcards<br>"?" und "*" verwenden, dabei steht "?" für ein<br>balisbiger Zoichen "*" für eine balisbige |
|               | Anzahl beliebiger Zeichen.                                                                                                    |
| Verschiedene: |                                                                                                    |
| Shift + wiser | Auskommentieren von Zyklen und direktes<br>Editieren von programGuide Zyklen                                                                                      |
| Shift + END   | Markieren bis zum Satzende                                                                                                    |
| Shift +       | Markieren bis zum Zeilenanfang                                                                                                    |
|               | Zum Zeilenanfang springen                                                                                                    |
| ALT + S       | Eingabe asiatischer Zeichen                                                                                                    |
| =             | Taschenrechnerfunktion                                                                                                    |
| HED           | Hilfefunktion                                                                                                    |
| END           | Zum Zeilenende springen                                                                                                    |

| Simulation/Mitzeichnen: |                                                                                                    |  |
|-------------------------|----------------------------------------------------------------------------------------------------|--|
|                         | Verschieben                                                                                                    |  |
| Shift + 🔺 / 🔻           | Im 3D-Bild rotieren                                                                                                    |  |
|                         | Ausschnitt verschieben                                                                                                    |  |
| CTRL + ▲ / ▼            | Override +/- (Simulation)                                                                                                    |  |
| CTRL + S                | Einzelsatz an/aus (Simulation)                                                                                                    |  |
| Insert-Taste:           |                                                                                                    |  |
| NSERT                   | Damit kommt man in den Editmode von Ein-<br>gabefeldern bzw. in den Auswahlmode von<br>Comboboxen und Togglefeldern. Diese kann<br>man durch erneutes Insert ohne Änderung<br>verlassen. |  |
| NSERT                   | Undo Funktion, solange keine Input Taste<br>bzw. Übernahme der Daten in den Feldern<br>erfolgt ist.                                                                                      |  |
| Toggle-Taste:           |                                                                                                    |  |
| SELECT                  | Man kann Togglefelder auch direkt mit dem<br>Togglekey (Select) umschalten, ohne sie zu<br>öffnen. Mit Shift-Toggle kann man diese rück-<br>wärts durchschalten.                         |  |
| Cursor-Taste:           |                                                                                                    |  |
|                         | Verzeichnis auf/zu                                                                                                    |  |
|                         | Programm auf/zu                                                                                                    |  |
|                         | Zyklus auf/zu                                                                                                    |  |

## 6.3 Weitere Informationen

### **CNC-Ausrüstung von SINUMERIK**

www.siemens.de/sinumerik <http://www.siemens.de/sinumerik>

#### Doconweb

www.automation.siemens.com/doconweb
<http://www.automation.siemens.com/doconweb>

#### **CNC4you - Portal für Anwender**

www.siemens.de/cnc4you
<http://www.siemens.de/cnc4you>

#### SINUMERIK - Anwenderforum

www.siemens.cnc-arena.de
<http://www.siemens.cnc-arena.com>

#### **CAD/CAM von Siemens**

www.siemens.de/plm <http://www.siemens.de/plm>

# 7 Index

| Abspanen                | . 55, | 125  |
|-------------------------|-------|------|
| Kontur                  | . 58, | 128  |
| Abstich                 | . 57, | 127  |
| Animierte Elemente      |       | 14   |
| Ausdrehen               |       | 95   |
| Ausrichten Drehwerkzeug |       |      |
| Multitasking-Maschinen  |       | 120  |
| Ausrichten Fräswerkzeug |       |      |
| Multitasking-Maschinen  |       | 122  |
| Bahnfräsen              |       |      |
| Kontur                  | . 70, | 101  |
| Bearbeitungsdauer       |       |      |
| programSYNC             |       | 139  |
| Bohren mit programGUIDE |       | 53   |
| Bohren mit ShopTurn     |       |      |
| mittig/außermittig      |       | 51   |
| Bohren Mittig           |       | 48   |
| Bohren Reiben           | 49    | , 94 |
| Collision Avoidance     |       | 34   |
| Doppeleditor            |       |      |
| programSYNC             |       | 136  |
| Editor                  |       |      |
| Einstellungen           |       | 18   |
| Einstellungen Mehrkanal |       | 137  |
| Suchen                  |       | 19   |
| zweites Programm öffnen |       | 18   |
| Einstellungen           |       |      |
| Editor                  |       | 18   |
| Editor Mehrkanal        |       | 137  |
| Einstich                | . 56, | 126  |
| Formenbauansicht        |       | 30   |
| Freistich               | . 56, | 126  |

| Gegenspindel         77           Gewinde         50, 57, 96, 127           Gewindefräsen         69, 100           Grafische Ansicht         14 |
|----------------------------------------------------------------------------------------------------|
| High Speed Settings                                                                                                    |
| Hilfe                                                                                                    |
| kontextsensitiv15                                                                                                    |
| Hilfebild14                                                                                                    |
| Jobliste öffnen135                                                                                                    |
| Kollisionsüberwachung34                                                                                                    |
| Konturaufruf programGUIDE                                                                                                    |
| Konturdrehen 62, 131                                                                                                    |
| Konturfräsen75, 106                                                                                                    |
| Konturdrehen                                                                                                    |
| programGUIDE130                                                                                                    |
| Konturfräsen                                                                                                    |
| programGUIDE105                                                                                                    |
| ShopMill                                                                                                    |
| Manuelle Maschine                                                                                                    |
| Drehen42                                                                                                    |
| Fräsen                                                                                                    |
| Maschinengrundbild                                                                                                    |
| Mehrkanalige Bearbeitungen 134                                                                                                    |
| Mehrfachaufspannung28                                                                                                    |
| Mehrkanalprogrammdaten                                                                                                    |
| Messzyklen                                                                                                    |
| Beispiel79                                                                                                    |
| Übersicht                                                                                                    |
| Mitzeichnen                                                                                                    |
| NPV setzen 16, 38, 84                                                                                                    |
| Nullpunktverschiebung                                                                                                    |

| Nullpunkt Werkstück          | 39, 85     |
|------------------------------|------------|
| Nut6                         | 58, 99     |
| Planfräsen 8                 | 37, 97     |
| Positionen5                  | 51, 96     |
| Programmbeeinflussung        |            |
| programSYNC                  | 140        |
| Programmierung               |            |
| Blöcke bilden                | 19         |
| ISO-Code                     | 17         |
| programGUIDE 1               | 7, 93      |
| programmSYNC                 | 17         |
| ShopMill                     | 91         |
| ShopMill/ShopTurn            | 17         |
| Programmverwaltung           | 25         |
| Archiv erstellen             | 27         |
| Eigenschaften                | 26         |
| *.jpg, *.png, *.bmp          | 26         |
| PDF                          | 26         |
| programmGUIDE G-Code anleg   | jen 25     |
| Rüstdaten sichern            | 27         |
| ShopMill/ShopTurn-Programm   | anle-      |
| gen                          | 25         |
| Verzeichnis anlegen          | 25         |
| Vorschau                     | 26         |
| Werkstück anlegen            | 25         |
| programSYNC                  | 134        |
| Bearbeitungsdauer            | 139        |
| Doppeleditor                 | 136        |
| Jobliste JOB                 | 135        |
| Programmbeeinflussung        | 140        |
| Simulation                   | 138        |
| Synchrone Ansicht            | 138        |
| Waltmarken                   | 13/        |
| Zeitlicher Abgleich          | 13/        |
| Prozessmessen                | 5, 113     |
| Werkstuckmessen – Abgleich N | /les-      |
| Markzaugmassan Abalaish N    | 114<br>106 |
| werkzeugmessen – Abgielch N  | 145-       |
| Slaster                      | 100        |
| RUITEII                      | 108        |

| Rotation 111                   |
|--------------------------------|
| Satzsuchlauf31                 |
| Schwenkachse                   |
| TSM-Mode119                    |
| Schwenken                      |
| Ebene88                        |
| Schwenken Ebene 109            |
| Multitasking-Maschine 121, 123 |
| ShopMill                       |
| Programmkopf90                 |
| ShopTurn                       |
| Programmkopf44                 |
| Simulation                     |
| programSYNC138                 |
| Skalierung112                  |
| Spiegelung112                  |
| Stechdrehen                    |
| Kontur 59, 129                 |
| Stechen                        |
| Kontur 58, 128                 |
| Synchrone Ansicht              |
| programSYNC138                 |
| Tasche                         |
| Kontur 71, 102                 |
| Tieflochbohren 50, 95          |
| Tooltip                        |
| Transformation111              |
| TSM-Mode                       |
| Schwenkachse119                |
| TSM-Zyklus16                   |
| Verschiebung 111               |
| Vorbohren                      |
| Kontur 70, 101                 |
| Waitmarken                     |
| programSYNC137                 |
| Werkstücksimulation            |
| 3D                             |
| Details                        |
| Schnitt                        |
| Werkzeug                       |

| Favoriten              | 23      |
|------------------------|---------|
| Multitool              | 23      |
| Suchen                 | 23      |
| Werkzeugliste          |         |
| Details                | 21      |
| Schwesterwerkzeug      | 21      |
| Werkzeugmessen         |         |
| Gegenspannmittel       | 40      |
| JOG                    | 39, 86  |
| Messtaster             | 40      |
| Werkzeugverschleiß     | 22      |
| Werkzeugverwaltung     |         |
| Multitasking-Maschinen | 118     |
| Multitools             | 118     |
| Zapfen                 |         |
| Kontur                 | 71, 102 |
| Zapfen Mehrkant        | 68, 99  |
| Zeitlichen Abgleich    |         |
| programSYNC            | 137     |
| Zentrieren             | 49, 94  |
| Zyklen                 |         |
| Parameter              | 20      |
| Variablen              | 20      |
| Zylindermantel         | 112     |
|                        |         |

#### **CNC-Ausrüstung von SINUMERIK**

www.siemens.de/sinumerik

Doconweb www.automation.siemens.com/doconweb

CNC4you - Portal für Anwender www.siemens.de/cnc4you

SINUMERIK - Anwenderforum www.siemens.cnc-arena.com

CAD/CAM von Siemens www.siemens.de/plm

Die Informationen in dieser Broschüre enthalten lediglich allgemeine Beschreibungen bzw. Leistungsmerkmale, welche im konkreten Anwendungsfall nicht immer in der beschriebenen Form zutreffen bzw. welche sich durch Weiterentwicklung der Produkte ändern können. Die gewünschten Leistungsmerkmale sind nur dann verbindlich, wenn sie bei Vertragsschluss ausdrücklich vereinbart werden.

Alle Erzeugnisbezeichnungen können Marken oder Erzeugnisnamen der Siemens AG oder anderer, zuliefernder Unternehmen sein, deren Benutzung durch Dritte für deren Zwecke die Rechter der Inhaber verletzen kann.

Siemens AG Industry Sector Motion Control Systems Postfach 31 80 91050 ERLANGEN DEUTSCHLAND Änderungen vorbehalten Bestell-Nr.: 6FC5095-0AA84-0AA1 Gedruckt in Deutschland

© Siemens AG 2013